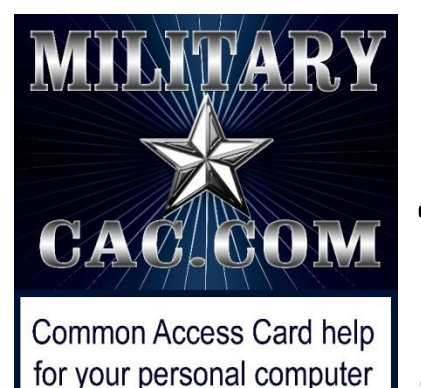

## Creating a Counseling form/NCOER (DA 2166-8-1) using MYFORMS

### Created by: Darrome M. Morris

Presented by Michael J. Danberry

Edited on: 20 September 2010

# Step 1: Log into AKO and double click the **Forms** button

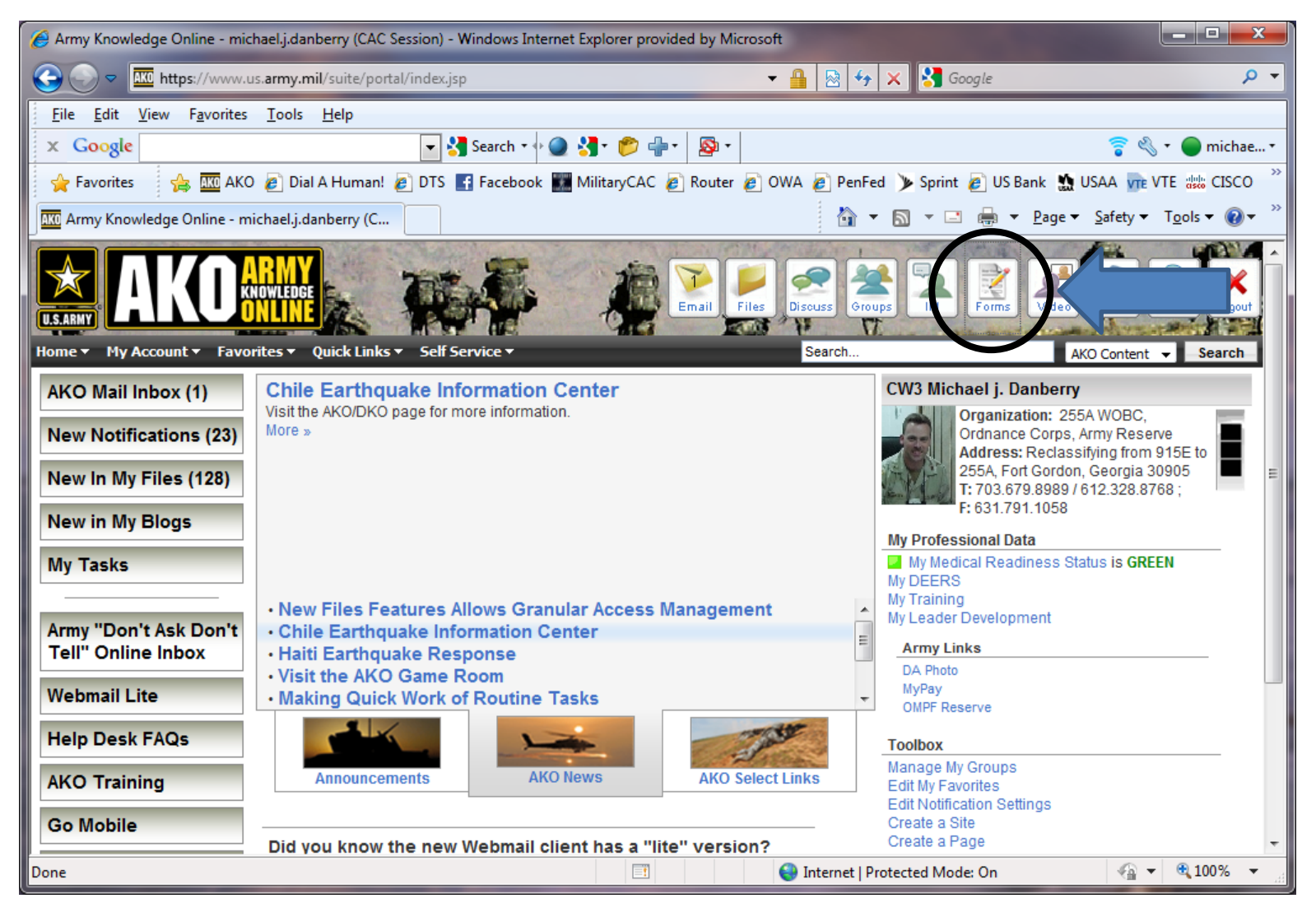

### Select Inbox by clicking on the tab

| Ø My Forms on Army Knowledge Online - Windows Internet Explorer provided by Microsoft                                                                                                    |                                                                                                    |
|----------------------------------------------------------------------------------------------------|----------------------------------------------------------------------------------------------------|
| 🚱 🕞 💌 🙋 https://myforms.ecms.army.mil/wps/myportal/!ut/p/c1/04_SB8K8xLLM9MSSzPy& 👻 🔒 🔯 😽 🗙 🛂 Google                                                                                                    | ج ۾                                                                                                    |
| <u>F</u> ile <u>E</u> dit <u>V</u> iew F <u>a</u> vorites <u>T</u> ools <u>H</u> elp                                                                                                    |                                                                                                    |
| 🗙 Google 💽 💽 Search * 🖗 🎱 🛃 * 🃂 🖶 *                                                                                                    | 🛜 🔌 🔹 🔵 michae •                                                                                                    |
| 🖕 Favorites 🛛 🍘 🛪 on Army Knowledge Online 👘 🔻 🔝 👻 🖃 🖶 💌 Page 🔻                                                                                                    | <u>S</u> afety ▼ T <u>o</u> ols ▼ @ ▼ <sup>≫</sup>                                                                                                    |
| Launch  FCI elcome > Welcome Michael j.! Log O                                                                                                    | ut                                                                                                    |
| U.S. ARMY<br>Forms Content Management                                                                                                    |                                                                                                    |
| Welcone         Inbox         Drafts         Favorites         Recycle Bin         Help         A2TS         Settings         Reports           Form Finder                                                                                                    |                                                                                                    |
| Form Form Search By Range Non-Lotus Forms Title:                                                                                                    | E                                                                                                    |
| Quick Links         A2TS Website       APD News       Lotus Forms Viewer       ApproveIt       User Guide       ECMS Portal User Center       Awards                                                                                                    |                                                                                                    |
| Army transitions to Vista Operating System<br>The Army's Vista and XP compatible forms (Lotus Forms Viewer 3.5.1) and digital signature (ApproveIt 6.1) solution is<br>now available via the Army Gold Master (AGM) and CHESS                                                                                                    |                                                                                                    |
| APD Rolls Out Phase 1 of the Wizardized DA Form 260                                                                                                    |                                                                                                    |
| Welcome to APD's "My Forms" Portal (Version 2.0)                                                                                                    |                                                                                                    |
| What is the "My Forms" Portal v2.0? The "My Forms" Portal is the Army Publishing Directorate's (APD) next-generation<br>forms content management system. "My Forms" Portal v2.0 provides an Army enterprise forms system situated behind the<br>Army Knowledge Online (AKO) to improve the management of thousands of forms-based processes. The solution includes<br>Army enterprise-wide licenses for new electronic forms software, Lotus Forms Viewer, and new electronic approval<br>software, ApproveIt Desktop |                                                                                                    |
| What you will be able to do:                                                                                                    | -                                                                                                    |
| Internet   Protected Mode: On                                                                                                    | A      A      A     A |

#### In Form Number: type 2166 and click Search

| C  | My Forms on Army Kno                                                          | owledge Online - Windows           | Internet Explorer provided | by Microsoft          |                      |                       |               |
|----|-------------------------------------------------------------------------------|------------------------------------|----------------------------|-----------------------|----------------------|-----------------------|---------------|
|    | 🗢 🗢 🙋 https://                                                                | /myforms.ecms. <b>army.mil</b> /v  | vps/myportal/!ut/p/c1/0 🔻  | 🔒 🗟 😽 🗙               | 🚼 Google             |                       | Q             |
|    | <u>F</u> ile <u>E</u> dit <u>V</u> iew F <u>a</u>                             | vorites <u>T</u> ools <u>H</u> elp |                            |                       |                      |                       |               |
|    | × Google                                                                      |                                    | 🔽 🔧 Search 🔹 🕂 🌘           | ) 🛃 · 🃂 🖶 ·           | <b>₽</b> •           | 🛜 🖏 • 🌘               | michae        |
| 1  | 🍾 Favorites 🛛 🌈 My                                                            | Forms on Army Knowledg             | e Online                   | 🟠 🔻 🔊                 | ▼ 🖃 🖶 ▼ <u>P</u> age | ▼ <u>Safety</u> ▼ Too | ls 🔻 🔞 🔻      |
|    | Launch צ FCM                                                                  | P > Inbox >                        |                            |                       | We                   | lcome Michael j.!     | Log Out       |
|    | US. ARMY<br>Welcome Inbox                                                     | Drafts Favor                       | ites Recycle Bin H         | elp TS Set            | U.S. A<br>Forms Com  | RMY<br>entManagemt    | 9 <b>00</b> 0 |
|    | Form Fir Jer                                                                  | Form                               |                            |                       |                      |                       |               |
|    | Numler: 2166                                                                  | Title:                             | (I                         | Search                | Search By Range      | Non-Lotus Form        |               |
|    | Forms Fol                                                                     | ders                               | Inbox 0 Form(s), 0         | Folder(s)             |                      | 1 <b>Clo</b>          | se All        |
|    |                                                                               | Form Name                          | Form Type                  | Routed User           | Action Date          | Suspense Date         | 9             |
|    | Add To Folder<br>History<br>Comment<br>Rename<br>Copy<br>Delete<br>Route Slip | No forms found                     |                            |                       |                      |                       |               |
|    |                                                                               |                                    |                            | Totomot I Do 1 - 1    | d Mada: Oa           |                       | 100% -        |
| Do | ne                                                                            |                                    |                            | 🐨 Internet   Protecte | ed Mode: On          | <ul><li>∠⊕</li></ul>  | 100 %         |

#### Click on NCOER COUNSELING AND SUPPORT FORM

| Form Number       Form Title       Published Date       Signature<br>Enabled       Form Ver         DA 2166-8       Directoration recent       Mar 01, 2006<br>01:00:00 GMT       YES       6.00         DA 2166-8       Directoration recent       Mar 01, 2006<br>Directoration recent       Yes       4.00                                             | 崔 https://myforms.us.army.mil/wps/PA_1_0_FL/SessionCheckServlet?action=search&field.userid=darrom 🖃 🗆 🔯 |                              |                                        |              |  |  |  |  |
|----------------------------------------------------------------------------------------------------|----------------------------------------------------------------------------------------------------|------------------------------|----------------------------------------|--------------|--|--|--|--|
| Form Number         Form Title         Published Date         Signature<br>Enabled         Form Ver           DA 2166-8         D-4000 EVALUATION RECENT         Mar 01, 2006<br>00:00:00 GMT         YES         6.00           DA 2166-8-1         D-NCOER COUNSELING AND<br>SUPPORT FORM         Mar 01, 2006<br>D-400:00 GMT         Yes         4.00 | Form Search Results                                                                                     |                              |                                        |              |  |  |  |  |
| Form Number         Form Title         Published Date         Signature<br>Enabled         Form Ver           DA 2166-8         Duco concornion nor nor nor nor nor nor nor nor nor n                                                                                                    |                                                                                                    |                              |                                        |              |  |  |  |  |
| DA 2166-8         Due or control non Recent         Mar 01, 2006<br>00:00:00 GMT         YES         6.00           DA 2166-8-1         D NCOER COUNSELING AND<br>SUPPORT FORM         Mar 01, 2006<br>Decidio:00 GMT         Yes         4.00                                                                                                    | Signature<br>Enabled Form Version                                                                       | Published Date               | Form Title                             | Form Number  |  |  |  |  |
| DA 2166-8-1 UNCOER COUNSELING AND Mar 1, 2006<br>SUPPORT FORM Yes 4.00                                                                                                    | YES 6.00                                                                                                | Mar 01, 2006<br>00:00:00 GMT | B NOO EVALUATION REPORT                | DA 2166-8    |  |  |  |  |
|                                                                                                    | Yes 4.00                                                                                                | Mar 11, 2006<br>09.00:00 GMT | DINCOER COUNSELING AND<br>SUPPORT FORM | DA 2166-8-1  |  |  |  |  |
|                                                                                                    |                                                                                                    |                              |                                        |              |  |  |  |  |
|                                                                                                    |                                                                                                    |                              |                                        |              |  |  |  |  |
|                                                                                                    |                                                                                                    |                              |                                        |              |  |  |  |  |
|                                                                                                    |                                                                                                    |                              |                                        |              |  |  |  |  |
|                                                                                                    |                                                                                                    |                              |                                        |              |  |  |  |  |
|                                                                                                    |                                                                                                    |                              |                                        |              |  |  |  |  |
|                                                                                                    |                                                                                                    |                              |                                        |              |  |  |  |  |
|                                                                                                    |                                                                                                    |                              |                                        |              |  |  |  |  |
|                                                                                                    |                                                                                                    |                              |                                        |              |  |  |  |  |
|                                                                                                    |                                                                                                    |                              |                                        |              |  |  |  |  |
|                                                                                                    |                                                                                                    |                              |                                        |              |  |  |  |  |
|                                                                                                    |                                                                                                    |                              |                                        |              |  |  |  |  |
|                                                                                                    |                                                                                                    |                              |                                        |              |  |  |  |  |
|                                                                                                    |                                                                                                    |                              |                                        |              |  |  |  |  |
|                                                                                                    |                                                                                                    |                              |                                        |              |  |  |  |  |
|                                                                                                    |                                                                                                    |                              |                                        |              |  |  |  |  |
|                                                                                                    |                                                                                                    |                              |                                        |              |  |  |  |  |
|                                                                                                    |                                                                                                    |                              |                                        | <i>ब</i> ी - |  |  |  |  |

#### Click the box next to *Complete NCOER and Support form using wizard format,* then select *Next*

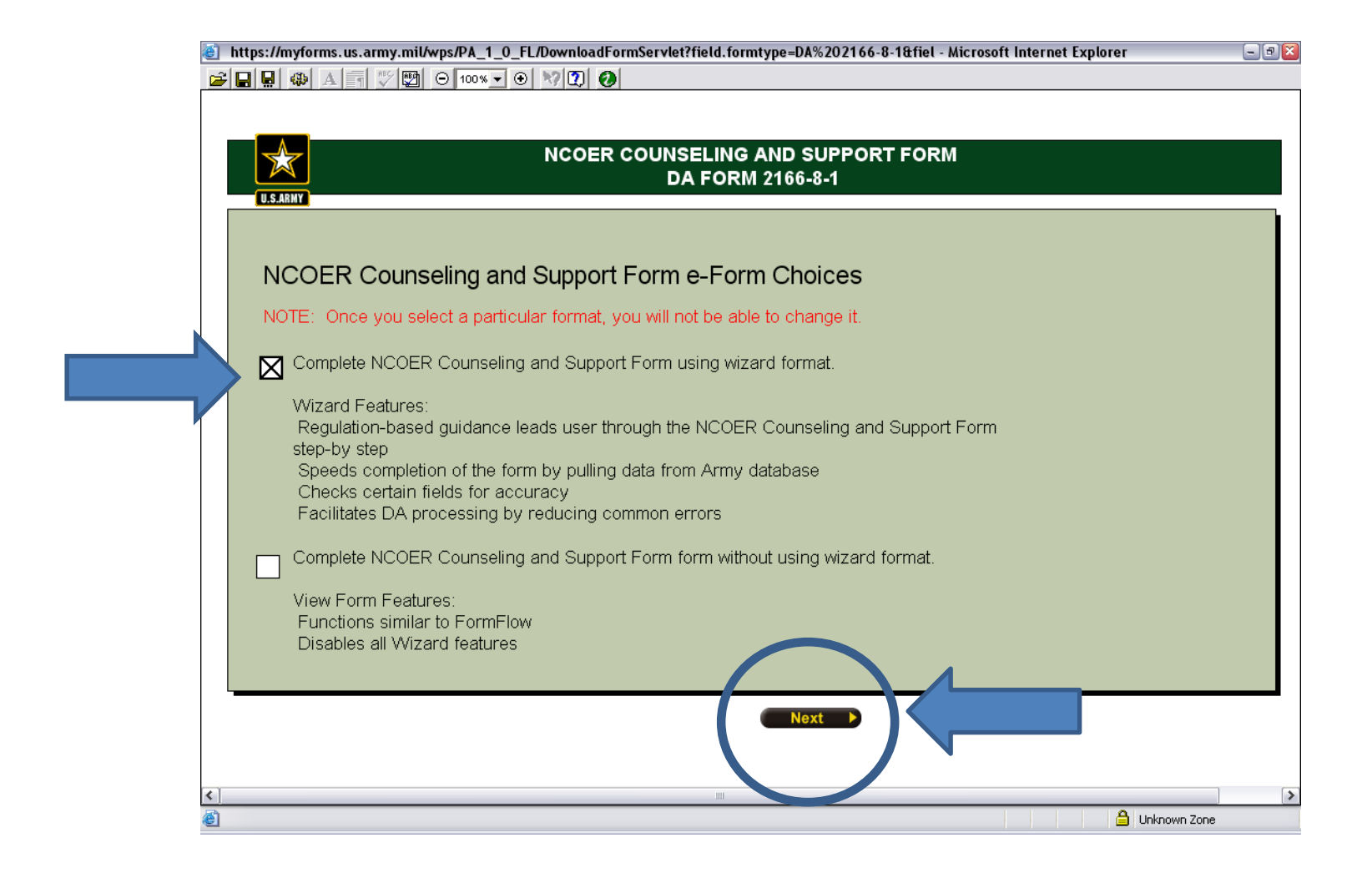

#### Drop down windows:

<u>Component</u>: **USAR** (United States Army Reserve)

Status Code: TPU (Troop Program Unit)

NOTE: These are examples for this presentation.

| U.S. ARNY                                                                                                    | NCOER COUNSELING AND SUPPORT FORM<br>DA FORM 2166-8-1                                                                                                    |
|----------------------------------------------------------------------------------------------------|----------------------------------------------------------------------------------------------------|
| You have selected to create<br>Soldier belongs to and click<br>again.<br>Vertice ecoponent does the<br>Component<br>USAR<br>Status Code<br>TPU | an NCOER form using the wizard. If this is correct, select the component the<br>the Next button to continue. If this is not correct select the Previous button to try<br>Rated Soldier belong to?<br>NOTE: Not sure in what component the Rated Soldier is serving?<br>Ask the following question:<br>Who manages the Rated Soldier's career and promotions as of the thru<br>date of the report?<br>If the answer is EREC, then the Soldier is Regular Army (RA).<br>If the answer is HRC-St Louis, then the Soldier is USAR.<br>If the answer is HQS, National Guard, or his home state, then the Soldier<br>is ARNG.<br>Still not sure? You will have the option to edit the component on the View                                                                                                    |
| <<br>@<br>₽ start \$ @ @ ₩ % *                                                                                                    | Previous     Next     Previous     Next     Army Knowledg     My Forms on Ar     Previous     Yform     Army Knowledg     Previous     Previous |

#### Select Begin NCOER Counseling and Support Form

| https://myforms.us.army.mil/wps/PA_1_0_FL/DownloadFormServlet?field.formtype=DA%202166-8-1&fiel - Microsoft                                                                                                    | t Internet Explorer 🗧                                                                                                    |
|----------------------------------------------------------------------------------------------------|----------------------------------------------------------------------------------------------------|
|                                                                                                    |                                                                                                    |
| $\cdot$ NO DATA. Please click the Begin NCOER Counseling and Support Form button be                                                                                                    | elow to initiate a form.                                                                                                    |
| NCOER COUNSELING AND SUPPORT FORM<br>DA FORM 2166-8-1                                                                                                    | Link to AR 623-3                                                                                                    |
| Introduction                                                                                                    |                                                                                                    |
| Welcome to the NCOER Counseling and Support Form Wizard! Evaluation Reports are used to<br>qualified for promotion and assignments to positions of greater responsibility. Evaluation Reports<br>be retained on duty and in grade, or eliminated from service. Most importantly, evaluations enco<br>development and enhance mission accomplishment.                                                                                                    | identify Soldiers who are best<br>s also identify Soldiers who will<br>burage leader professional                                 |
| Using the NCOER Counseling and Support Form for initial and follow up face to face counseling process between rating officials and the Rated Soldier, develops elements of duty description, re objectives, and enhances mission-related planning, assessment, and performance development. Using this wizard gives you regulatory guidance which is built into the form. You will also be able information from the personnel database of record. Also, while using the NCOER Counseling an may: | solidifies the communication<br>sponsibilities, and performance<br>e to pre-populate administrative<br>d Support Form Wizard, you |
| Navigate between sections and pages using the tabs along the top and left side of the Wizard<br>View the form by selecting "View Form"<br>Electronically sign the form by selecting "View Form" and clicking on the desired signature block<br>This form is stored within the AKO MyForms portal and can be updated at any time. At the end of<br>use this form to initiate an NCOER by selecting this option in the "sp. tasks" function button.                                                 | <<br>of the rating period, raters may                                                                                             |
| To learn how to create a NCOER from a completed NCOER Counseling and Support Form Counseling                                                                                                    | <u>CK HERE</u>                                                                                                    |
| View Form Begin NCOER Counseling and Support Form                                                                                                    | Page 1 o                                                                                                    |
|                                                                                                    |                                                                                                    |
|                                                                                                    | 🗎 Unknown Zone                                                                                                    |
|                                                                                                    |                                                                                                    |

#### Select Automatically populate the Rated Soldier's...

| 🕘 https://myf                                                                    | orms.us.army.mil/wps/PA_1_0_FL/DownloadFormServlet?field.formtype=DA%202166-8-1&fiel - Microsoft Internet Exp                                                                                                    | lorer 🔤                                      |
|----------------------------------------------------------------------------------|----------------------------------------------------------------------------------------------------|----------------------------------------------|
| 🛩 日 🖳 🦚                                                                          |                                                                                                    |                                              |
|                                                                                  | · NO DATA. Please click the Begin NCOER Counseling and Support Form button below to initiate                                                                                                    | e a form.                                    |
|                                                                                  | NCOER COUNSELING AND SUPPORT FORM<br>DA FORM 2166-8-1                                                                                                    | Link to AR 623-3                             |
|                                                                                  | Administrative Data Rater Actions                                                                                                    |                                              |
| Data Entry -<br>Rated Soldier                                                    | Select Method for Data Entry – Rated Soldier                                                                                                    |                                              |
| Admin Data -<br>Rated Soldier<br>Data Entry -<br>Rating Chain                    | You may automatically populate this NCOER Counseling and Support form by retrieving the Rated Soldier's personnel information from the Army personnel database. If you choose not to prepopulate this form, you will be required to manually enter all required information.                                                             |                                              |
| Auth -<br>Rating Chain<br>Duty Des -<br>Rated Soldier<br>Duty Des -<br>Continued | Automatically populate the Rated Soldier's administrative data by searching the Army personnel datal<br>the administrative information is incorrect as pulled from the personnel database of record, you can n<br>change the information within the form. You must use other channels (S1 or Admin Support) to have information changed. | base. If any of<br>hanually<br>the incorrect |
|                                                                                  | Enter requested data and click SEARCH. (All fields highlighted in yellow are required.)                                                                                                    |                                              |
|                                                                                  | Rated Soldier's Last Name (First Two Letters)                                                                                                    | SEARCH                                       |
|                                                                                  | View Form                                                                                                    | Page 1 of 6                                  |
| <                                                                                | ш                                                                                                    |                                              |
| ē                                                                                |                                                                                                    | 🔒 Unknown Zone                               |

## Type in rated Soldier's SSN and first 2 letters of Last Name

| 🕘 https://myfo                                                                          | orms.us.army.mil/wps/PA_1_0_FL/DownloadFormServlet?field.formtype=DA%2                                                                                                    | 02166-8-1&fiel - Microsoft Internet Explorer                                                   | - 7 🛛    |
|-----------------------------------------------------------------------------------------|----------------------------------------------------------------------------------------------------|------------------------------------------------------------------------------------------------|----------|
| 🖻 🔛 🖳 ֎                                                                                 |                                                                                                    |                                                                                                |          |
|                                                                                         | $\cdot$ NO DATA. Please click the Begin NCOER Counseling an                                                                                                    | d Support Form button below to initiate a form.                                                |          |
| U.S.ARMY                                                                                | NCOER COUNSELING AND SUPPO<br>DA FORM 2166-8-1                                                                                                    | RT FORM Link to AR 62                                                                          | 23-3     |
|                                                                                         | Administrative Data Rater Actions                                                                                                    |                                                                                                |          |
| Data Entry -<br>Rated Soldier                                                           | Select Method for Data Entry – Rated Soldier                                                                                                    |                                                                                                |          |
| Admin Data -<br>Rated Soldier<br>Data Entry -<br>Rating Chain<br>Auth -<br>Rating Chain | You may automatically populate this NCOER Counseling and Support form personnel information from the Army personnel database. If you choose no required to manually enter all required information.  Manually enter Rated Soldier's administrative data.  Automatically populate the Rated Soldier's administrative data to the Rated Soldier's administrative data to the Rated | by retrieving the Rated Soldier's<br>of to prepopulate this form, you will be                  |          |
| Rated Soldier<br>Duty Des -<br>Continued                                                | the administrative information is incorrect as pulled from the pe<br>change the information within the form. You must use other cha<br>information changed.                                                                                                    | sonnel database of record, you can manually annels (S1 or Admin Support) to have the incorrect |          |
|                                                                                         | Enter requested data and click SEARCH. (All fields highlighted in yellow                                                                                                    | are required.)                                                                                 |          |
|                                                                                         | Rated Soldier's SSN Rated Soldier's Las                                                                                                    | t Name (First Two Letters)                                                                     |          |
|                                                                                         | View Form                                                                                                    |                                                                                                | ə 1 of 6 |
| <                                                                                       |                                                                                                    | Unknown Zone                                                                                   | >        |

Then Click SEARCH

#### Select Continue NCOER Counseling Support Form

| attps://myforms.us.army.mil/wps/PA_1_0_FL/SessionCheckServlet?UserID=darrome.m.morris&action=oe - Microsoft Internet Explorer                                                                                                   | - 7 🛛                           |
|----------------------------------------------------------------------------------------------------|---------------------------------|
|                                                                                                    |                                 |
| RATED SOLDIER: MORRIS, DARROME MAURICE                                                                                                    |                                 |
| NCOER COUNSELING AND SUPPORT FORM<br>DA FORM 2166-8-1                                                                                                    |                                 |
| Search Results - Rated Soldier                                                                                                    |                                 |
| If search results are correct, click Continue NCOER Counseling and Support Form to view data.<br>If search results are incorrect, click SEARCH AGAIN to begin a new search or Continue to manually enter data.<br>Soldier Found |                                 |
| NAME: MORRIS, DARROME MAURICE<br>SSN: 1231                                                                                                    |                                 |
| RANK: SSG                                                                                                    | <mark>∖gair</mark> ]<br>1a of 6 |
| 🗃 🔒 Unknown Zone                                                                                                    |                                 |

## Update / correct data that was uploaded from the Army data base

| https://myforms.us.army.mil/wps/PA_1_0_FL/SessionCheckServlet?UserID=darrome.m.morris& | taction=oe - Microsoft Internet Explorer 🛛 🖃 🖾 |
|----------------------------------------------------------------------------------------|------------------------------------------------|
|                                                                                        |                                                |
| RATED SOLDIER: MORRIS, DARROME MAURICE                                                 |                                                |
| NCOER COUNSELING AND SUPPORT F                                                         | ORM Link to AR 623-3                           |
| Administrative Data Rater Actions                                                      |                                                |
| Data Entry -<br>Rated Soldier Administration Data - Rated Soldier                      |                                                |
| Admin Data -<br>Bated Soldier a. Name (Last, First, Middle Initial) b. SSN             |                                                |
| MORRIS, DARROME MAURICE -1231                                                          | 1                                              |
| Rating Chain c. Rank d. Date of Rank e. PMOSC <u>CLICK HERE</u>                        |                                                |
| Auth - SSG 🛛 🔽 20070901                                                                |                                                |
| Rating Chain f.1. Unit Organization Station Zip Major Comman                           | nd f.2. Status Code                            |
| Duty Des - MAINT HQ<br>Rated Soldier                                                   | TPU                                            |
| Duty Des -<br>Continued I. Rated NCO'S AKO Email Address n. CMD                        | o. PSB                                         |
| darrome.m.morris@us.army.mil m. UIC Code                                               | Code                                           |
| WSM7T1                                                                                 |                                                |
| Recommend you use a .gov or.mil                                                        |                                                |
| Enter the first date of the rating period: <u>CLICK HERE</u>                           |                                                |
| (TTTTMMDD)                                                                             |                                                |
|                                                                                        |                                                |
|                                                                                        |                                                |
| View Form  View Form  Next                                                             | Page 2 of 6                                    |
|                                                                                        |                                                |
|                                                                                        |                                                |
|                                                                                        |                                                |

### a. Abbreviate Middle name, (M.) e. Add PMOSC, (42A3O), f. Add Company name (0322 CS CO MAINT, Arden Hills, MN 55126-5862), n. CMD Code (5C) dropdown selection

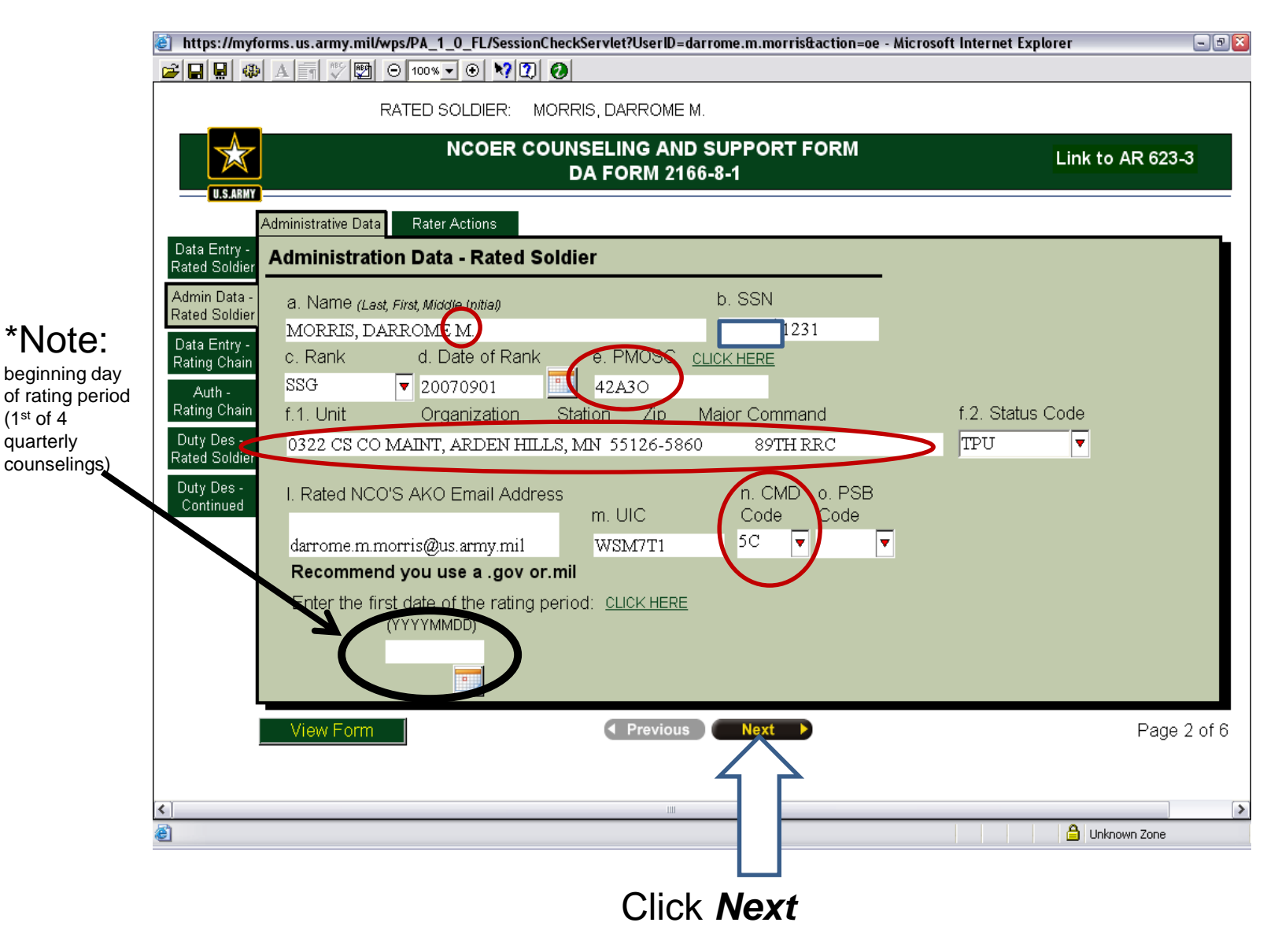

#### Select Automatically populate the rating chain data ...

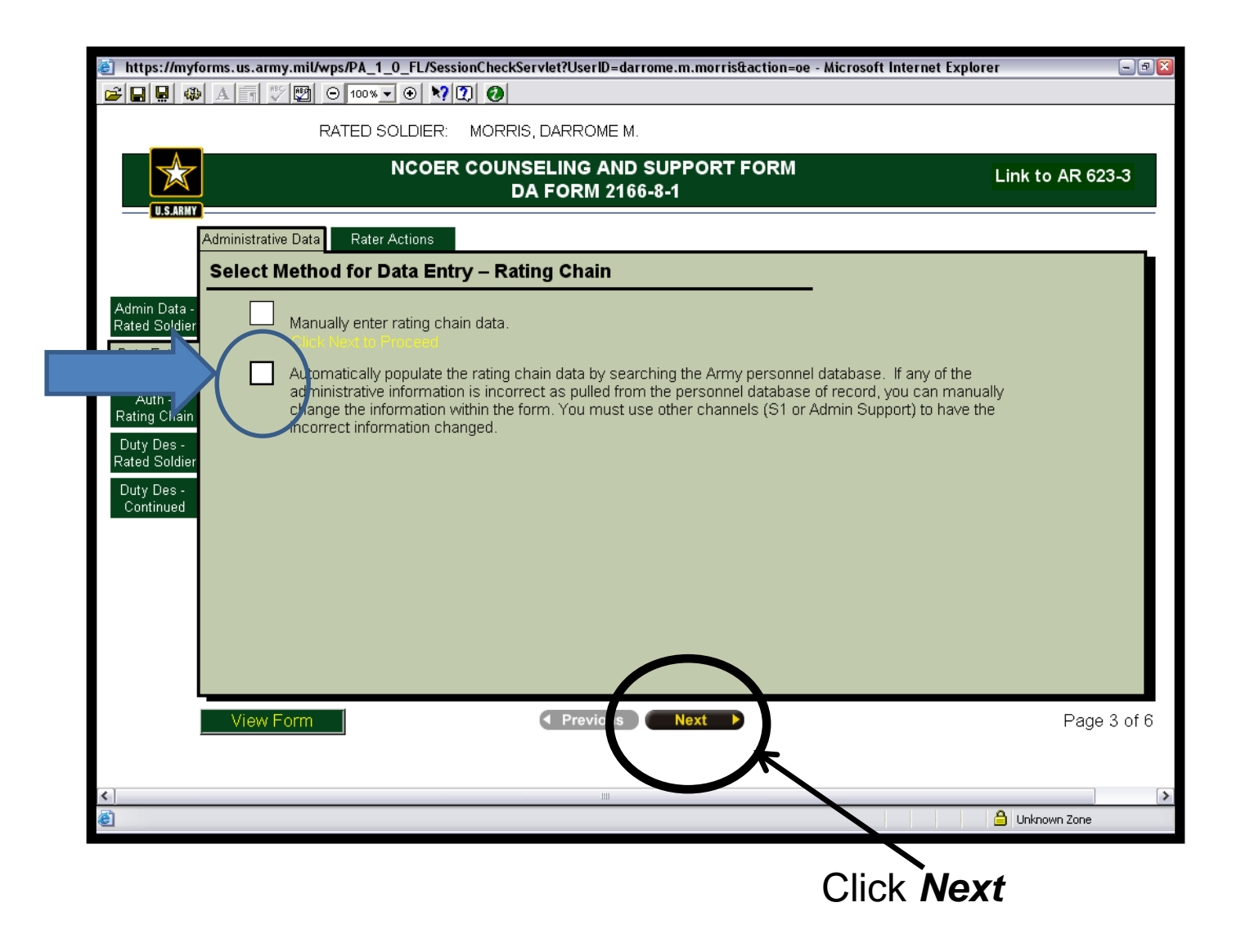

### Type in SSNs of the **Rater, Senior Rater**, and **Reviewer** and first 2 letters of their Last Name

| 🕘 https://myf                                                         | forms.us.army.mil/wps/PA_1_0_FL/Se                                                                     | ssionCheckServlet?UserID=darrome.m.morris&action=oe - Microsoft                                                                                                    | Internet Explorer 🛛 🖃 🖾                                |
|-----------------------------------------------------------------------|----------------------------------------------------------------------------------------------------|----------------------------------------------------------------------------------------------------|--------------------------------------------------------|
| 🚅 日 🖳 🦚                                                               | A 🛒 🌱 🕎 🖂 100% 🗸 🏵 🗙                                                                                   |                                                                                                    |                                                        |
|                                                                       | RATED SOLDIER                                                                                          | : MORRIS, DARROME M.                                                                                                    |                                                        |
|                                                                       | NCOE                                                                                                   | R COUNSELING AND SUPPORT FORM<br>DA FORM 2166-8-1                                                                                                    | Link to AR 623-3                                       |
|                                                                       | Administrative Data Rater Actions                                                                      |                                                                                                    |                                                        |
|                                                                       | Select Method for Data Er                                                                              | ntry – Rating Chain                                                                                                    |                                                        |
| Admin Data -<br>Rated Soldier<br>Data Entry -                         | Manually enter rating c                                                                                | hain data.                                                                                                    |                                                        |
| Rating Chain<br>Auth -<br>Rating Chain<br>Duty Des -<br>Rated Soldier | Automatically populate<br>administrative informat<br>change the information<br>incorrect information c | the rating chain data by searching the Army personnel database.<br>ion is incorrect as pulled from the personnel database of record, y<br>within the form. You must use other channels (S1 or Admin Supp<br>hanged. | If any of the<br>rou can manually<br>rort) to have the |
| Duty Des -<br>Continued                                               | Enter requested data and click SE                                                                      | ARCH<br>Rater Last Name (First Two Latters)                                                                                                    |                                                        |
|                                                                       | 4462<br>Senior Rater SSN                                                                               | bu<br>Senior Rater Last Name (First Two Lette                                                                                                    | ers)                                                   |
|                                                                       | 3580<br>Reviewer SSN                                                                                   | da<br>Reviewer Last Name (First Two Letters)                                                                                                    |                                                        |
|                                                                       | 3306                                                                                                   | ko                                                                                                    |                                                        |
|                                                                       | Ensure that the rating chain for thi                                                                   | s soldier is accurate and reflects a published rating scheme.                                                                                                    | SEARCH                                                 |
|                                                                       | View Form                                                                                              | Previous                                                                                                    | Page 3 of 6                                            |
|                                                                       |                                                                                                    | Click Search                                                                                                    |                                                        |
| <                                                                     |                                                                                                    | ш<br>1                                                                                                    | >                                                      |
| C                                                                     |                                                                                                    |                                                                                                    | 😑 Unknown Zone                                         |

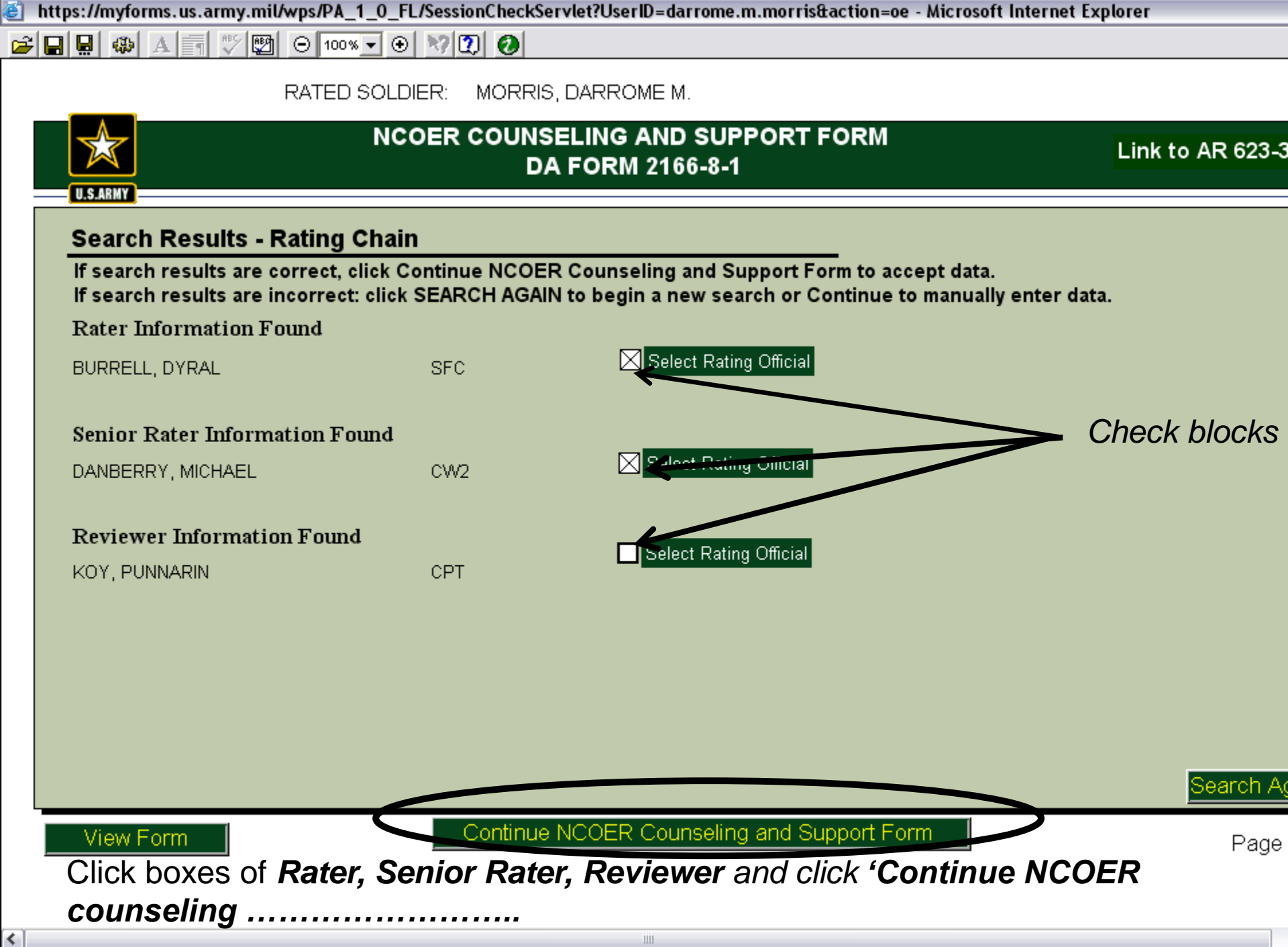

## You will see some information is missing, the next slide will show you what to correct

| bittps://myforms.us.army.mil/wps/PA_1_0_FL/SessionCheckServlet?UserID=darrome.m.morris&action=oe - Microsoft Interne | t Explorer 📃 🖻 🔯        |
|----------------------------------------------------------------------------------------------------|-------------------------|
|                                                                                                    |                         |
| RATED SOLDIER: MORRIS, DARROME M.                                                                                    |                         |
| NCOER COUNSELING AND SUPPORT FORM<br>DA FORM 2166-8-1                                                                | Link to AR 623-3        |
| Administrative Data Rater Actions                                                                                    |                         |
| Data Entry - Authentication – Rating Chain                                                                           |                         |
| Admin Data - RATER Name BURRELL, DYRAL SSN 4462                                                                      | 2                       |
| Rated Soldier Rank SFC V PMOSC/Branch 63X Organization                                                               |                         |
| Data Entry - Duty Assignment AKO Email Address dyral.bur                                                             | rell@us.army.mil        |
| Recommend                                                                                                    | l you use a .gov or.mil |
| Autn - Rating Chain SENIOR Name DANBERRY, MICHAEL JOHNNY SSN                                                         | -3580                   |
| Duty Des- RATER Rank CW2 V PMOSC/Branch 915A Organization                                                            |                         |
| Rated Soldier Duty Assignment AKO Email Address michael.                                                             | j.danberry@us.army.mil  |
| Duty Des - Continued Recommend                                                                                       | d you use a .gov or.mil |
| REVIEWER Name KOY, PUNNARIN SSN 3300                                                                                 | 5                       |
| Rank CPT V PMOSC/Branch Organization                                                                                 |                         |
| Duty Assignment AKO Email Address punnarin                                                                           | .koy@us.army.mil        |
| Recommend                                                                                                    | you use a .gov or.mil   |
|                                                                                                    |                         |
|                                                                                                    |                         |
|                                                                                                    |                         |
| View Form View Form                                                                                                  | Page 4 of 6             |
|                                                                                                    |                         |
|                                                                                                    |                         |
|                                                                                                    | A Upknown Zone          |

Rater: PMOSC / Branch(63X4O), Duty Assignment(Motor Sergeant) Senior Rater: Name / change to middle initial (J.), PMOSC/Branch (915/OD), Duty Assignment (Senior Automotive Maintenance Warrant Officer) *abbreviated* Reviewer: PMOSC/Branch(OD), Duty Assignment (Commander) ALL: Organization (0322 CS CO MAINT)

|               | 🕘 https://myfe                | orms.us.army.mi//wps/PA_1_0_FL/Ses | sionCheckServlet?UserID=darrome        | .m.morris&action=oe - Micro | soft Internet Explorer         | - 3 🛛 |
|---------------|-------------------------------|------------------------------------|----------------------------------------|-----------------------------|--------------------------------|-------|
|               | 🖻 🖬 🖳 ֎                       |                                    | 0                                      |                             |                                |       |
|               |                               | RATED SOLDIER:                     | MORRIS, DARROME M.                     |                             |                                |       |
|               | U.S.ARMY                      | NCOER                              | COUNSELING AND SUP<br>DA FORM 2166-8-1 | PORT FORM                   | Link to AR 623                 | 3     |
| *Nloto:       |                               | Administrative Data Rater Actions  |                                        |                             |                                |       |
| note.         | Data Entry -<br>Rated Soldier | Authentication – Rating Ch         | ain                                    |                             |                                |       |
| use the       | Admin Data -                  | RATER Name BURRELL,                | DYRAL                                  | SSN                         | -4462                          |       |
| spell-check   | Rated Soldier                 | Rank SFC 🔽 PMOS                    | C/Branch 63X40                         | Organization 0322 C         | <u>IS CO MAINT</u>             |       |
| option in all | Data Entry -<br>Rating Chain  | Duty Assignment MOTOR SI           | ERGEANT                                | AKO Email Addres            | 5 dyral.burrell@us.army.mil    |       |
| fields        | Auth -                        |                                    |                                        | Ree                         | commend you use a .gov or.     | nil   |
| especially    | Rating Chain                  | SENIOR Name DANBERR                | Y, MICHA <u>EL J.</u>                  | SSN                         | 3580                           |       |
| on the        | Duty Des -<br>Rated Soldier   | Rank CW2 PMO                       | SC/Branch 915A / OD                    | Organization 0322 0         | CS CO MAINT                    |       |
| bullot        | Duty Des -                    | Duty Assignment <u>SR AUTO .</u>   | <u>MNT WO</u>                          | AKU Email Addres            | S michael.j.danberry@us.army.m | 11    |
| Dullet        | Continued                     |                                    |                                        | Re                          | commend you use a .gov or.     | mii   |
| comments      |                               | REVIEWER Name KOY, PUN             | NARIN                                  | SSN                         | 3306                           |       |
|               |                               | Rank CPT 🔽 PMOS                    | SC/Branch <u>OD</u>                    | Organization 0322 C         | CS CO MAINT                    | _     |
|               |                               | Duty Assignment <u>COMMAN</u>      | <u>DER</u>                             | AKO Email Addres            | 5 punnarin.koy@us.army.mil     |       |
|               |                               |                                    |                                        | Re                          | commend you use a .gov or.     | mil   |
|               |                               |                                    |                                        | $\frown$                    |                                |       |
|               | ļ                             |                                    |                                        |                             |                                |       |
|               |                               | View Form                          | Previous                               | Next 🕨                      | Pag                            | e4of6 |
|               |                               | <u> </u>                           |                                        |                             |                                |       |
|               |                               |                                    |                                        |                             |                                |       |
|               | <u>&lt;</u>                   |                                    |                                        |                             | Unknown Zone                   | >     |
|               |                               |                                    |                                        | Click I                     | Next                           |       |

#### Fill in the fields for **Principle Duty title**, **Duty MOSC**, and **Daily Duties and Scope**

| https://myforms.us.army.mil/wps/PA_1_0_FL/SessionCheckServlet?UserID=darrome.m.mo                                                                                                    | rris&action=oe - Microsoft Internet Explorer 📃 🖻 🖺                                                                                   |
|----------------------------------------------------------------------------------------------------|----------------------------------------------------------------------------------------------------|
|                                                                                                    |                                                                                                    |
| RATED SOLDIER: MORRIS, DARROME MAURICE                                                                                                    |                                                                                                    |
| NCOER COUNSELING AND SUPPOR<br>DA FORM 2166-8-1                                                                                                    | RT FORM Link to AR 623-3                                                                                                    |
| Administrative Data Rater Actions                                                                                                    |                                                                                                    |
| ata Entry -<br>ted Soldier Duty Description – Rated Soldier                                                                                                    |                                                                                                    |
| ted Soldier for performance counse<br>first counseling session to inform the Rated Soldier of his or her du<br>at Entry.                                                                                                    | ling and evaluation should be used during the uties and areas of emphasis. It may change record what was important about the duties. |
| Enter Principal Duty Title and DMOS that most accurately reflect a                                                                                                    | ctual duties performed.                                                                                                    |
| Auth -<br>ting Chain Principal Duty Title                                                                                                    |                                                                                                    |
| ity Des - Duty MOSC                                                                                                    |                                                                                                    |
| Late Solution<br>aty Des-<br>continued Enter Daily Duties and Scope. This portion should address the mo-<br>continued Ideally, this should include number of people supervised, equipment<br>other routine duties and responsibilities critical to mission accomple | ost important routine duties and responsibilities.<br>ant, facilities, and dollars involved and any<br>lishment.                     |
|                                                                                                    |                                                                                                    |
|                                                                                                    |                                                                                                    |
|                                                                                                    |                                                                                                    |
|                                                                                                    |                                                                                                    |
| View Form Previous Next                                                                                                    | Page 5 of 6                                                                                                    |
|                                                                                                    |                                                                                                    |
|                                                                                                    |                                                                                                    |

\***Note:** DA PAM 611-21 has duties descriptions for every MOS Intersection and the second second

🗃 🖬 🤬 A 📑 🖤 🕎 😑 100% 🗨 🏵 💘 📿 🤡

RATED SOLDIER: MORRIS, DARROME MAURICE

|                               | NCOER COUNSELING AND SUPPORT FORM<br>DA FORM 2166-8-1                                                                                                    | o AR 623            |
|-------------------------------|----------------------------------------------------------------------------------------------------|---------------------|
|                               | Administrative Data Rater Actions                                                                                                    |                     |
| Data Entry -<br>Rated Soldier | Duty Description – Rated Soldier                                                                                                    |                     |
| Admin Data -<br>Rated Soldier | The Duty Description of the Rated Soldier for performance counseling and evaluation should be used during first counseling session to inform the Rated Soldier of his or her duties and areas of emphasis. It may char over the rating period. It is used at the end of the rating period to record what was important about the duties                                                                                                    | ) the<br>ige<br>is. |
| Rating Chain                  | Enter Principal Duty Title and DMOS that most accurately reflect actual duties performed.                                                                                                    |                     |
| Auth -<br>Rating Chain        | Principal Duty Title Human Resources Sergeant                                                                                                    |                     |
| Duty Des -<br>Rated Soldier   | Duty MOSC 42A20                                                                                                    |                     |
| Duty Des -<br>Continued       | Enter Daily Duties and Scope. This portion should address the most important routine duties and responsib<br>Ideally, this should include number of people supervised, equipment, facilities, and dollars involved and any<br>other routine duties and responsibilities critical to mission accomplishment.                                                                                                    | ilities.            |
|                               | Responsibilities include unit level personnel administrative support to include actions on individual Soldier's records; organizing, maintaining and reviewing personnel records. Management of company admin section, responsible for the supervision, training and development of 3 Soldiers in the accomplishment of their duties; preparing, updating and coordinating requests for NCOERs and OERs, maintaining and updating NCOER and OER rating schemes; responsibility of unit files for promotions and decoration/awards. |                     |
|                               |                                                                                                    |                     |
|                               | View Form                                                                                                    | Page                |
|                               | Click <b>Next</b>                                                                                                    |                     |
| <                             |                                                                                                    |                     |

0.1

### Input Areas of **Special Emphasis** and / or **Appointed Duties** (recommended)

| bttps://myforms.us.army.mil/wps/PA_1_0_FL/SessionCheckServlet?UserID=darrome.m.morris&action=oe - Microsoft Internet Explorer                                                         | - 22                                        |
|----------------------------------------------------------------------------------------------------|---------------------------------------------|
|                                                                                                    |                                             |
| RATED SOLDIER: MORRIS, DARROME MAURICE                                                                                                    |                                             |
| NCOER COUNSELING AND SUPPORT FORM Link to A DA FORM 2166-8-1 Link to A                                                                                                    | AR 623-3                                    |
| Administrative Data Rater Actions                                                                                                    |                                             |
| Data Entry - Duty Description (Continued) – Rated Soldier                                                                                                    |                                             |
| Admin Data -<br>Rated Soldier<br>Data Entry -<br>Rating Chain<br>Auth -<br>Ratiog Chain<br>Duty Des -<br>Rated Soldier<br>Data Soldier<br>Ratiog Chain<br>Duty Des -<br>Rated Soldier | the first<br>g rating<br>the<br>JTC<br>ance |
| Enter Appointed Duties. These should include those duties that are appointed and are not normally associated of the duty description.                                                 | with                                        |
|                                                                                                    |                                             |
| View Form Previou Next                                                                                                    | Page 6 of 6                                 |
| E Unknown                                                                                                    | Zone                                        |
|                                                                                                    |                                             |
| Click <b>Next</b>                                                                                                    |                                             |

There are 2 tabs for each subject: What is expected and what was performed. I.E. the Army Values subject has Army Values-<u>Task/Actions</u> and Army Values-<u>Performance</u>. In sentence form describe what is expected of the rated NCO in 2-3 lines that are on the <u>LEFT SIDE</u> under the <u>FIRST TAB</u> (of two) of the Army Values-Task /Actions

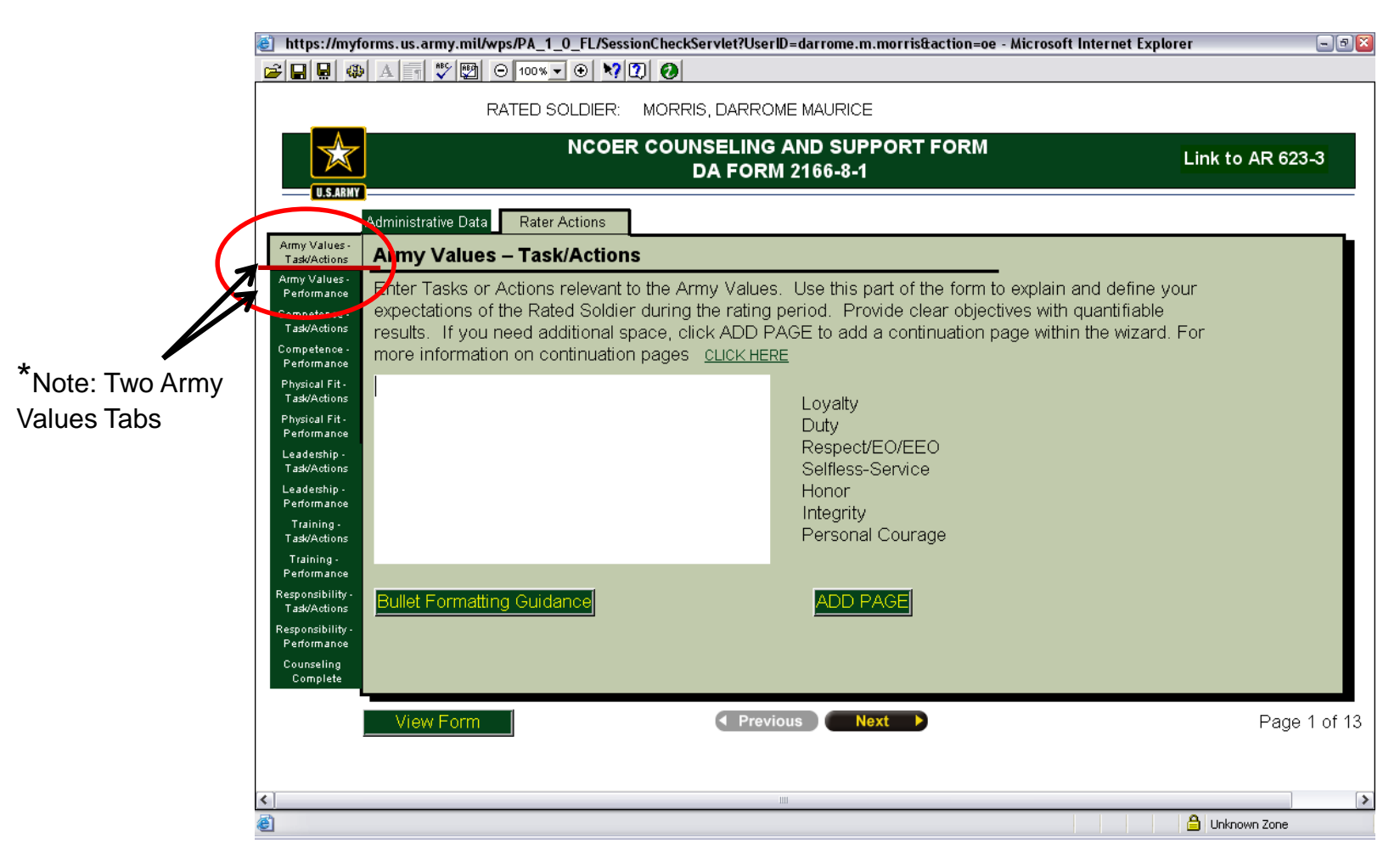

#### What is expected of rated NCO

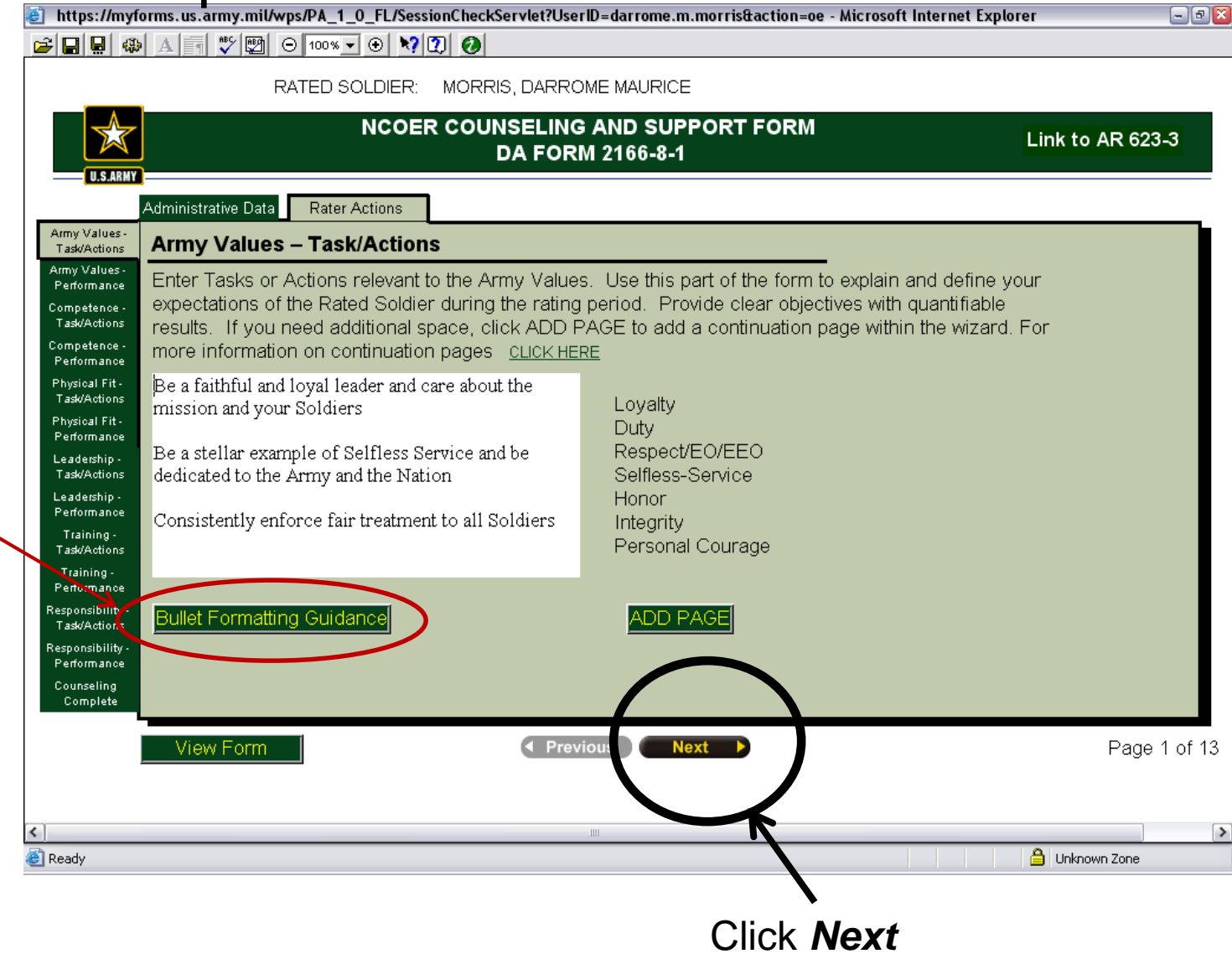

\*Note: Bullett Formatting Guidance is found here:

#### In bullet format in the **Army Values / Performance Summary** on the <u>Right-Side</u> starting with a lowercase "o" describe what the rated NCO did based on what was expected

| 🕘 https://my                                                                | forms.us.army.mil/wps/PA_1_0_FL/Ses                                                          | ionCheckServle                 | et?UserID=darrome.m.morris&action=oe - Microsoft Internet Explo                                                     | rer 🖃 🖻 🛛        |
|-----------------------------------------------------------------------------|----------------------------------------------------------------------------------------------|--------------------------------|----------------------------------------------------------------------------------------------------|------------------|
| 😂 日 🖳 🍕                                                                     | ฿ д 🛪 🌮 🕎 ⊝ 100% 🗸 🟵 🕅                                                                       | 2 0                            |                                                                                                    |                  |
|                                                                             | RATED SOLDIER:                                                                               | MORRIS, DA                     | ARROME MAURICE                                                                                                    |                  |
|                                                                             | NCOEI                                                                                        | R COUNSEL<br>DA F              | -ING AND SUPPORT FORM<br>FORM 2166-8-1                                                                              | Link to AR 623-3 |
|                                                                             | Administrative Data Rater Actions                                                            | 1                              |                                                                                                    |                  |
| Army Value.<br>Task/Actions                                                 | Army Values – Performand                                                                     | e Summar                       | у                                                                                                    |                  |
| Army Values-<br>Performance<br>Complications<br>Task/Actions                | Enter the Rated Soldier's accom<br>click ADD PAGE to add a contil<br>pages <u>CLICK HERE</u> | nplishments re<br>nuation page | elevant to the Army Values. If you need additional space<br>within the wizard. For more information on continuation | ≥,               |
| Performance<br>Physical Fit -<br>Task/Actions                               | Loyalty<br>Duty                                                                              |                                | o a faithful and loyal leader who cares about the mission<br>and Soldiers                                           |                  |
| Physical Fit -<br>Performance<br>Leadership -                               | Selfless-<br>Honor                                                                           | EU/EEU<br>Service              | o stellar example of selfless service and dedication to the Army and nation                                         |                  |
| Leadership -<br>Performance                                                 | Integrity<br>Personal                                                                        | Courage                        | o consistently enforces fair treatment of all Soldiers                                                              |                  |
| Training -<br>Task/Actions<br>Training -<br>Performance<br>Responsibility - |                                                                                              |                                | Rullet Formatting Cuidapool                                                                                         |                  |
| Task/Actions<br>Responsibility -<br>Performance                             |                                                                                              |                                |                                                                                                    |                  |
| Counseling<br>Complete                                                      |                                                                                              |                                | $\frown$                                                                                                    |                  |
|                                                                             | View Form                                                                                    | ٥                              | Previous Next                                                                                                    | Page 2 of 13     |
| <                                                                           |                                                                                              |                                |                                                                                                    |                  |
| ど Ready                                                                     |                                                                                              |                                |                                                                                                    | 🔒 Unknown Zone   |
|                                                                             |                                                                                              |                                | Click <b>Next</b>                                                                                                   |                  |

## **Competence-Task/Actions**=<u>*Left-Side*</u>, what is expected of rated NCO

|   | 🞒 https://myf                                                                               | orms.us.army.mil/wps/PA_1_0_FL/SessionCheckServlet?User1                                                                                                    | D=darrome.m.morris&action=oe - Microsoft Internet Explorer 📃 🗐 🖾                                                                                                    |  |  |  |  |  |
|---|---------------------------------------------------------------------------------------------|----------------------------------------------------------------------------------------------------|----------------------------------------------------------------------------------------------------|--|--|--|--|--|
| ſ | 🖻 🖬 🖳 🦚                                                                                     | A T ♥ ♥ ⊖ 100% - ● ♥ ♥ Ø                                                                                                    |                                                                                                    |  |  |  |  |  |
|   |                                                                                             | RATED SOLDIER: MORRIS, DARRON                                                                                                    | ME MAURICE                                                                                                    |  |  |  |  |  |
|   |                                                                                             | NCOER COUNSELING AND SUPPORT FORM<br>DA FORM 2166-8-1                                                                                                    |                                                                                                    |  |  |  |  |  |
|   | 0.5.8681                                                                                    | Administrative Data Rater Actions                                                                                                    |                                                                                                    |  |  |  |  |  |
|   | Army Values -<br>Task/Actions                                                               | Competence – Task/Actions                                                                                                    |                                                                                                    |  |  |  |  |  |
| < | Army Values -<br>. enormance<br>Competence -<br>Task/Actions<br>Competence -<br>Performance | Enter Tasks or Actions relevant to Competence. Us<br>expectations of the Rated Soldier during the rating<br>results. If you need additional space, click ADD P/<br>more information on continuation pages <u>CLICK HER</u> | se this part of the form to explain and define your<br>period. Provide clear objectives with quantifiable<br>AGE to add a continuation page within the wizard. For<br>E |  |  |  |  |  |
|   | Physical Fit -<br>Task/Actions                                                              | Strive to achieve promotion                                                                                                    |                                                                                                    |  |  |  |  |  |
| t | Physical Fit -<br>Performance<br>Leadership -                                               | Be diligent on completing and correcting NCOERs                                                                                                    | o Duty proficiency; MOS competency<br>o Technical & tactical; knowledge, skills, and abilities<br>o Sound judgment                                                      |  |  |  |  |  |
|   | Task/Actions<br>Leadership -<br>Performance                                                 | Know your lane and be knowledgeable                                                                                                    | o Seeking self-improvement; always learning<br>o Accomplishing tasks to the fullest capacity; committed                                                                 |  |  |  |  |  |
|   | Training -<br>Task/Actions                                                                  | Seek civilian education                                                                                                    | to excellence                                                                                                    |  |  |  |  |  |
|   | Training -<br>Performance                                                                   |                                                                                                    |                                                                                                    |  |  |  |  |  |
|   | Responsibility -<br>Task/Actions                                                            | Bullet Formatting Guidance                                                                                                    | ADD PAGE                                                                                                    |  |  |  |  |  |
|   | Responsibility -<br>Performance                                                             |                                                                                                    |                                                                                                    |  |  |  |  |  |
|   | Counseling<br>Complete                                                                      |                                                                                                    | $\frown$                                                                                                    |  |  |  |  |  |
|   |                                                                                             | View Ferrer A Provid                                                                                                    | Date 2 of 12                                                                                                    |  |  |  |  |  |
|   |                                                                                             |                                                                                                    | rages of 15                                                                                                    |  |  |  |  |  |
|   |                                                                                             |                                                                                                    |                                                                                                    |  |  |  |  |  |
|   | < Doodu                                                                                     |                                                                                                    |                                                                                                    |  |  |  |  |  |
|   | ST Yeany                                                                                    |                                                                                                    |                                                                                                    |  |  |  |  |  |
|   |                                                                                             |                                                                                                    | Click <b>N<i>ext</i></b>                                                                                                    |  |  |  |  |  |

\*Note: there are 2 tabs for each subject

#### **Competence-Performance**=<u>*Right side*</u> what the rated NCO did to fulfill what was expected from the **Actions**

| 🕘 https://myfe                                                                                                    | orms.us.army.mil/wps/PA_1_0_FL/SessionCheckServlet                                                                                                    | ?UserID=darrome.m.morris&action=oe - Microsoft Internet Expl                                                                                                    | orer 🔤 🖻                 |
|----------------------------------------------------------------------------------------------------|----------------------------------------------------------------------------------------------------|----------------------------------------------------------------------------------------------------|--------------------------|
| 🖻 🖬 🖳 ֎                                                                                                    | A = ♥ ♥ ⊖ 100% - ⊕ ♥? ? Ø                                                                                                    |                                                                                                    |                          |
|                                                                                                    | RATED SOLDIER: MORRIS, DA                                                                                                    | RROME MAURICE                                                                                                    |                          |
| U.S.ARMY                                                                                                    | NCOER COUNSELI<br>DA FO                                                                                                    | ING AND SUPPORT FORM<br>DRM 2166-8-1                                                                                                    | Link to AR 623-3         |
|                                                                                                    | Administrative Data Rater Actions                                                                                                    |                                                                                                    |                          |
| Army Values -<br>Task/Actions                                                                                                    | Competence – Performance Summary                                                                                                    |                                                                                                    |                          |
| Army Values -<br>Performance<br>Competence -<br>Tast/Actions<br>Competence -<br>Performance                                                                                             | Enter the Rated Soldier's accomplishments rele<br>PAGE to add a continuation page within the wi                                                                                                    | evant to Competence. If you need additional space, o<br>izard. For more information on continuation pages of                                                                                      | Slick ADD<br>SLICK HERE  |
| Physical Fit-<br>Task/Actions<br>Physical Fit-<br>Performance<br>Leadership -<br>Task/Actions<br>Leadership -<br>Performance<br>Training -<br>Task/Actions<br>Training -<br>Performance | o Duty proficiency; MOS competency<br>o Technical & tactical; knowledge, skills, and<br>abilities<br>o Sound judgment<br>o Seeking self-improvement; always learning<br>o Accomplishing tasks to the fullest capacity;<br>committed to excellence | o promoted to SSG during the rating period<br>o received a coin from the Battalion Commander for<br>exceptional work on NCOERs<br>o currently attending Grantham University in general<br>studies |                          |
| Responsibility -<br>Task/Actions<br>Responsibility -<br>Performance<br>Counseling<br>Complete                                                                                           | View Form                                                                                                    | Bullet Formatting Guidance                                                                                                    | ADD PAGE<br>Page 4 of 13 |
| Keady                                                                                                    |                                                                                                    |                                                                                                    | Dirknown Zone            |
|                                                                                                    |                                                                                                    |                                                                                                    |                          |

Click Next

## Physical Fitness & Military Bearing-Task/Actions = what is expected of rated NCO (left side)

| 🙆 https://myf                                                                                                    | orms.us.army.mil/wps/PA_1_0_FL/SessionCheckServlet?UserID                                                                                                    | =darrome.m.morris&action=oe - Microsoft Internet Explorer                                                                                                    | r _@             |
|----------------------------------------------------------------------------------------------------|----------------------------------------------------------------------------------------------------|----------------------------------------------------------------------------------------------------|------------------|
|                                                                                                    |                                                                                                    |                                                                                                    |                  |
|                                                                                                    | RATED SOLDIER: MORRIS, DARROM                                                                                                    |                                                                                                    |                  |
|                                                                                                    | NCOER COUNSELING<br>DA FORM                                                                                                    | AND SUPPORT FORM<br>I 2166-8-1                                                                                                    | Link to AR 623-3 |
| U.S.ARMY                                                                                                    | Administrative Data Rater Actions                                                                                                    |                                                                                                    |                  |
| Army Values -<br>Task/Actions                                                                                                    | Physical Fitness & Military Bearing – Task/A                                                                                                    | Actions                                                                                                    |                  |
| Army Values-<br>Performance<br>Competence -<br>Task/Actions<br>Competence -<br>erromance                                                                                                    | Enter Tasks or Actions relevant to Physical Fitness &<br>and define your expectations of the Rated Soldier du<br>quantifiable results. If you need additional space, cl<br>wizard. For more information on continuation pages | Military Bearing. Use this part of the form to expl<br>uring the rating period. Provide clear objectives wit<br>ick ADD PAGE to add a continuation page within the<br><u>CLICK HERE</u> | ain<br>h<br>ne   |
| Physical Fit-<br>Task/Actions<br>Physical Fit-<br>Performance<br>Leadership -<br>Task/Actions<br>Leadership -<br>Performance<br>Training -<br>Task/Actions<br>Training -<br>Performance<br>Performance | Set the example for your Soldiers<br>Demonstrate professionalism and motivate Soldiers in<br>APFT and weapons qualification<br>Uphold Army values and live the NCO creed by actions                                           | o Mental and physical toughness<br>o Endurance and stamina to go the distance<br>o Displaying confidence and enthusiasm; looks lik                                                      | ke a soldier     |
| TasAActions<br>TasAActions<br>Responsibility -<br>Performance<br>Counseling<br>Complete                                                                                                    | Bullet Formatting Guidance                                                                                                    | ADD PAGE                                                                                                    | Page 5 of        |
| < ]<br>وي Ready                                                                                                    |                                                                                                    |                                                                                                    | Unknown Zone     |
|                                                                                                    |                                                                                                    | Click <b>Next</b>                                                                                                    |                  |

### **Physical Fitness & Military bearing-Performance =** what the rated NCO did to fulfill the **/Actions**

|                                                                                                    | RATED SOLDIER: MORRIS, DARROME MAURICE                                                                                                    |                  |
|----------------------------------------------------------------------------------------------------|----------------------------------------------------------------------------------------------------|------------------|
|                                                                                                    | NCOER COUNSELING AND SUPPORT FORM<br>DA FORM 2166-8-1                                                                                                    | Link to AR 623-3 |
|                                                                                                    | Administrative Data Rater Actions                                                                                                    |                  |
| Army Values -<br>Task/Actions                                                                                                    | Physical Fitness & Military Bearing – Performance Summary                                                                                                    |                  |
| Army Values -<br>Performance<br>Competence -<br>Task/Actions<br>Competence -<br>Performance<br>Physical Fit-<br>Performance<br>Leadership -<br>Performance<br>Training -<br>Task/Actions<br>Training -<br>Performance<br>Responsibility -<br>Task/Actions | Enter the Rated Soldier's accomplishments relevant to Physical Fitness & Military Bearing. If you ne additional space, click ADD PAGE to add a continuation page within the wizard. For more informatic continuation pages <u>CUCK HERE</u> o Mental and physical toughness       o his "set the example" attitude reflected in the accomplishments of his Soldiers         o Isplaying confidence and enthusiasm;       o demonstrated exemplary character and professionalism which motivates his Soldiers to score 270+ on APFT o upholds the Army values and truly demonstrated the NCO creed in his actions         Eullet Formatting Guidance       ADD PAGE         If available, enter APFT and HT/WT data for rated Soldier. | red<br>on on     |
| Responsibility -<br>Performance                                                                                                    | APFT PASS Telepht(in) 68 Weight(lt                                                                                                    | os) 201          |
| Counseling<br>Complete                                                                                                    | APFT Date 20071013                                                                                                    | €▼               |
| د<br>الأ                                                                                                    | View Form                                                                                                    | Page 6 of 1      |
|                                                                                                    | Click Novt                                                                                                    |                  |
|                                                                                                    |                                                                                                    |                  |

#### After completing all sections of the counseling

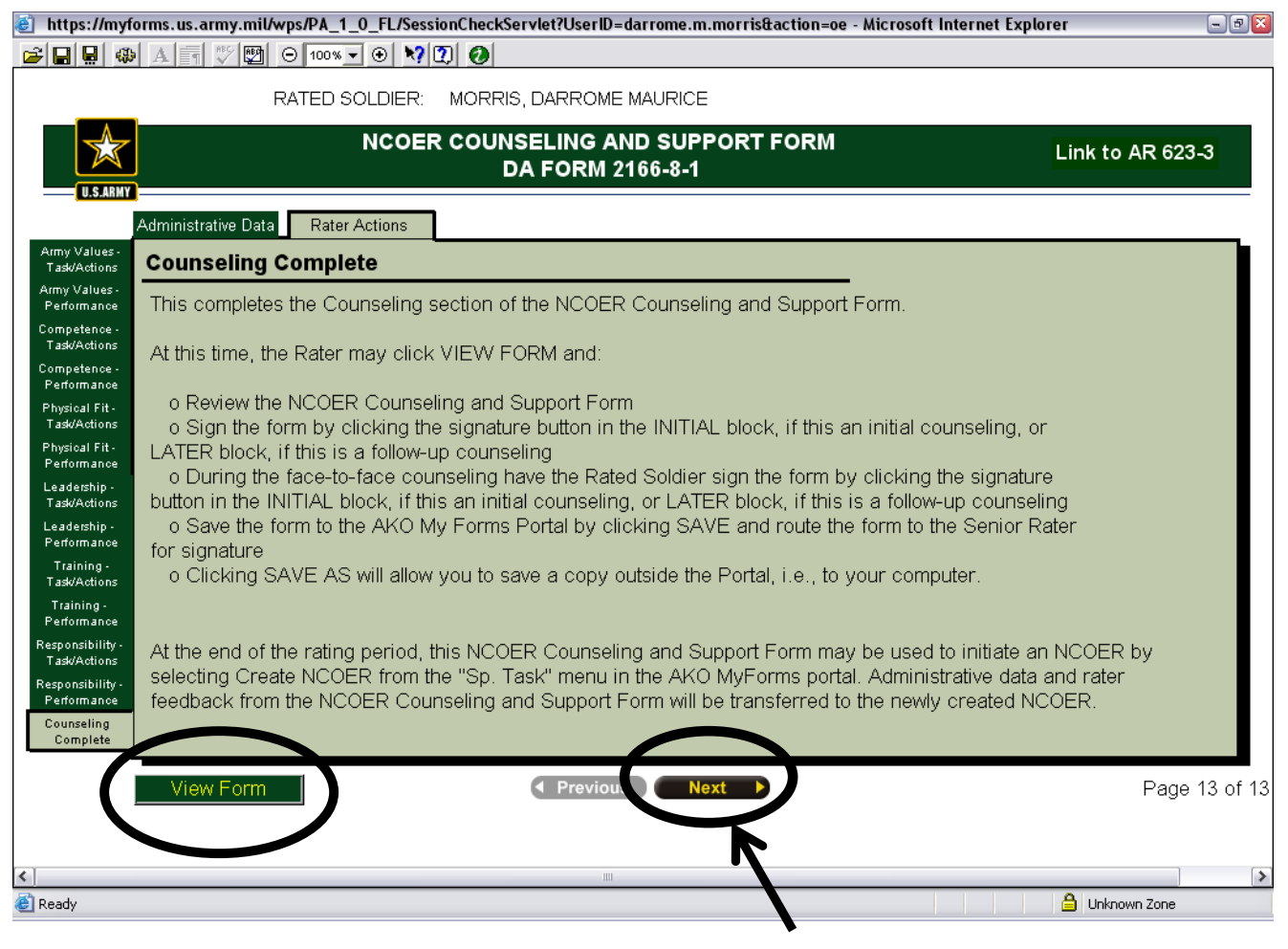

Click Next or View form

All information will be filled in on the 1<sup>st</sup> and 2<sup>nd</sup> pages of the DA 2166-8-1 with the **Tasks** and **Actions** of the rated NCO into what would be the equivalent of a DA 4856 (counseling form). Update and/or correct any data as necessary

| https://myforms.us.army.mil/wps/PA_1_0_FL/SessionCl                                             | heckServlet?UserIE  | =darrome.m.mor                      | ris&action=oe - Mi  | crosoft Internet Ex                    | plorer                            | -9 |
|-------------------------------------------------------------------------------------------------|---------------------|-------------------------------------|---------------------|----------------------------------------|-----------------------------------|----|
| 🗃 🖬 🚇 🔺 👖 🖤 🕎 😑 100% 🗨 👀 🕅                                                                      | 0                   |                                     |                     |                                        |                                   |    |
| SAVE SAVE AS PRINT                                                                              | EMAIL               | J.S. ARI<br>offits Conten<br>wizard | WY<br>Maragena<br>I | Edit                                   | t Component                       |    |
| NCOER COUNSELING A                                                                              | ND SUPPORT          | FORM                                |                     | FOR OFFICIAL                           | LUSE ONLY (FOUO)                  | 1  |
| For use of this form, see AR 623-3; the                                                         | proponent agency is | DCS, G-1.                           |                     | IN                                     | AR 623-3.                         |    |
|                                                                                                 | PART I - ADMINI     | STRATIVE DATA                       |                     |                                        |                                   |    |
| a. NAME (Last, First, Middle Initial)                                                           | b. SSN              | с.                                  | RANK                | d. DATE OF RANK                        | e. PMOSC                          |    |
| MORRIS, DARROME M                                                                               |                     | 1231                                | 550                 | 20070901                               | 42A20                             |    |
| f. UNIT, ORG., STATION, ZIP CODE OR APO, MAJOR COMMAND                                          | STATUS CODE         | I. RATED NCO'S EI                   | WAIL ADDRESS        | m. UIC                                 | n. CMD 0. PSB                     |    |
| 0322 CS CO MAINT, ARDEN HILLS, MN                                                               |                     |                                     |                     |                                        |                                   |    |
| 55126-5862 89TH RRC                                                                             | IPO 🔻               | darrome.m.mor                       | ris@us.army.mi      | WSM7T1                                 | 5C 🔻 🔻                            |    |
|                                                                                                 | PART II - AUT       | HENTICATION                         |                     |                                        |                                   |    |
| a. NAME OF RATER (Last, First, Middle Initia)<br>BURRELL, DYRAL                                 | SSN 446             | 2 INITIAL                           | ··· LATER /         | LATER /-                               | LATER /                           |    |
| RANK, PMOSC/BRANCH, ORGANIZATION, DUTY ASSIGNMEN<br>SFC, 63X4O, 0322 CS CO MAINT, MOTOR SERGE   | IT<br>EANT          |                                     | RATER'S<br>dyral.bu | AKO EMAIL ADDRES<br>rrell@us.army.m    | S (.gov. or .mil)<br>il           |    |
| b. NAME OF SENIOR RATER (Last, First, Middle Initial)<br>DANBERRY, MICHAEL J.                   | SSN<br>358          | 0 INITIAL /··                       | ··· LATER /         | ···· LATER /-                          | LATER /····                       | Γ  |
| RANK, PMOSC/BRANCH, ORGANIZATION, DUTY ASSIGNMEN<br>CW2, 915A / OD, 0322 CS CO MAINT, SR AUTO M | t<br>ANT WO         |                                     | SENIOR P<br>michael | RATER'S AKO EMAIL.<br>.j.danberry@us.a | ADDRESS (gov. or .mil)<br>rmy.mil | 7  |
| c. NAME OF REVIEWER (Last, First, Middle Initial)<br>KOY, PUNNARIN                              | SSN 330             | 6 INITIAL                           | LATER /             | ···· LATER /·                          | LATER /····                       |    |
| RANK, PMOSC/BRANCH, ORGANIZATION, DUTY ASSIGNMEN<br>CPT, OD, 0322 CS CO MAINT, COMMANDER        | T                   |                                     | REVIEWE             | R'S AKO EMAIL ADDI<br>1.koy@us.army.m  | RESS (.gov. or .mil)<br>nil       |    |
| d. RATED NCO'S INITIAL'S                                                                        |                     |                                     | ··· LATER           | ···· LATER /-                          | LATER                             |    |
| P                                                                                               | ART III - DUTY DE   | SCRIPTION (Rate                     | 9                   |                                        | 1                                 |    |
| Ready                                                                                           |                     | La DUT                              | X MORO              |                                        | 🔒 Unknown Zone                    |    |

Click **Next>>** to view 2<sup>nd</sup> page

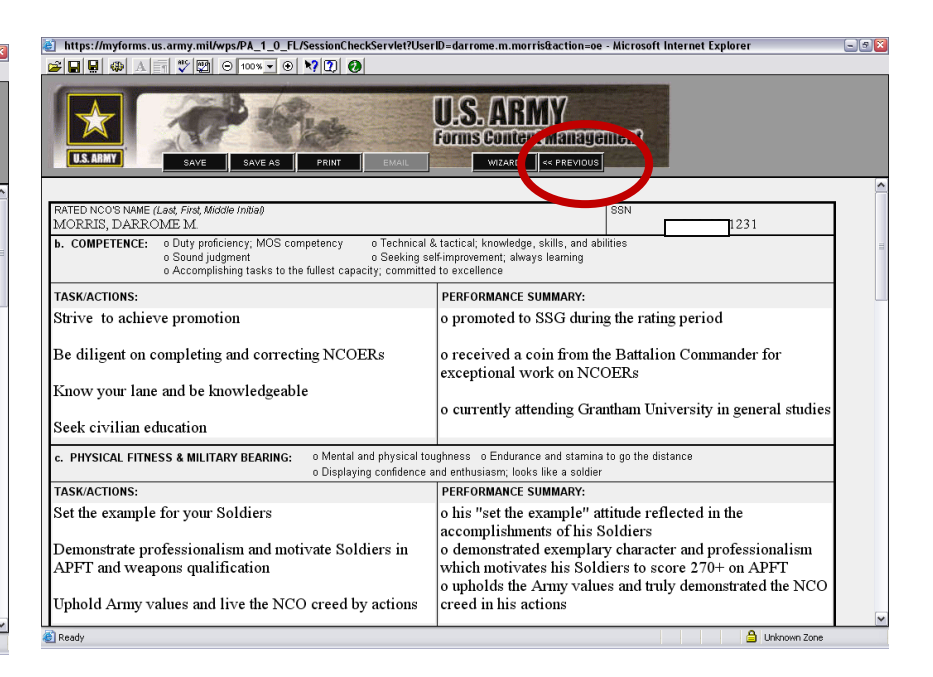

Click **<<previous** to go back to 1<sup>st</sup> page

### Start the counseling with the first counseling date (*initial*) by <u>Rated Soldier</u>, <u>Senior Rater</u>, and <u>Reviewer</u> with your CAC (It will be very tiny)

#### First page-top

| https://myforms.us.army.mil/wps/PA_1_0_FL/SessionChina                                                             | eckServlet?UserID                | =darrome.m.               | morris&action=oe ·               | Microsoft Internet E                           | kplorer                                             |      |
|----------------------------------------------------------------------------------------------------|----------------------------------|---------------------------|----------------------------------|------------------------------------------------|-----------------------------------------------------|------|
|                                                                                                    | 2                                |                           |                                  | _                                              | _                                                   |      |
| US MARY                                                                                                    | EMAIL                            | J.S.A<br>Drinscon<br>Wiza | RMY<br>tentManager<br>•          | Edi                                            | t Component                                         |      |
| NCOER COUNSELING AI<br>For use of this form, see AR 623-3 ; the p                                                  | ND SUPPORT<br>roponent agency is | FORM<br>DCS, G-1.         |                                  | FOR OFFICIA<br>SEE PRIVAC<br>IN                | L USE ONLY (FOUO)<br>CY ACT STATEMENT<br>'AR 623-3. |      |
|                                                                                                    | PART I - ADMINIS                 | STRATIVE DA               | ТА                               |                                                |                                                     |      |
| a. NAME (Last, First, Middle Initial)<br>MORRIS, DARROME M.                                                        | b. SSN                           | -1231                     | c. RANK<br>SSG                   | d. DATE OF RANK<br>20070901                    | e. PMOSC<br>42A2O                                   |      |
| f. UNIT, ORG., STATION, ZIP CODE OR APO, MAJOR COMMAND<br>0322 CS CO MAINT, ARDEN HILLS, MN<br>55126-5862 89TH RRC | STATUS CODE                      | I. RATED NCC              | 'S EMAIL ADDRESS<br>(gov or mil) | m. UIC                                         | n. CMD o. PSB<br>CODE CODE<br>5C V                  | Ţ    |
|                                                                                                    | PART II - AUTI                   | IENTICATION               | <u> </u>                         |                                                |                                                     | -    |
| a. NAME OF RATER <i>(Last, First, Middle Initial)</i><br>BURRELL, DYRAL                                            | SSN                              | 2 INITIAL -<br>2008       | 0909                             | / LATER /                                      | LATER /                                             | J    |
| RANK, PMOSC/BRANCH, ORGANIZATION, DUTY ASSIGNMENT<br>SFC, 63X4O, 0322 CS CO MAINT, MOTOR SERGE.                    | -<br>ANT                         | $\geq$                    | RATE<br>dyral                    | r's ako email addres<br>burrell@us.army.n      | 38 (.gov. or .mil)<br>nil                           |      |
| b. NAME OF SENIOR RATER (Last, First, Middle Initial)<br>DANBERRY, MICHAEL J.                                      | SSN                              | 0                         | /···· LATER                      | LATER                                          | LATER                                               | _    |
| RANK, PMOSC/BRANCH, ORGANIZATION, DUTY ASSIGNMENT<br>CW2, 915A / OD, 0322 CS CO MAINT, SR AUTO M                   | NT WO                            |                           | SENIC                            | DR RATER'S AKO EMAIL<br>ael. j. danberry@us. a | ADDRESS (.gov. or .r<br>rmy.mil                     | nil) |
| e. NAME OF REVIEWER (Last, First, Middle Initial)<br>KOY, PUNNARIN                                                 | 330                              | 6                         | Z DTER                           | LATER                                          | LATER /                                             | _    |
| RANK, PMOSC/BRANCH, ORGANIZATION, DUTY ASSIGNMENT<br>CPT, OD, 0322 CS CO MAINT, COMMANDER                          |                                  |                           | Punna                            | wer's ako email add<br>arin koy@us.army.n      | RESS (.gov. or .mil)<br>nil                         |      |
| d. RATED NCO'S INITIAL'S                                                                                           |                                  | AITIAL -                  | Z LATE                           | / LATER /                                      | LATER                                               | _    |
| P/                                                                                                    | RT III - DUTY DES                | SCRIPTION (               | Rater)                           |                                                |                                                     |      |
| Ready                                                                                                    |                                  | 16                        | DUTY MOCO                        |                                                | 🔒 Unknown Zon                                       | e    |

#### First page-bottom

| nttps://mytorms.us.army.mit/wps/PA_1_0_tL/SessionCheck?                      | Servlet?User | ID=darrome.m.morris                 | ttaction=oe - Microsoft Intern  | et Explorer     |                                   |
|------------------------------------------------------------------------------|--------------|-------------------------------------|---------------------------------|-----------------|-----------------------------------|
| USARHT SAVE AS PRINT                                                         | EMAIL        | U.S. ARM<br>Forms Content           |                                 | Edit Component  |                                   |
| e. APPOINTED DUTIES                                                          |              |                                     |                                 |                 |                                   |
| f. PHYSICAL FITNESS & MILITARY BEARING<br>APFT PASS                          | V APFT D     | ATE 20071013                        | HEIGHTIWEIGHT 68                | 201 YES         | •                                 |
| a. ARMY VALUES: PART IV - ARMY VA                                            | ALUES/ATTR   | RIBUTES/SKILLS/ACTI                 | ONS (Rater)                     |                 |                                   |
| TASK/ACTIONS:<br>Be a faithful and loval leader and care about the r         | mission      | PERFORMANCE SU                      | MMARY:<br>oval leader who cares | about the missi | on                                |
| and your Soldiers                                                            |              | and Soldiers                        |                                 |                 |                                   |
| Be a stellar example of selfless service and be de<br>to the Army and nation | edicated     | o stellar exampl<br>Army and natior | e of selfless service an<br>1   | d dedication to | the                               |
| Consistently enforce fair treatment to all Soldiers                          | ŝ            | o consistently er                   | nforces fair treatment of       | f all Soldiers  |                                   |
|                                                                              |              |                                     |                                 |                 |                                   |
| DA FORM 2166-8-1, MAR 2006 F                                                 | PREVIOUS ED  | ITIONS ARE OBSOLETE                 | <u>.</u>                        | Pag<br>APD PI   | ;e 1 of2<br>∈v4.00ES              |
| Ready                                                                        |              |                                     |                                 | 🔒 Unknow        | in Zone                           |
| DA FORM 2166-8-1, MAR 2006 F                                                 | PREVIOUS ED  | ITIONS ARE OBSOLETE                 |                                 | Pag<br>APD PI   | ge 1 of 2<br>E v4.00ES<br>wn Zone |
| *Note: Left_sid                                                              | P            |                                     | abt aida                        |                 |                                   |

PERFORMANCE

#### \*Note: 1st

counseling (initial), quarterly counseling, (LATER) would be the next quarterly 3 months later, etc.

\*Note: All must sign the counseling on each quarter

ACTIONS

After corrections/updates have been made click <u>SAVE</u> not SAVE AS when completed. (This is because you are working in myForms and saving the form to the repository).

#### Second page-top

| https://myforms.us.a                                 | army.mil/wps/PA_1_0_FL/                                                   | sessionCheckServlet?User                                                             | /ID=darrome.m.morris&a                                                        | ction=oe - Microsoft                 | Internet Explorer                          | -15 |  |
|------------------------------------------------------|---------------------------------------------------------------------------|--------------------------------------------------------------------------------------|-------------------------------------------------------------------------------|--------------------------------------|--------------------------------------------|-----|--|
| 🎽 🖬 🖳 🚳 🔺 🗐                                          | 🍟 🕎 \ominus 100% 🕶 🕑                                                      | <b>17</b> 🖸 🥑                                                                        |                                                                               |                                      |                                            |     |  |
| U.S. ARMY                                            | SAVE SAVE AS                                                              | PRINT EMAIL                                                                          | U.S. ARMN<br>Forms Content M<br>Wizard << F                                   | 7<br>anagaman<br>*Revious            |                                            |     |  |
| RATED NCO'S NAME (La<br>MORRIS, DARROM               | st, First, Middle Initial)<br>E M.                                        |                                                                                      |                                                                               | SSN                                  | 1231                                       |     |  |
| b. COMPETENCE: 0<br>0<br>0                           | Duty proficiency; MOS com<br>Sound judgment<br>Accomplishing tasks to the | petency o Technical &<br>o Seeking se<br>fullest capacity; committee                 | k tactical; knowledge, skill<br>।f⊦improvement; always lea<br>d to excellence | s, and abilities<br>Iming            |                                            |     |  |
| TASK/ACTIONS:                                        |                                                                           |                                                                                      | PERFORMANCE SUMMARY:                                                          |                                      |                                            |     |  |
| Strive to achieve promotion                          |                                                                           | o promoted to SSG during the rating period                                           |                                                                               |                                      |                                            |     |  |
| Be diligent on cor<br>Know your lane a               | npleting and correction                                                   | ng NCOERs                                                                            | o received a coin<br>exceptional work                                         | from the Battalic<br>on NCOERs       | on Commander for                           |     |  |
| Seek civilian edu                                    | cation                                                                    |                                                                                      | o currently attendi                                                           | ng Grantham Uni                      | iversity in general studies                |     |  |
| c. PHYSICAL FITNESS                                  | 6 & MILITARY BEARING:                                                     | o Mental and physical tou<br>o Displaying confidence a                               | ughness o Endurance and<br>and enthusiasm; looks like                         | d stamina to go the dis<br>a soldier | tance                                      |     |  |
| TASK/ACTIONS:                                        |                                                                           |                                                                                      | PERFORMANCE SUMM                                                              | IARY:                                |                                            |     |  |
| Set the example for your Soldiers                    |                                                                           | o his "set the example" attitude reflected in the<br>accomplishments of his Soldiers |                                                                               |                                      |                                            |     |  |
| Demonstrate profe<br>APFT and weapo                  | essionalism and moti<br>ns qualifications                                 | vate Soldiers in                                                                     | o demonstrated ex<br>which motivates h                                        | emplary charact<br>is Soldiers to sc | er and professionalism<br>ore 270+ on APFT |     |  |
| Uphold Army values and live the NCO creed by actions |                                                                           | creed in his action                                                                  | ly values and tru                                                             | iy demonstrated the NCO              |                                            |     |  |
| -1                                                   |                                                                           | ereed by actions                                                                     | ereed in ms action                                                            |                                      |                                            |     |  |

#### Second page-bottom

| mttps://mytorms.us.army.mt/wps/PA_1_0_rL/SessionCnec                  | KServlet/UserID=darrome.m.morris@action=oe - Microsoft Internet Explorer                                                      |      |
|-----------------------------------------------------------------------|----------------------------------------------------------------------------------------------------|------|
| 🗃 🖬 🤀 🗛 🗐 🎔 🕎 🖂 100% 🗸 🔍 🏹 🔕                                          |                                                                                                    |      |
| LS. AMMY                                                              | US ARMY<br>Forms Confern Management<br>BMAIL WIZARD K PREVIOUS                                                                |      |
|                                                                       |                                                                                                    | ^    |
| e. TRAINING: Officer and team                                         | o Mission focused; performance oriented                                                                                       |      |
| TASK/ACTIONS:                                                         | PERFORMANCE SUMMARY:                                                                                                    |      |
| What is expected                                                      | What the rated soldier's actually did                                                                                         |      |
| RESPONSIBILITY & ACCOUNTABILITY: o Care and main     o Conservation o | lenance of equipment/facilities o Soldier and equipment safety<br>supplies and funds o Encouraging soldiers to learn and grow | _    |
| TASK/ACTIONS:                                                         | PERFORMANCE SUMMARY:                                                                                                    |      |
| What is expected                                                      | What the rated soldier's actually did                                                                                         |      |
|                                                                       |                                                                                                    | =    |
| DA FORM 2166-8-1, MAR 2006                                            | Page 21                                                                                                    | of 2 |
| 🖉 Ready                                                               | 🔒 Unknown Zo                                                                                                    | ne V |
|                                                                       |                                                                                                    |      |

#### If all worked correctly, you will get this screen

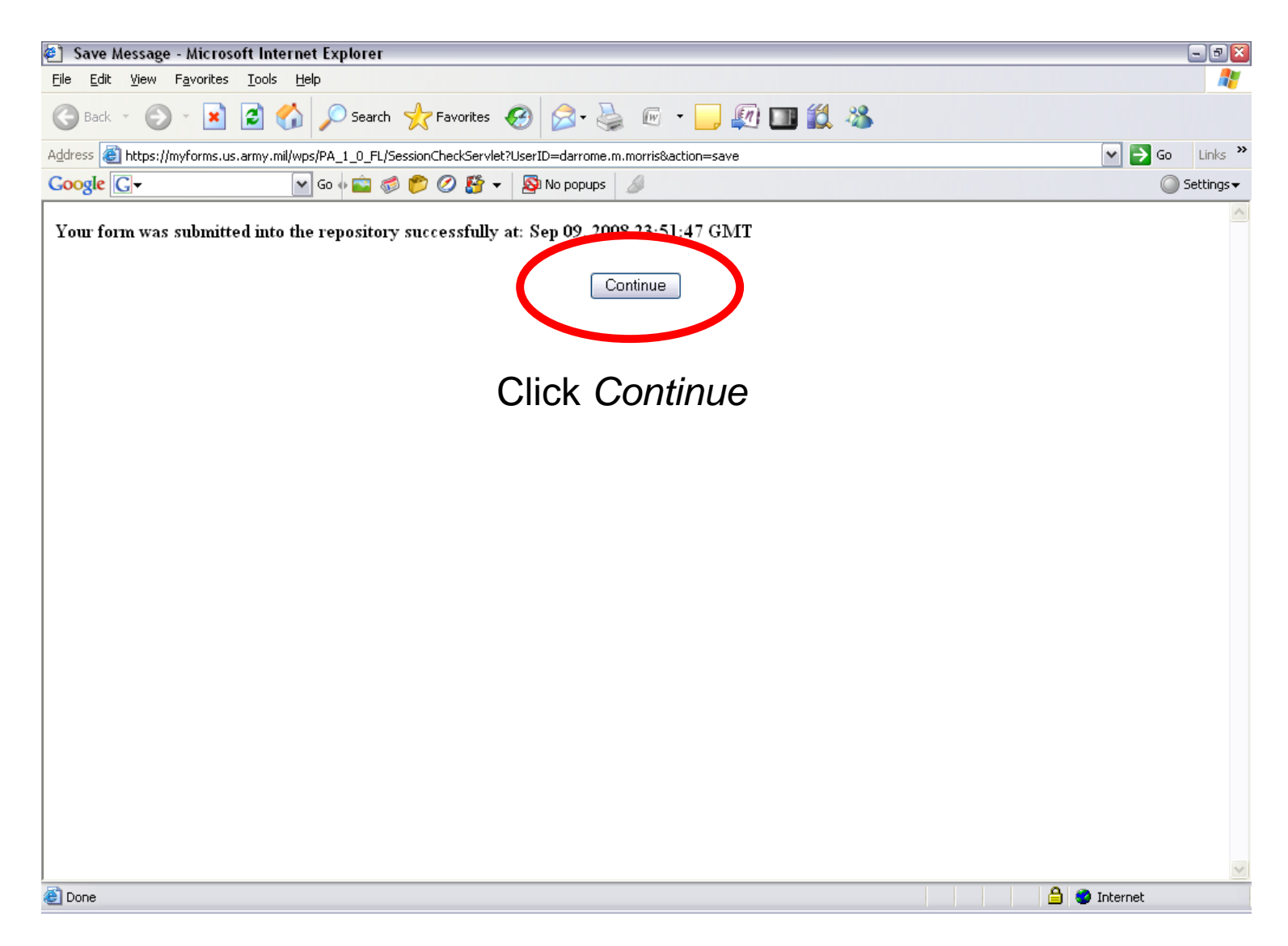

#### Click **Yes**

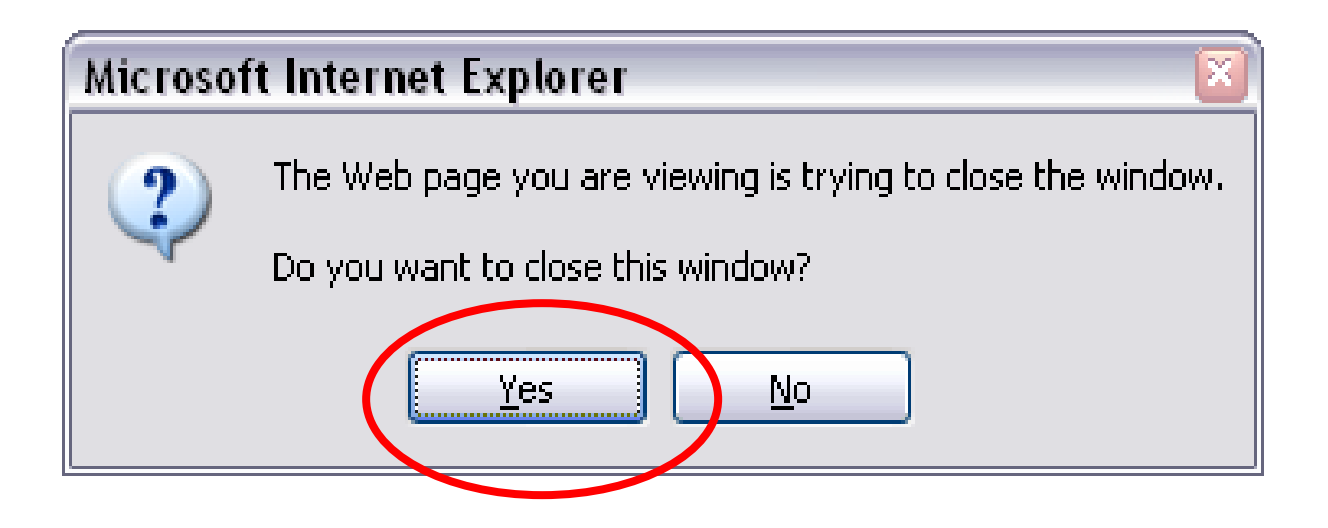

#### Close out by clicking the **X**

|                                                                                                  | U.                 | S. ARMY           | 7                      | Edi                               | t Compor                    | nent               |   |
|--------------------------------------------------------------------------------------------------|--------------------|-------------------|------------------------|-----------------------------------|-----------------------------|--------------------|---|
| US. ARMY SAVE SAVE AS PRINT                                                                      | FOT                | WIZARD            | ANAYOMOI<br>Ne         | <b>∐</b><br>×T>>                  |                             |                    |   |
| NCOER COUNSELING A                                                                               |                    | DRM               |                        | FOR OFFICIA<br>SEE PRIVAC         | LUSE ONLY<br>CY ACT STAT    | Y (FOUO)<br>TEMENT |   |
|                                                                                                  | PART I - ADMINISTR | ATIVE DATA        |                        | 110                               | AR 023-3.                   |                    | = |
| a. NAME (Last, First, Middle Initial)<br>MORRIS, DARROME M.                                      | b. SSN             | c. RANK<br>1231 S | sg 🔽                   | . DATE OF RANK<br>20070901        | e. PMOS<br>42A2O            | c                  |   |
| f. UNIT, ORG., STATION, ZIP CODE OR APO, MAJOR COMMAND                                           | STATUS CODE I. F   |                   |                        | m. UIC                            | n. CMD                      | 0. PSB             |   |
| 0322 CS CO MAINT, ARDEN HILLS, MN<br>55126-5862 89TH RRC                                         | TPU 🔻 dar          | rome.m.morris@    | us.army.mi             | WSM7T1                            | 5C 🔽                        |                    |   |
|                                                                                                  | PART II - AUTHEN   | TICATION          |                        |                                   | _                           |                    |   |
| a. NAME OF RATER <i>(Last, First, Middle Initial)</i><br>BURRELL, DYRAL                          | SSN<br>-4462       | INITIAL 20080909  | LATER                  |                                   | LATE                        | R                  |   |
| RANK, PMOSC/BRANCH, ORGANIZATION, DUTY ASSIGNMENT<br>SEC 63X40, 0322 CS CO MAINET MOTOR SERVE    | -<br>4 NTT         |                   | RATER'S A              | KO EMAIL ADDRES<br>e11@us_army_rr | 68 <b>(.gov.or</b> .<br>nil | .mil)              |   |
| b. NAME OF SENIOR RATER (Last, First, Middle Initial)<br>DANBERRY, MICHAEL J.                    | SSN3580            | INITIAL           |                        |                                   |                             | :R                 |   |
| RANK, PMOSC/BRANCH, ORGANIZATION, DUTY ASSIGNMENT<br>CW2, 915A / OD, 0322 CS CO MAINT, SR AUTO M | NT WO              | •                 | SENIOR R/<br>michael.j | TER'S AKO EMAIL<br>.danberry@us.a | ADDRESS<br>rmy.mil          | (.gov. or .mil)    |   |
| c. NAME OF REVIEWER (Last, First, Middle Initial)<br>KOY, PUNNARIN                               | SSN                | INITIAL /·····    | LATER /···             |                                   | ····· LATE                  | R                  |   |
| RANK, PMOSC/BRANCH, ORGANIZATION, DUTY ASSIGNMENT<br>CPT, OD, 0322 CS CO MAINT, COMMANDER        | r                  | •                 | REVIEWER               | 'S AKO EMAIL ADD<br>coy@us.army.n | RESS <b>(.gov</b><br>nil    | v. or .mil)        |   |
| d. RATED NCO'S INITIAL'S                                                                         |                    | INITIAL /·····    | LATER /···             |                                   | LATE                        | R                  |   |
|                                                                                                  |                    |                   | 1                      |                                   |                             |                    |   |

#### Click <u>Y</u>es

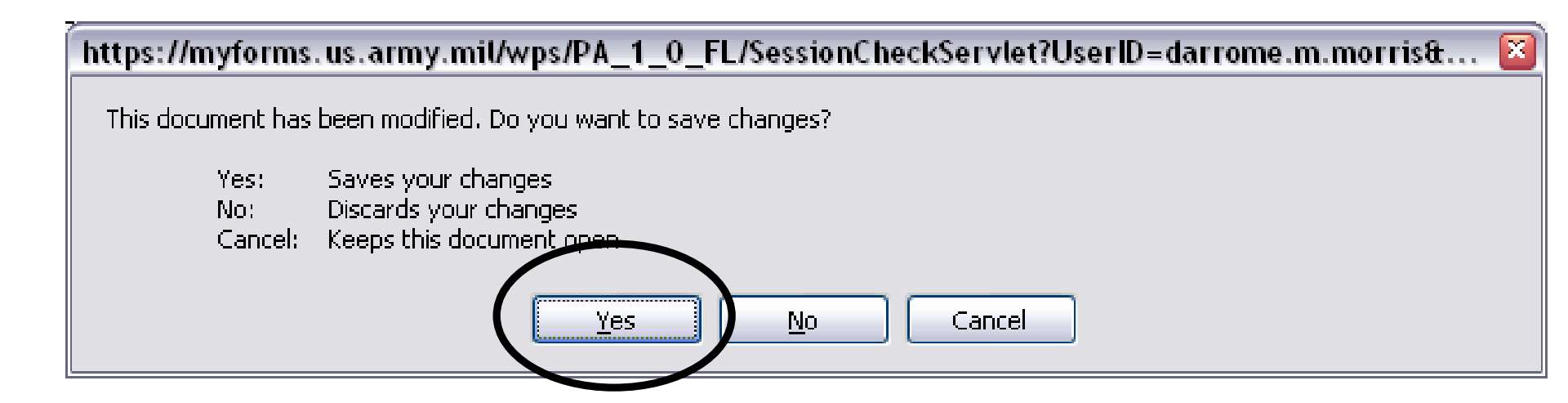
#### Click the X to exit screen

| 🕙 https://myform | s.us.army.mil/wps/PA_1_0_FL/Se | essionCheckServlet?act       | tion=search&field.   | userid=darrom 🖃 |   |
|------------------|--------------------------------|------------------------------|----------------------|-----------------|---|
|                  | Form S                         | earch Res                    | ults                 |                 |   |
|                  | r onin S                       | Carcii Kes                   |                      |                 |   |
|                  |                                |                              |                      | <u>)</u> [      | _ |
| Form Number      | Form Title                     | Published Date               | Signature<br>Enabled | Form Version    |   |
| DA 2166-8        | D NCO EVALUATION REPORT        | Mar 01, 2006<br>00:00:00 GMT | YES                  | 6.00            |   |
| DA 2166-8-1      | SUPPORT FORM                   | Mar 01, 2006<br>00:00:00 GMT | Yes                  | 4.00            |   |
|                  |                                |                              |                      |                 | _ |
|                  |                                |                              |                      |                 |   |
|                  |                                |                              |                      |                 |   |
|                  |                                |                              |                      |                 |   |
|                  |                                |                              |                      |                 |   |
|                  |                                |                              |                      |                 |   |
|                  |                                |                              |                      |                 |   |
|                  |                                |                              |                      |                 |   |
|                  |                                |                              |                      |                 |   |
|                  |                                |                              |                      |                 |   |
|                  |                                |                              |                      |                 |   |
|                  |                                |                              |                      |                 |   |
|                  |                                |                              |                      |                 |   |
|                  |                                |                              |                      |                 |   |
|                  |                                |                              |                      |                 |   |
|                  |                                |                              |                      |                 |   |
|                  |                                |                              |                      |                 |   |
| <b>A</b>         |                                |                              |                      |                 |   |
| 🛃 Done           |                                |                              |                      | 😑 🥑 Internet    |   |

# Click on the <u>Drafts</u> tab and place a check in the box NCOER COUNSELING AND SUPPORT FORM and select option Rename in the lower left side of the screen

| 🕘 My Forms on Arm                            | iy Knowledge Online - Microso        | ft Internet Explorer   |                              |                                                                                                    |                              | - 8 🛛                             |
|----------------------------------------------|--------------------------------------|------------------------|------------------------------|----------------------------------------------------------------------------------------------------|------------------------------|-----------------------------------|
| <u>File E</u> dit <u>V</u> iew F <u>a</u> vo | orites <u>T</u> ools <u>H</u> elp    |                        |                              |                                                                                                    |                              | At 1997                           |
| Ġ Back 🝷 🐑 🕤                                 | 💌 🗟 🏠 🔎 Search 🦻                     | 🔀 Favorites 🥝 🏻        | 2· 🎍 🖃 🧾                     | Image: Image: | 25                           |                                   |
| Address 🕘 https://myfor                      | rms.us.army.mil/wps/myportal/!ut/p/k | cxml/04_Sj9SPykssy0xPL | MnMz0vM0Y_QjzKLN4i3d         | APJgFku-pGoIsam6C                                                                                                    | KOcAFfj_zcVH1v_QD9gtzQ0IhyRi | DUAE1oM8A!!/de 💌 🋃 Go 🛛 Links 🏾 🏵 |
| Google G-                                    | 🖌 💿 🐗 🔽 💋 🖌                          | 🖻 🖉 🚰 👻 🔊 Ni           | o popups 🦪                   |                                                                                                    |                              | 🔘 Settings 🗸                      |
|                                              |                                      |                        | Weld                         | come Darrome !   <b>Lo</b>                                                                                                    | g out                        | •                                 |
| U.S. ARMY                                    | A Sta                                |                        |                              | U.S. A<br>Formis Cor                                                                                                    | RMY<br>itentManagement       |                                   |
| Welcome                                      | Inbox Drafts                         | Favorites R            | ecycle Bin H                 | telp Set                                                                                                    | ttings Reports               | Ξ                                 |
| Form Finder<br>Form<br>Number:               | Form Title:                          |                        | Search S                     | earch By Range                                                                                                    | V D V                        |                                   |
| Drafts                                       |                                      |                        |                              |                                                                                                    | ? 🗖 🖬                        |                                   |
| Forms Fo                                     | lders Drafts                         | 1 Form(s), 0 Fa        | lder(s)                      |                                                                                                    | 1 Close All                  |                                   |
|                                              | Form Name 🧹                          | Form Type              | Create Date                  | Last Action                                                                                                    | Suspense Date                |                                   |
| Upload Form                                  | NCOER COUNSELING AND SUPPORT FOR     | DA 2166-8-1            | Sep 09, 2008<br>23:10:08 GMT | -                                                                                                    |                              |                                   |
| Extract                                      |                                      |                        |                              |                                                                                                    |                              |                                   |
| Rename                                       |                                      |                        |                              |                                                                                                    |                              |                                   |
| Copy<br>Delete                               |                                      |                        |                              |                                                                                                    |                              |                                   |
| Route Slip<br>Manage Fays                    |                                      |                        |                              |                                                                                                    |                              |                                   |
| Sp. Tasks                                    |                                      |                        |                              |                                                                                                    |                              | ~                                 |
| ê                                            |                                      |                        |                              |                                                                                                    |                              | 🔒 🧐 Internet                      |

#### Highlight the entire **NCOER COUNSELING AND SUPPORT FORM** and rename (type) something simple to remember (For example this will be named **Morris 2**)

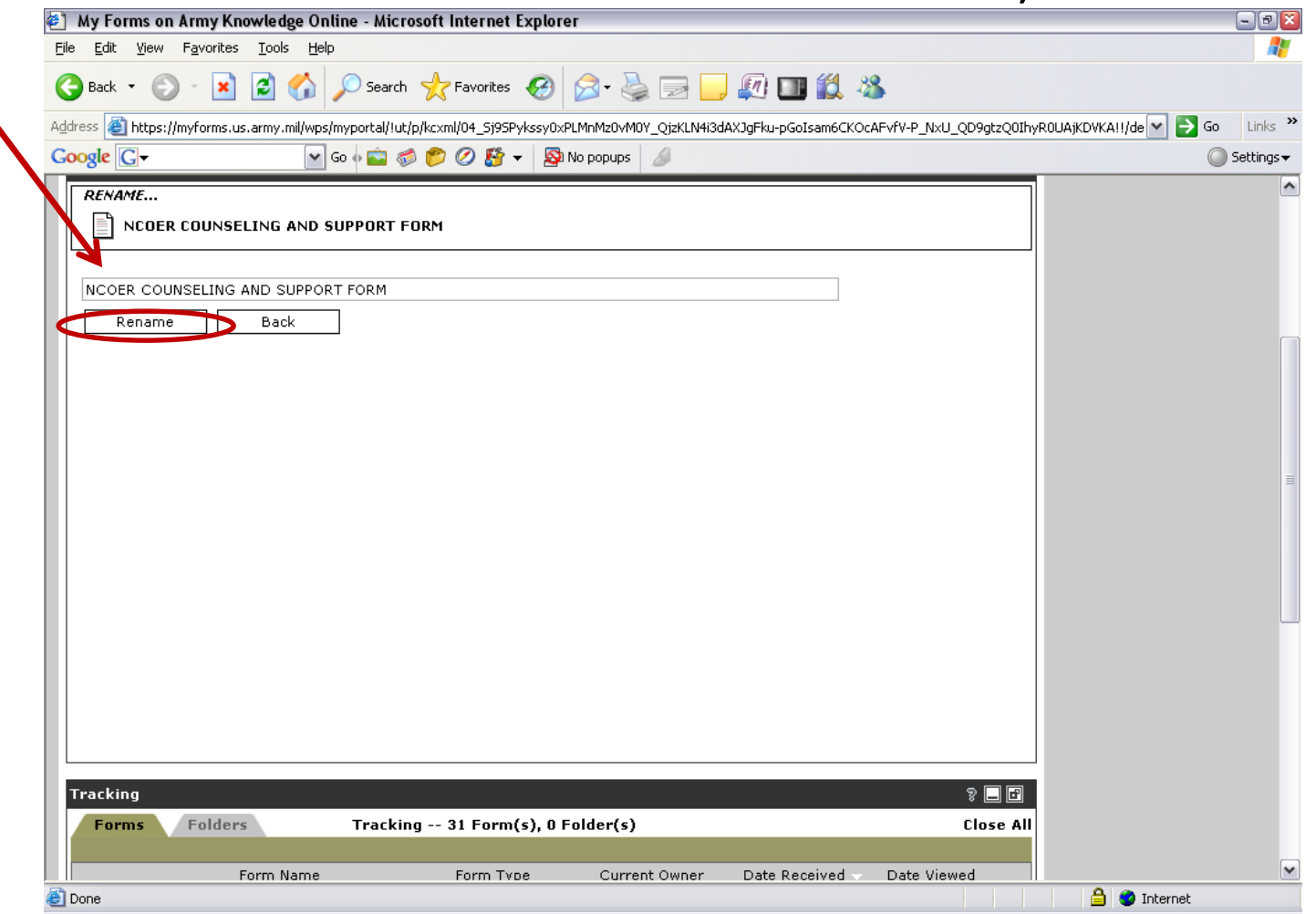

#### Click the Rename box

# Click the box of the renamed form <u>Morris 2</u>, now click the drop-down **Sp.Tasks**, then click **Create NCOER**

| 🕙 My Forms on Army Knowledge O                                           | )nline - Microsoft Internet Explore      | r                            |                     |                            |                        | - 7 🛛      |
|--------------------------------------------------------------------------|------------------------------------------|------------------------------|---------------------|----------------------------|------------------------|------------|
| <u>File E</u> dit <u>V</u> iew F <u>a</u> vorites <u>T</u> ools <u>H</u> | lelp                                     |                              |                     |                            |                        | <b>4</b> * |
| 🕒 Back 🝷 🕥 🕤 🛃 🛃                                                         | 🔎 Search 🤺 Favorites                     | 🖉 - 🍓 🖃 🔚                    | J 🔊 💷 🛍             | - 25                       |                        |            |
| Address 🕘 https://myforms.us.army.mil/wp                                 | ps/myportal/!ut/p/kcxml/04_5j95Pykssy0xP | PLMnMz0vM0Y_QjzKLN4i3c       | IAXJgFku-pGoIsam6Cl | KOcAFvfV-P_NxU_QD9gtzQ0Ihy | ROUAjKDVKA!!/de 💌 🔁 Go | Links »    |
| Google G-                                                                | 🖌 GO 🕂 💼 🦪 🌮 🖉 🦉 👻 🧕                     | No popups 🦪                  |                     |                            | 0                      | Settings 🗸 |
| Drafts                                                                   |                                          |                              |                     | ş 🗖 🖬                      |                        | ^          |
| Forms Folders                                                            | Drafts 1 Form(s), 0 F                    | older(s)                     |                     | 1 Close All                |                        |            |
|                                                                          |                                          |                              |                     |                            |                        |            |
|                                                                          | e Form Type                              | Create Date                  | Last Action         | Suspense Date              |                        |            |
| Upload Form                                                              | 2 DA 2166-8-1                            | Sep 09, 2008<br>23:10:08 GMT |                     | -                          |                        |            |
| Add To Folder                                                            |                                          |                              |                     |                            |                        |            |
| Extract                                                                  |                                          |                              |                     |                            |                        |            |
| Rename                                                                   |                                          |                              |                     |                            |                        |            |
| Сору                                                                     |                                          |                              |                     |                            |                        | ≡          |
| Delete                                                                   |                                          |                              |                     |                            |                        |            |
| Route Slip                                                               |                                          |                              |                     |                            |                        |            |
| Manage Favs                                                              |                                          |                              |                     |                            |                        |            |
| Sp. Tasks                                                                |                                          |                              |                     |                            |                        |            |
| Create NCOER                                                             |                                          |                              |                     |                            |                        |            |
|                                                                          |                                          |                              |                     |                            |                        |            |
|                                                                          |                                          |                              |                     |                            |                        |            |
|                                                                          |                                          |                              |                     |                            |                        |            |
|                                                                          |                                          |                              |                     |                            |                        |            |
|                                                                          |                                          |                              |                     |                            |                        |            |
| Tracking                                                                 |                                          |                              |                     | 8 🗖 🖬                      |                        |            |
| Forms Folders                                                            | Tracking 31 Form(s), 0 F                 | older(s)                     |                     | Close All                  |                        | ~          |
| 🕘 Done                                                                   |                                          |                              |                     |                            | 🔒 🤡 Internet           |            |

#### Press Continue

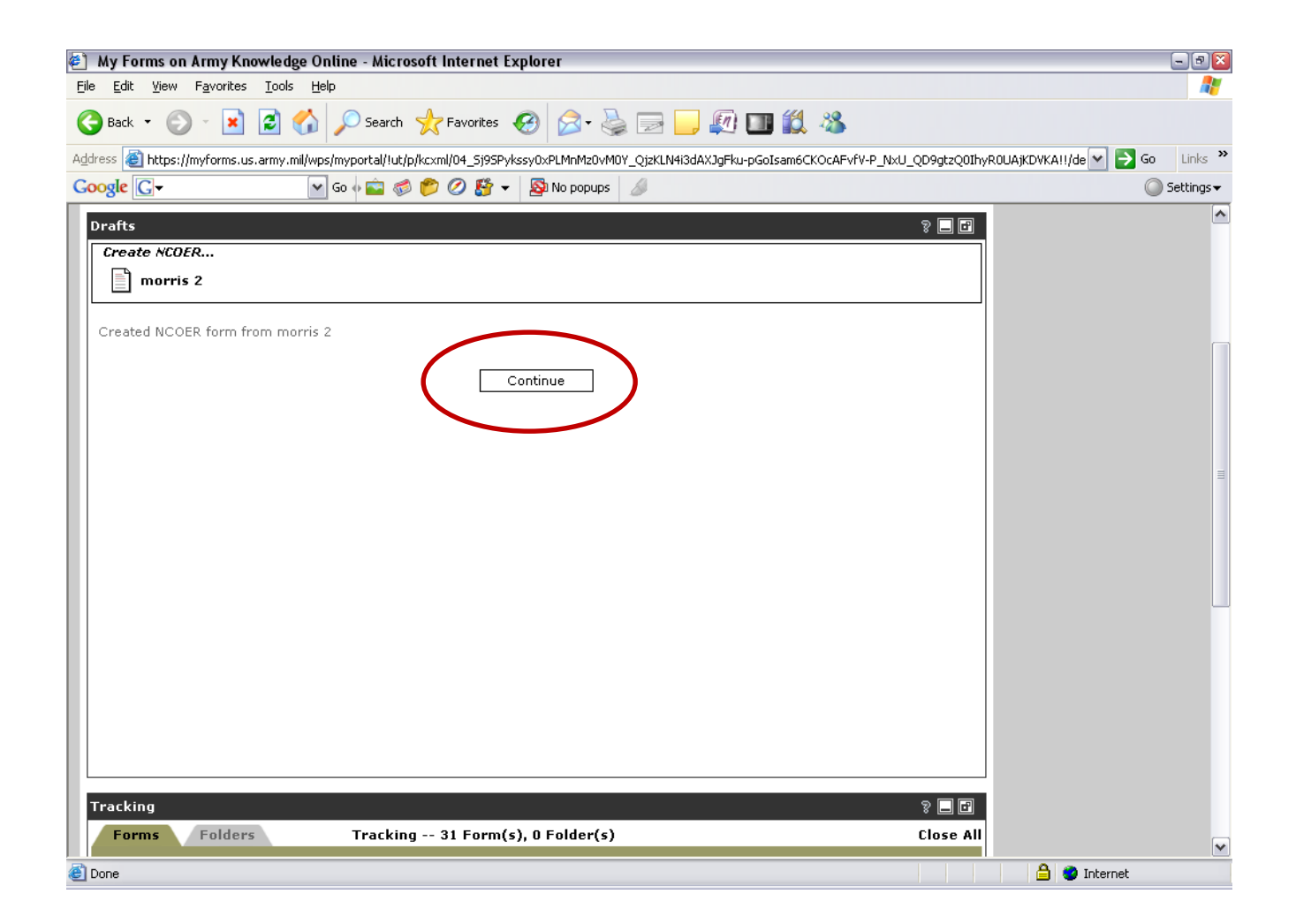

# This process turned the 2166-8-1(**NCO counseling form**) into 2166-8 (**NCOER**) and still left the original counseling (morris 2 / 2166-8-1)

| 1   | My Forms on Arn           | ny Knowledge Online - Microso               | oft Internet Explorer    |                              |               | - 🗆 🛛        |
|-----|---------------------------|---------------------------------------------|--------------------------|------------------------------|---------------|--------------|
| Eil | e <u>E</u> dit ⊻iew Fa    | <u>a</u> vorites <u>T</u> ools <u>H</u> elp |                          |                              |               | <b>.</b>     |
|     | Back 🝷 🕥                  | 🔹 👔 🏠 🔎 Search                              | 📌 Favorites 🛛            | 2· 🎍 🗖 🦲                     | 🔊 💷 🛍         | - 28         |
| Ad  | dress 🙋 https://my        | forms.us.army.mil/wps/myportal/!ut/p        | /kcxml/04_Sj9SPykssy0xPL | MnMz0vM0Y_QjzKLN4i3d         | AXJgFk 💌 🔁 Go | Links 🎽      |
| G   | oogle G-                  | 🖌 Go 🗄 💼 🧔                                  | 🃂 🖉 🦉 👻 🔊 N              | o popups 🥖                   | 0             | ) Settings 🗸 |
|     | Dratts                    |                                             |                          |                              |               | <u>^</u>     |
|     | Forms F                   | olders Draf                                 | ts 2 Form(s), 0 Fo       | lder(s)                      |               | _            |
|     |                           | Faura Maraa                                 | Faura Tura a             | Create Date                  | Last Astica   |              |
|     |                           | Form Name                                   | Form Type                | Create Date                  | Last Action   |              |
|     | Upload Form               | morris 2                                    | DA 2166-8-1              | Sep 09, 2008<br>23:10:08 GMT | -             | -            |
|     | Add To Folder Extract     | NCOER_Created_Fro<br>m_morris 2             | DA 2166-8                | Sep 10, 2008<br>23:47:16 GMT | -             | -            |
|     | Comment                   |                                             |                          |                              |               |              |
|     | Rename                    |                                             | Next step: R             | ename                        |               |              |
|     | Сору                      |                                             |                          |                              |               |              |
|     | Delete                    | ]                                           |                          |                              |               |              |
|     | Route Slip                | ]                                           |                          |                              |               |              |
|     | Manage Favs               | ]                                           |                          |                              |               |              |
|     | Sp. Tasks 🛛 💌             |                                             |                          |                              |               |              |
|     | Sp. Tasks<br>Send To HQDA |                                             |                          |                              |               | ~            |
| <   |                           |                                             |                          |                              |               | >            |
| ۲   |                           |                                             |                          | <b>_</b> _                   | ) 🥝 Internet  |              |

# Rename with Soldiers' rank, type of report, and time frame, ie, (SSG Morris/ANL/20061016-20071015) Click *Rename*

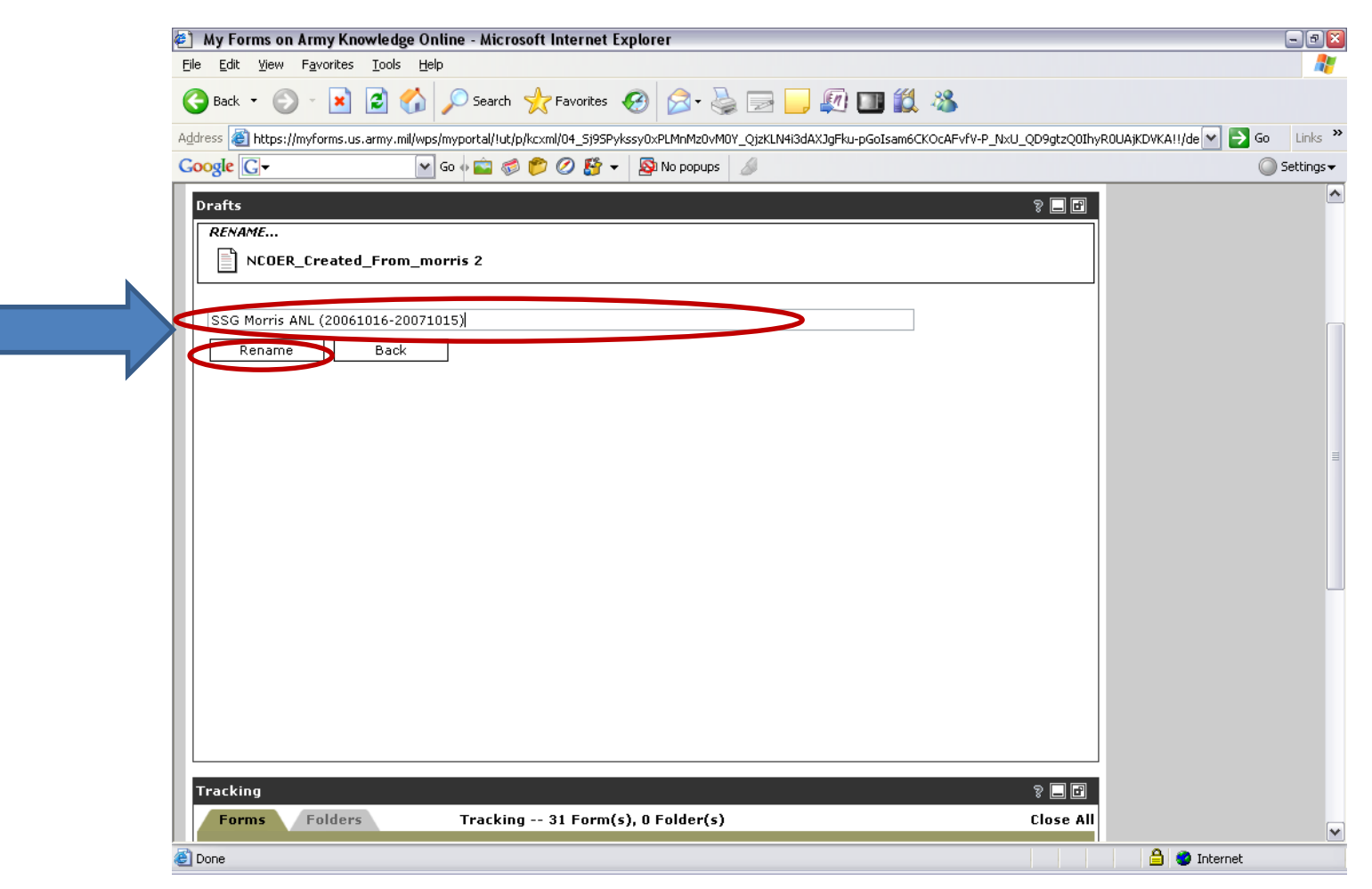

#### Select Continue

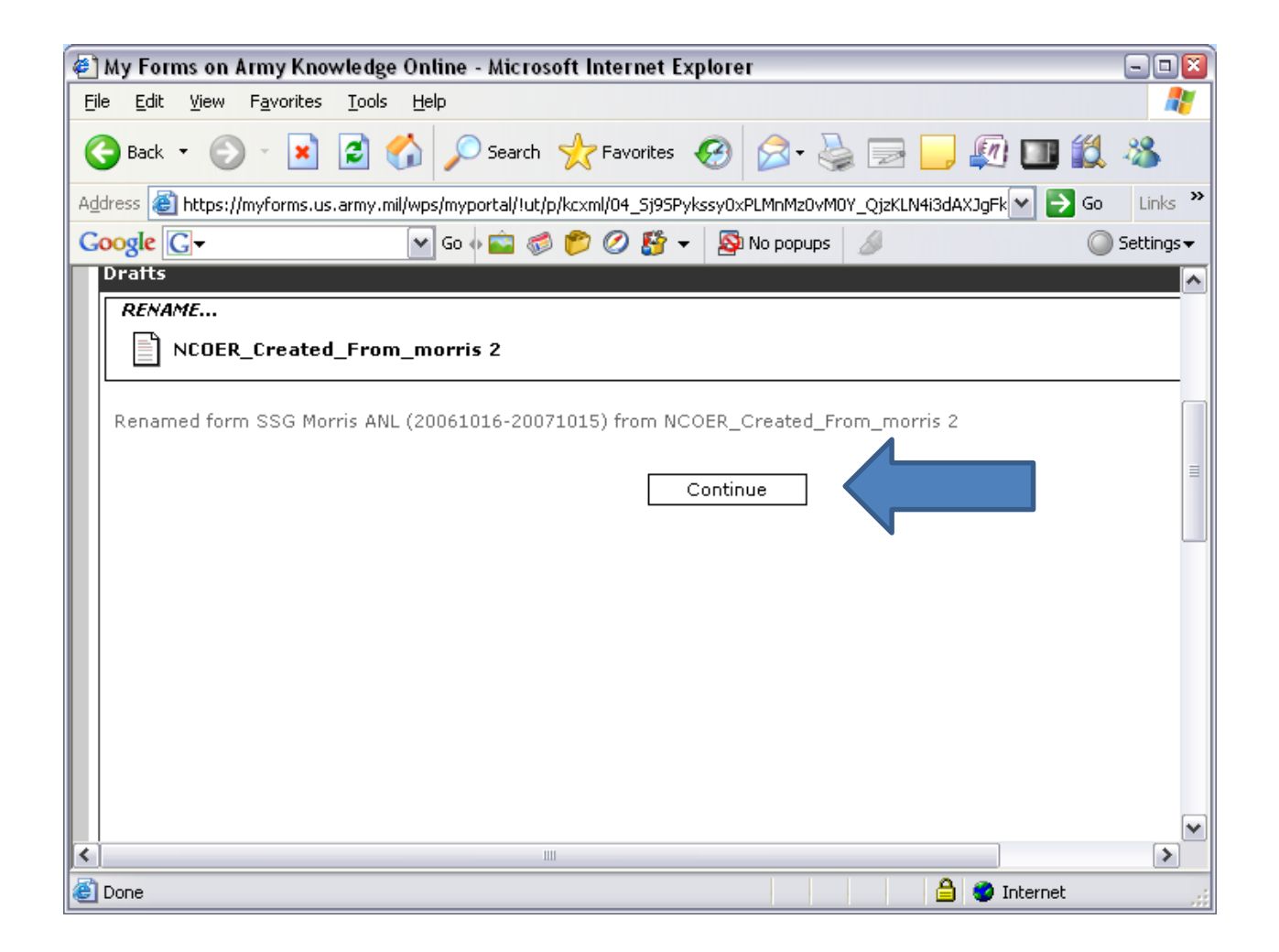

# Click the renamed link to open and update/correct information

| 🐔 My Forms on Arr                                                                                         | ny Knowledge Online - Micr                                                                                                    | rosoft Internet Explore     | r                                            |                    |                          |                          |
|----------------------------------------------------------------------------------------------------|----------------------------------------------------------------------------------------------------|-----------------------------|----------------------------------------------|--------------------|--------------------------|--------------------------|
| <u>File E</u> dit <u>V</u> iew F <u>a</u> v                                                               | vorites <u>T</u> ools <u>H</u> elp                                                                                                 |                             |                                              |                    |                          |                          |
| Ġ Back 🝷 🛞 -                                                                                              | 💽 🛃 🏠 🔎 Search                                                                                                    | n 🥎 Favorites 🥝 🛛           | 🗟 • 头 📄 📒                                    | ) 🔊 💷 🛍            | 28                       |                          |
| Address 🕘 https://myfe                                                                                    | orms.us.army.mil/wps/myportal/!ul                                                                                                  | t/p/kcxml/04_5j95Pykssy0xPL | .MnMz0vM0Y_QjzKLN4i3c                        | AXJgFku-pGoIsam6Ck | (OcAFvfV-P_N×U_QD9gtzQ0I | hyROUAjKDVKA!!/de 💌 🋃 Go |
| Google G-                                                                                                 | 💽 Go 🔶 💼 🍕                                                                                                    | 🖄 🌮 🖉 🚰 🗕 🔊 N               | lo popups 🥖                                  |                    |                          | Se                       |
| Form Finder                                                                                               | IIIDOX DI alta                                                                                                    | I devolues P                |                                              | itelp Set          |                          |                          |
| Form                                                                                                    | Form                                                                                                    |                             | Search                                       | Corrob By Dongo    | Nop DuroEdao Forma       |                          |
| Number:                                                                                                   | Title:                                                                                                    |                             | search                                       | earch by Kallye    | Non-Parezage Forms       |                          |
| Drafts                                                                                                    |                                                                                                    |                             |                                              |                    | ş 🗖 🖬                    |                          |
| Forms Fo                                                                                                  | olders Dra                                                                                                    | afts 2 Form(s), 0 Fo        | older(s)                                     |                    | 1 Close Al               | 1                        |
|                                                                                                    | Form Name -                                                                                                    | Form Type                   | Create Date                                  | Last Action        | Suspense Date            |                          |
|                                                                                                    |                                                                                                    |                             | See 00 2009                                  |                    |                          | -                        |
| Upload Form                                                                                               | morris 2                                                                                                    | DA 2166-8-1                 | 3ep 09, 2000                                 | _                  |                          |                          |
| Add To Folder                                                                                             |                                                                                                    | DA 2100-0-1                 | 23:10:08 GMT                                 |                    | -                        | _                        |
| Add To Folder<br>Extract                                                                                  | SSG Morris ANL (2           0061016-2007101                                                                                        | DA 2166-8                   | 23:10:08 GMT<br>Sep 10, 2008<br>23:47:16 GMT | -                  | -                        |                          |
| Add To Folder<br>Extract<br>Comment                                                                       | SSG Morris ANL (2<br>0061016-2007101                                                                                               | DA 2166-8                   | 23:10:08 GMT<br>Sep 10, 2008<br>23:47:16 GMT | -                  | -                        | -                        |
| Add To Folder                                                                                             | SSG Morris ANL (2)           0061016-2007101           Form Name:           SSG Morris ANL (200610           20071015)             | DA 2106-8                   | 23:10:08 GMT<br>Sep 10, 2008<br>23:47:16 GMT | -                  | -<br>-                   | -                        |
| Add To Folder<br>Extract<br>Comment<br>Rename<br>Copy                                                     | Image: SSG Morris ANL (2)           0061016-2007101           Form Noncol           SSG Morris ANL (200610           20071015)     | DA 2100-0-1<br>DA 2166-8    | 23:10:08 GMT<br>Sep 10, 2008<br>23:47:16 GMT | -                  | -                        | -                        |
| Add To Folder<br>Extract<br>Comment<br>Rename<br>Copy<br>Delete<br>Route Slip                             | SSG Morris ANL (2)           0061016-2007101           Form Nomes           SSG Morris ANL (200610           20071015)             | DA 2100-0-1                 | 23:10:08 GMT<br>Sep 10, 2008<br>23:47:16 GMT | -                  | -                        |                          |
| Add To Folder<br>Extract<br>Comment<br>Rename<br>Copy<br>Delete<br>Route Slip<br>Manage Favs              | SSG Morris ANL (2)           0061016-2007101           Form Name:           SSG Morris ANL (200610           20071015)             | DA 2100-0-1                 | 23:10:08 GMT<br>Sep 10, 2008<br>23:47:16 GMT | -                  | -                        | -                        |
| Add To Folder<br>Extract<br>Comment<br>Rename<br>Copy<br>Delete<br>Route Slip<br>Manage Favs<br>Sp. Tasks | Image: SSG Morris ANL (2)           0061016-2007101           Form Nones:           SSG Morris ANL (200610           20071015)     | DA 2100-0-1<br>DA 2166-8    | 23:10:08 GMT<br>Sep 10, 2008<br>23:47:16 GMT | •                  | -                        |                          |
| Add To Folder<br>Extract<br>Comment<br>Rename<br>Copy<br>Delete<br>Route Slip<br>Manage Favs<br>Sp. Tasks | Image: SSG Morris ANL (2)           0061016-2007101           Form Nomice:           SSG Morris ANL (200610           20071015)    | DA 2100-0-1<br>DA 2166-8    | 23:10:08 GMT<br>Sep 10, 2008<br>23:47:16 GMT | -                  | -                        |                          |
| Add To Folder<br>Extract<br>Comment<br>Rename<br>Copy<br>Delete<br>Route Slip<br>Manage Favs<br>Sp. Tasks | SSG Morris ANL (2)           0061016-2007101           SSG Morris ANL (200610           SSG Morris ANL (200610           20071015) | DA 2100-0-1                 | 23:10:08 GMT<br>Sep 10, 2008<br>23:47:16 GMT | -                  | -                        |                          |
| Add To Folder<br>Extract<br>Comment<br>Rename<br>Copy<br>Delete<br>Route Slip<br>Manage Favs<br>Sp. Tasks | Image: SSG Morris ANL (2)           0061016-2007101           Form Nonce:           SSG Morris ANL (200610           20071015)     | DA 2100-0-1<br>DA 2166-8    | 23:10:08 GMT<br>Sep 10, 2008<br>23:47:16 GMT | •                  | -                        |                          |
| Add To Folder<br>Extract<br>Comment<br>Rename<br>Copy<br>Delete<br>Route Slip<br>Manage Favs<br>Sp. Tasks | Image: SSG Morris ANL (2)           0061016-2007101           Form Nonice:           SSG Morris ANL (200610           20071015)    | DA 2106-8                   | 23:10:08 GMT<br>Sep 10, 2008<br>23:47:16 GMT | -                  | -                        |                          |

#### Click an X in Complete NCOER using wizard format

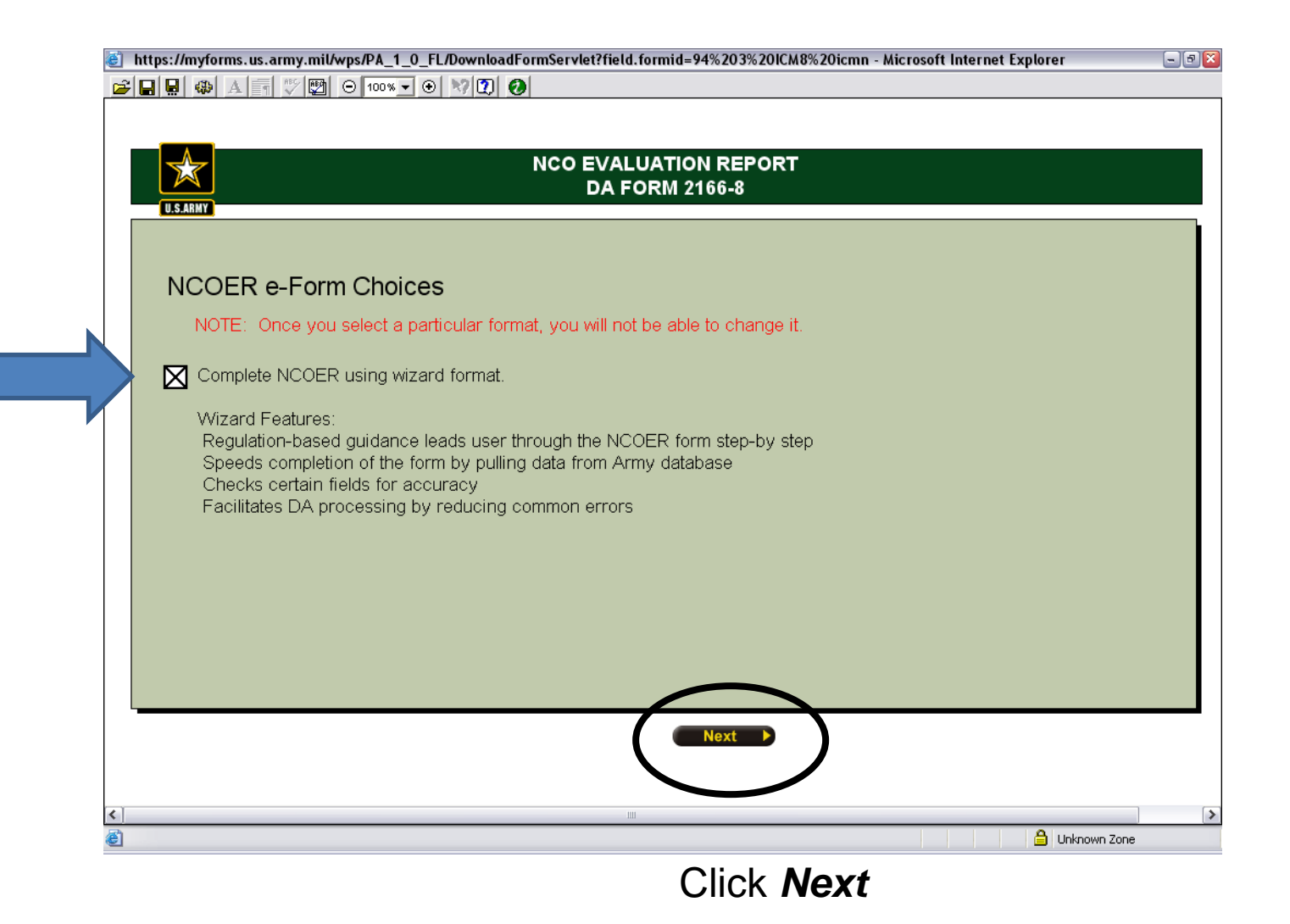

#### Click Begin NCOER

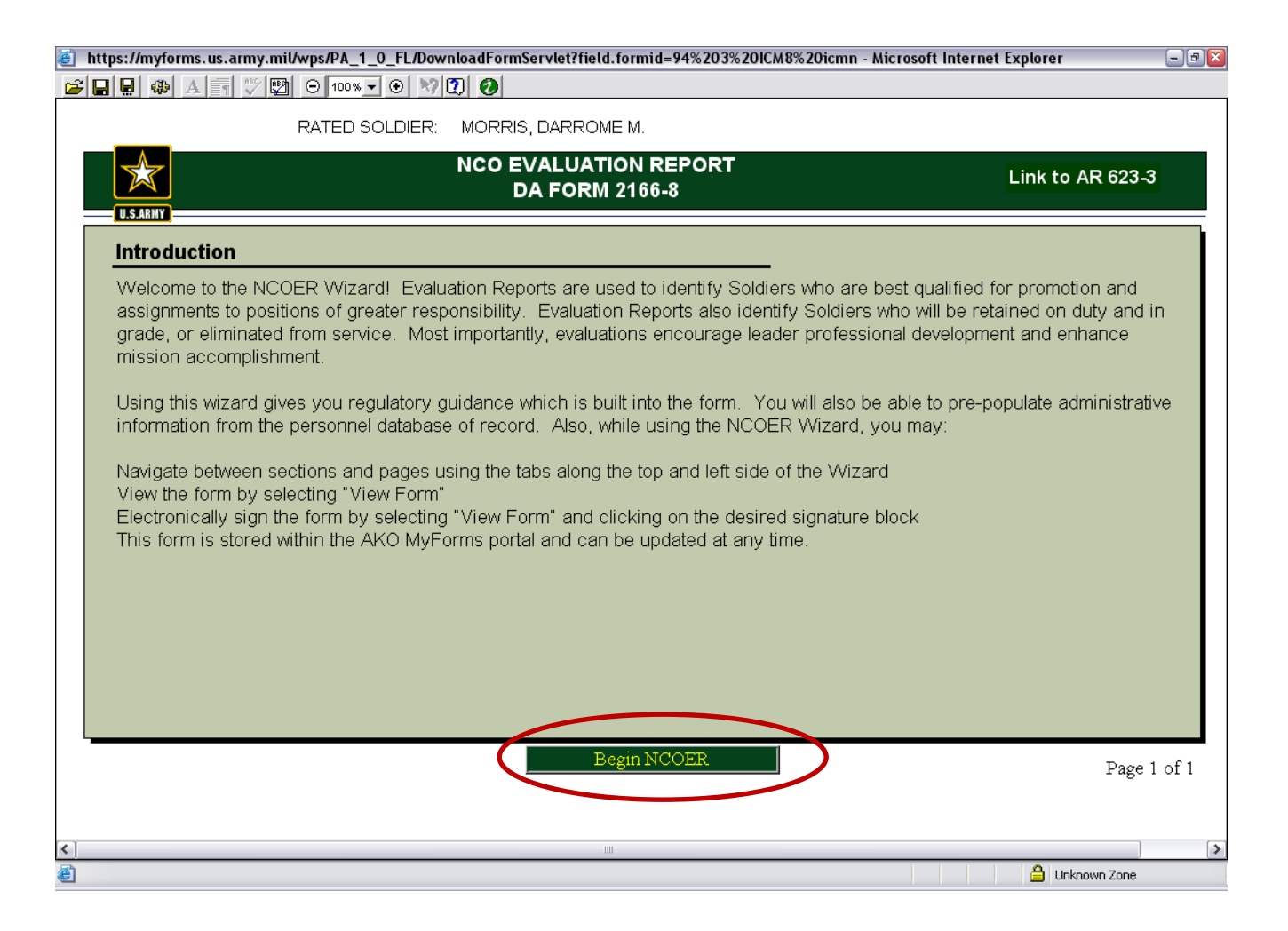

#### Click box next to Automatically populate..., Enter: SSN, and first 2 letters of Rated Soldier's Last Name

|                                                           | 🙆 https://myfo                                        | orms.us.army.mil/wps/PA_1_0_FL/Down                                                                         | loadFormServlet?field.formid=94%203%20ICM8%                                                                                                    | 620icmn - Microsoft InternetExplorer 📃                                                                                                    | 7 🛛 |  |  |  |
|-----------------------------------------------------------|-------------------------------------------------------|----------------------------------------------------------------------------------------------------|----------------------------------------------------------------------------------------------------|----------------------------------------------------------------------------------------------------|-----|--|--|--|
|                                                           | 😂 日 🖳 🐵                                               | A T ♥ ♥ ⊖ 100% ▼ ⊕ ♥ ?                                                                                      |                                                                                                    |                                                                                                    |     |  |  |  |
|                                                           |                                                       | RATED SOLDIER:                                                                                              | MORRIS, DARROME M.                                                                                                    |                                                                                                    |     |  |  |  |
|                                                           | U.S.ARMY                                              |                                                                                                    | NCO EVALUATION REPORT<br>DA FORM 2166-8                                                                                                    | Link to AR 623-3                                                                                                    |     |  |  |  |
|                                                           |                                                       | Admin/Auth Data Rater Actions                                                                               | Senior Rater Actions Reviewer Actions                                                                                                    | Rated Soldier Enclosures                                                                                                    |     |  |  |  |
|                                                           | Data Entry -<br>Rated Soldier                         | Select Method for Data Entry – Rated Soldier                                                                |                                                                                                    |                                                                                                    |     |  |  |  |
|                                                           | Admin Data -<br>Rated Soldier<br>Admin Data -         | You may automatically populate this N<br>the Army personnel database. If you o<br>all required information. | You may automatically populate this NCOER form by retrieving the Rated Soldier's personnel information from<br>the Army personnel database. If you choose not to prepopulate this form, you will be required to manually enter<br>all required information. |                                                                                                    |     |  |  |  |
| *Note: The                                                | Continued                                             | Manually enter Rated Sold                                                                                   | ier's administrative data.                                                                                                    |                                                                                                    |     |  |  |  |
| Automatic<br>populate<br>option can only<br>be used while | Auth -<br>Rating Chain<br>Duty Des -<br>Rated Soldier | Automatically populate the<br>administrative information<br>information within the form<br>changed.         | Rated Soldier's administrative data by search<br>is incorrect as pulled from the personnel data<br>. You must use other channels (S1 or Admin S                                                                                                    | ing the Army personnel database. If any of the<br>base of record, you can manually change the<br>Support) to have the incorrect information |     |  |  |  |
| in myForms                                                |                                                       | Enter requested data and click SE/                                                                          | ARCH. (All fields highlighted in yellow are requi                                                                                                    | red.)                                                                                                    |     |  |  |  |
|                                                           |                                                       | Rated Soldier's SSN                                                                                         | Rated Soldier's Last Name (Firs                                                                                                    | t Two Letters)                                                                                                    |     |  |  |  |
|                                                           |                                                       | 1231                                                                                                    | mo                                                                                                    | SEARCH                                                                                                    |     |  |  |  |
|                                                           |                                                       |                                                                                                    |                                                                                                    |                                                                                                    |     |  |  |  |
|                                                           |                                                       | _                                                                                                    | Clic                                                                                                    | k Search                                                                                                    |     |  |  |  |
|                                                           |                                                       | View Form                                                                                                   | Previous                                                                                                    | Page 1 of                                                                                                    | 6   |  |  |  |
|                                                           |                                                       |                                                                                                    |                                                                                                    |                                                                                                    |     |  |  |  |
|                                                           | <                                                     |                                                                                                    |                                                                                                    |                                                                                                    | >   |  |  |  |
|                                                           | e                                                     |                                                                                                    |                                                                                                    | 📋 Unknown Zone                                                                                                    |     |  |  |  |

#### **Continue NCOER**

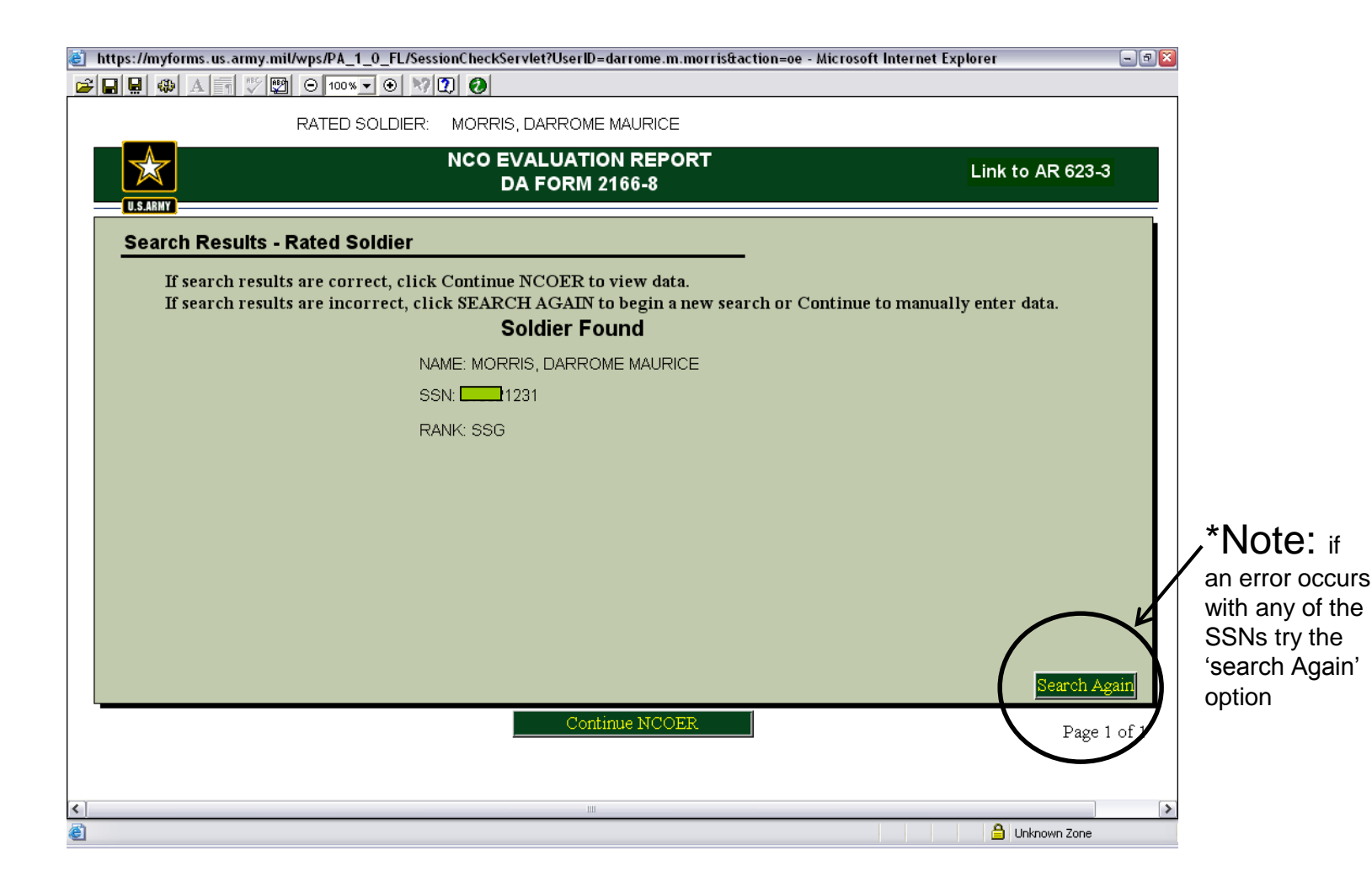

# Fix errors that occur from the information that the Army data base down loaded on the NCOER

| 🕘 https://myf                 | orms.us.army.mil/wps/PA_1_0_F | L/SessionCheckS | ervlet?UserID=darı    | ome.m.morris&a         | ction=oe - Microsoft Int | ernet Explorer | - 7 🛛      |
|-------------------------------|-------------------------------|-----------------|-----------------------|------------------------|--------------------------|----------------|------------|
| 🗃 🔛 🔛 🦚                       | A 🕈 🌄 🖂 100% 🗸 🤆              | 1 17 🖸 🥑        |                       |                        |                          |                |            |
|                               | RATED SOLE                    | IER: MORRIS     | S, DARROME MA         | URICE                  |                          |                |            |
|                               |                               | Ν               | CO EVALUAT<br>DA FORM | 'ION REPOR<br>1 2166-8 | т                        | Link to AR     | 623-3      |
| U.S.ABMY                      | Admin/Auth Data Rater Actio   | ons Senior R    | ater Actions R        | eviewer Actions        | Rated Soldier            | Enclosures     |            |
| Data Entry -<br>Rated Soldier | Administration Data - F       | Rated Soldie    | r                     |                        |                          |                |            |
| Admin Data -<br>Rated Soldier | a. Name (Last, First, Mi      | ddle Initial)   |                       | b. SSN                 |                          |                |            |
| Admin Data -                  | MORRIS, DARROME MA            | AURICE          |                       |                        |                          |                |            |
| Continued                     | c. Rank d. Date               | of Rank         | e. PMOSC <u>cl</u>    | ICK HERE               |                          |                |            |
| Data Entry -<br>Rating Chain  | SSG ▼ 200709                  | 01 🛄            | Ctation               | Zin                    | Major Command            | f 2 Status Co  | ebo        |
| Auth -                        | I.I. UNIL Urganiz             | ation           | Station               | Zip                    | Major Command            |                |            |
| Rating Chain                  | MAINT HQ AK                   | -:              |                       |                        |                          |                |            |
| Duty Des -<br>Rated Soldier   | I. Rated NCU'S AKU Em         | all Address     |                       |                        | m. UIC                   | Code Code      |            |
|                               | darrome.m.morris@us.ar        | пу.ппп          |                       |                        | WSM7T1                   | <b>T T</b>     |            |
|                               | Recommend you use a           | .gov or.mil     |                       |                        |                          |                |            |
|                               |                               |                 |                       |                        |                          |                |            |
|                               |                               |                 |                       |                        |                          |                |            |
|                               |                               |                 |                       |                        |                          |                |            |
|                               |                               |                 |                       |                        |                          |                |            |
| 1                             |                               |                 |                       |                        |                          | Ŧ              |            |
|                               | View Form                     |                 | Previous              | Next                   |                          | F              | age 2 of 6 |
|                               |                               |                 |                       |                        |                          |                |            |
| <                             |                               |                 |                       |                        |                          |                | >          |
| ٤                             |                               |                 |                       |                        |                          | 🔒 Unknown Z    | lone       |

# Update same changes and corrections as the previous 2166-8-1 (NCOER counseling form)

| 🕘 https://myfo                | orms.us.army.mil/wps/PA_1_0_F      | L/SessionCheckServlet? | UserID=darrome.m.mo            | orris&action=oe - Microsoft I | Internet Explorer          | - 2 🛛    |
|-------------------------------|------------------------------------|------------------------|--------------------------------|-------------------------------|----------------------------|----------|
| 🗃 🗖 🖉 🐵                       | A 📲 🌄 🖂 100 % ▾ €                  | N 🖸 🥑                  |                                |                               |                            |          |
|                               | RATED SOLD                         | IER: MORRIS, DAR       | ROME MAURICE                   |                               |                            |          |
|                               |                                    | NCO E                  | VALUATION RE<br>DA FORM 2166-8 | PORT                          | Link to AR 62              | 3-3      |
| 0.5.ABMT                      | Admin/Auth Data Rater Actio        | ns Senior Rater Ac     | tions Reviewer Act             | ions Rated Soldier            | Enclosures                 |          |
| Data Entry -<br>Rated Soldier | Administration Data - R            | ated Soldier           |                                |                               |                            |          |
| Admin Data -<br>Rated Soldier | a. Name ( <i>Last, First, Mi</i> d | ldle Initial)          | b. SSN                         |                               |                            |          |
| Admin Data -                  | MORRIS, DARROME M.                 |                        |                                | 1231                          |                            |          |
| Continued                     | c. Rank d. Date                    | of Rank e. PN          | 10SC <u>CLICK HERE</u>         |                               |                            |          |
| Data Entry -                  | SSG 🛛 🔽 200709                     | 01 🛄 42A2              | 0                              |                               |                            |          |
| Rating Chain                  | f.1. Unit Organiz                  | ation                  | Station Zip                    | Major Command                 | f.2. Status Code           | -        |
| Autn -<br>Rating Chain        | 0322 CS CO MAINT, ARI              | DEN HILLS, MN 554      | 126-5862                       | 89TH RRC                      | TPU                        |          |
| Duty Des -<br>Rated Soldier   | I. Rated NCO'S AKO Ema             | ail Address            |                                | m. UIC                        | n. CMD o. PSB<br>Code Code |          |
|                               | darrome.m.morris@us.arn            | ny.mil                 |                                | WSM7T1                        | 5C 🔻 🔻                     |          |
|                               | Recommend you use a                | .gov or.mil            |                                |                               |                            |          |
|                               |                                    |                        |                                |                               |                            |          |
|                               |                                    |                        |                                |                               |                            |          |
|                               |                                    |                        |                                |                               |                            |          |
| L                             |                                    |                        |                                |                               |                            |          |
|                               | View Form                          |                        | Previous Next                  |                               | Pag                        | e 2 of 6 |
|                               |                                    |                        |                                | E C                           |                            |          |
| <                             |                                    |                        |                                | '                             |                            |          |
| ē                             |                                    |                        |                                |                               | 🔒 Unknown Zone             |          |
|                               |                                    |                        | <u> </u>                       | lick Novt                     |                            |          |
|                               |                                    |                        | U                              |                               |                            |          |

# Admin Data: Use drop-down for the '**Reason for submission', From** and **Thru dates,** and **counseling dates.**

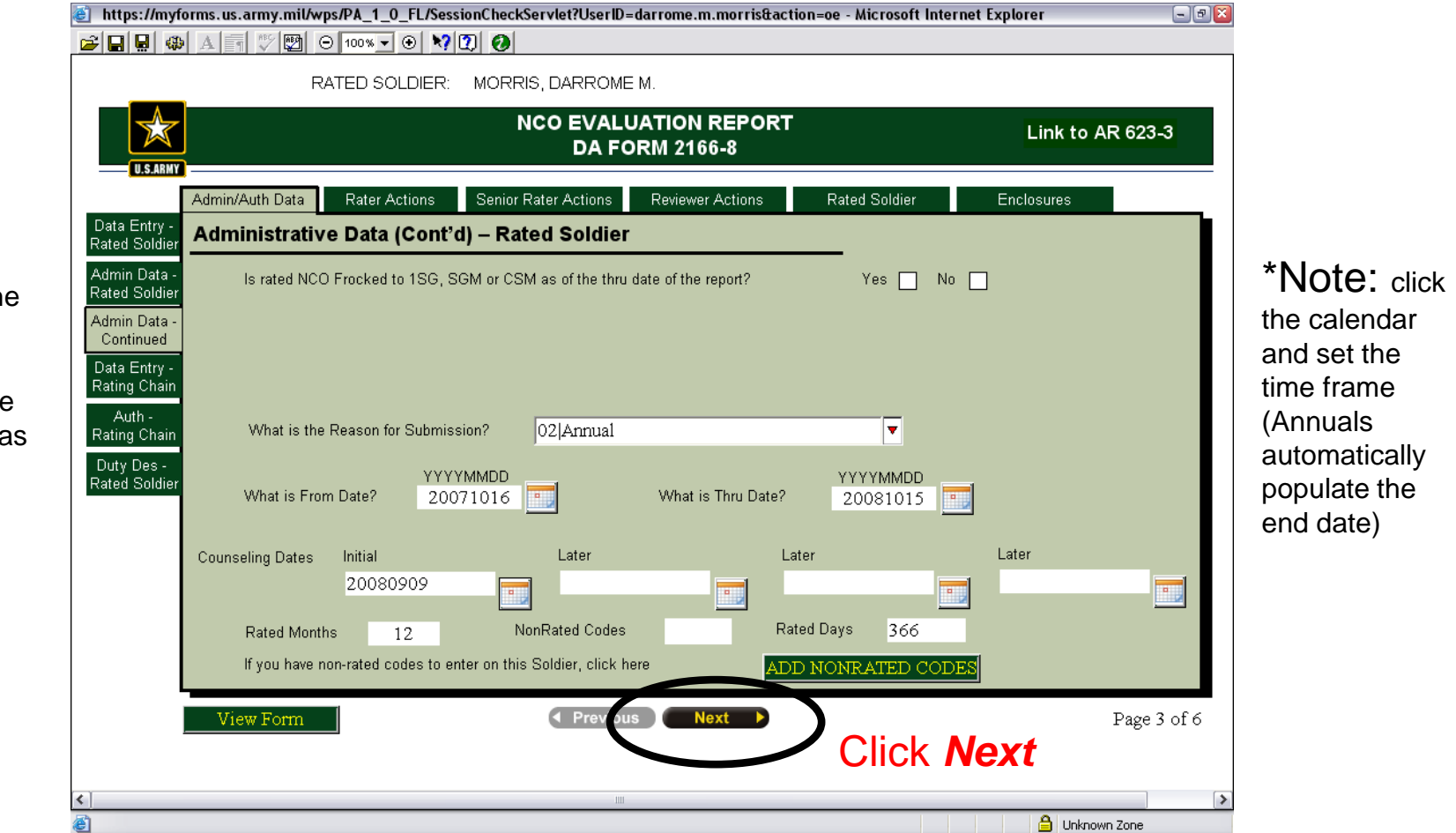

\*Note: the Non rated codes are used for time away, such as schools w/ 1059s, and enroute between units, etc.

# Go through each section of Parts 1 through 4 completing all of the ratings (among the best, Fully capable, Marginal).

| https://myforms.us.army.mil/wps/PA_1_0_FL/Sess            | ionCheckServlet?UserI            | D=darrome.m.morris&acti  | on=oe - Microsoft Interne | t Explorer 🛛 🖃 🖾 |
|-----------------------------------------------------------|----------------------------------|--------------------------|---------------------------|------------------|
| 🗃 🖬 🚇 A 🗐 🍼 🕎 🖂 100% 🗨 😔 📢                                | 2 0                              |                          |                           |                  |
| RATED SOLDIER:                                            | MORRIS, DARROM                   | ME M.                    |                           |                  |
| U.S.ARHY                                                  | NCO EVAI<br>DA F                 | Link to AR 623-3         |                           |                  |
| Admin/Auth Data Rater Actions                             | Senior Rater Actions             | Reviewer Actions         | Rated Soldier             | Enclosures       |
| Army Values Overall Performance and                       | Potential                        |                          |                           |                  |
| Competence Select Pated                                   | Soldier's overall p              | otential for promotion a | nd/or service in posit    | ions             |
| Physical Fit; of greater re<br>Military Bear              | sponsibility.                    |                          | ind/or service in posit   | 10115            |
| Leadership Among the                                      | e Best                           | Fully Capable            | Margina                   | L                |
| Training                                                  |                                  |                          |                           |                  |
| Responsible List 3 positions<br>& Account current or next | in which the Rated higher grade. | l Soldier could best se  | rve the Army at his/he    | er               |
| Overall Perf                                              | 0 0                              |                          |                           |                  |
|                                                           | Battalion PSN                    | 100                      |                           |                  |
| Signature                                                 | Group PSNC                       | C                        |                           |                  |
|                                                           | ESC PSNCO                        |                          |                           |                  |
|                                                           |                                  | $\frown$                 |                           |                  |
|                                                           |                                  |                          |                           |                  |
| View Form                                                 | Previo                           | is Next 🕨                |                           | Page 7 of 8      |
|                                                           |                                  | $\smile$                 | CIICK IVE                 | KL               |
|                                                           |                                  |                          |                           | >                |

### Click **Next**

| 🕘 https://myfo                 | orms.us.army.mil/wps/PA_1_0_FL/SessionCheckServlet?UserID=darrome.m.morris&action=oe - Microsoft Internet Explorer                                                                                                    | - 3 🛛  |
|--------------------------------|----------------------------------------------------------------------------------------------------|--------|
| 🗃 🔛 🖶 🦚                        |                                                                                                    |        |
|                                | RATED SOLDIER: MORRIS, DARROME M.                                                                                                    |        |
|                                | NCO EVALUATION REPORT Link to AR 623-<br>DA FORM 2166-8                                                                                                    | -3     |
|                                | Admin/Auth Data Rater Actions Senior Rater Actions Reviewer Actions Rated Soldier Enclosures                                                                                                    |        |
| Army Values                    | Rater's Signature                                                                                                    |        |
| Competence                     | This completes the Rater section of the NCOER.                                                                                                    |        |
| Physical Fit;<br>Military Bear | At this time the Rater may select VIEW FORM and :                                                                                                    |        |
| Leadership                     | o Review the DA Form 2166-8.                                                                                                    |        |
| Training                       | <ul> <li>Electronically sign the form by selecting the signature button located in the Rater's Signature Block and sign the<br/>report using your Common Access Card (CAC). All rating officials must sign this report in order for it to be</li> </ul> |        |
| Responsible<br>& Account       | submitted to HQDA for processing.                                                                                                    |        |
| Overall Perf<br>& Potential    | <ul> <li>Save the form in the AKO MyForms Portal or locally on your computer. If you are working on-line (connected to<br/>internet), you can save the DA Form 2166-8 to the AKO MyForms Portal by clicking "Save". If you are working</li> </ul>       |        |
| Rater's<br>Signature           | on-line or off-line, you can save the DA Form 2166-8 locally by clicking "Save As".                                                                                                    |        |
|                                |                                                                                                    |        |
|                                | $\frown$                                                                                                    |        |
|                                | View Form Previous Next Page 8                                                                                                    | 3 of 8 |
|                                |                                                                                                    |        |
| < ]                            |                                                                                                    | >      |
| ē)                             | 🕒 Unknown Zone                                                                                                    |        |

# Senior rater Bullets should be done by the Senior Rater when routed through MYFORMS

| 🕘 https://myfo                | orms.us.army.mil/wps/          | /PA_1_0_FL/SessionCheckServlet?UserID=darrome.m.morris&action=oe - Microsoft Internet Explore                                                            | er 🗕 🖻 🔀        |
|-------------------------------|--------------------------------|----------------------------------------------------------------------------------------------------|-----------------|
| 😂 🔲 🖳 🚳                       | Α 🕈  🕎 Θ                       |                                                                                                    |                 |
|                               | RAT                            | FED SOLDIER: MORRIS, DARROME M.                                                                                                    |                 |
| U.S.ARMY                      |                                | NCO EVALUATION REPORT L<br>DA FORM 2166-8                                                                                                    | ink to AR 623-3 |
|                               | Admin/Auth Data                | Rater Actions Senior Rater Actions Rated Soldier Enclo                                                                                                   | sures           |
| Overall<br>Performance        | Overall Perfor                 | mance and Potential                                                                                                    |                 |
| Sen. Rater's<br>Signature     | Does the Senior                | Rater meet the minimum time requirements to rate? Yes ☐ No ☐                                                                                             |                 |
| Obtain Rated<br>Soldier's Sig | Comments                       | o send to BNCOC now                                                                                                    |                 |
|                               |                                | o promote ahead of peers; a total Army asset                                                                                                    |                 |
|                               | Bullet Formatting<br>Guidance  | o demonstrates the potential for higher responsibility                                                                                                   |                 |
|                               | Select overall<br>performance. | Select overall potential for<br>promotion and/or service in<br>1 2 3 4 5<br>Successful Fair Poor Positions of greater responsibility.<br>Superior Fair I | 5<br>Poor       |
| I                             | View Form                      | Previous     Next     Click Next                                                                                                    | Page 1 of 3     |
| 🔦 Roodu                       |                                |                                                                                                    |                 |
| 😇 кеаду                       |                                |                                                                                                    | UNKNOWN ZONE    |

#### Click *Next* or *View Form*

| 🙆 https://myf                 | forms.us.army.mil/wps/PA_1_0_FL/SessionCheckServlet?UserID=darrome.m.morris&action=oe - Microsoft Internet Explorer                                                                                                    | - 7 🛛  |
|-------------------------------|----------------------------------------------------------------------------------------------------|--------|
| 🗃 🔛 🔛 🍩                       |                                                                                                    |        |
|                               | RATED SOLDIER: MORRIS, DARROME M.                                                                                                    |        |
| U.S.ARMY                      | NCO EVALUATION REPORT Link to AR 623<br>DA FORM 2166-8                                                                                                    | -3     |
|                               | Admin/Auth Data Rater Actions Senior Rater Actions Reviewer Actions Rated Soldier Enclosures                                                                                                    |        |
| Overall<br>Performance        | Senior Rater's Signature                                                                                                    |        |
| Sen. Rater's<br>Signature     | This completes the Senior Rater section of the NCOER. At this time the Senior Rater may select VIEW FORM and :                                                                                                    |        |
| Obtain Rated<br>Soldier's Sig | o Review the DA Form 2166-8.                                                                                                    |        |
|                               | <ul> <li>Electronically sign the form by selecting the signature button located in the Senior Rater's Signature Block and<br/>sign the report using your Common Access Card (CAC). All rating officials must sign this report in order for it to be<br/>submitted to HQDA for processing.</li> </ul>                                                                                                    | 9      |
|                               | o Save the form in the AKO MyForms Portal or locally on your computer. If you are working on-line (connected to internet), you can save the DA Form 2166-8 to the AKO MyForms Portal by clicking "Save". If you are working on-line or off-line, you can save the DA Form 2166-8 locally by clicking "Save As"                                                                                                    |        |
|                               | o You are responsible for ensuring the completed/signed DA Form 2166-8 is submitted to HQDA. However, you should coordinate with your S-1/Admin Support personnel to get specific guidance on the processing of evaluations within your organization, to include submission to HQDA. You, someone you designate, or S-1/Admin Support personnel can submit the DA Form 2166-8 to HQDA by selecting the "Send to HQDA" option in the "Special Tasks (Sp. Texte)" dropdown in the portal action buttons. |        |
|                               | View Form Previou Next Page                                                                                                    | 2 of 3 |
| <                             |                                                                                                    | >      |
| ど Ready                       | 🔒 Unknown Zone                                                                                                    |        |

| 🕘 https://myfo          | forms.us.army.mil/wps/PA_1_0_FL/SessionCheckServlet?UserID=darrome.m.morris&action=oe - Microsoft Internet                                    | Explorer   |      |
|-------------------------|----------------------------------------------------------------------------------------------------|------------|------|
| 🚔 🔲 🖳 🚳                 |                                                                                                    |            |      |
|                         | RATED SOLDIER: MORRIS, DARROME M.                                                                                                    |            |      |
| U.S.ARMY                | NCO EVALUATION REPORT<br>DA FORM 2166-8                                                                                                    | Link to AR | 623  |
|                         | Admin/Auth Data Rater Actions Senior Rater Actions Reviewer Actions Rated Soldier                                                             | Enclosures |      |
| Concur/<br>Non-concur   | Concur/Non-concur                                                                                                    |            |      |
| Reviewer's<br>Signature | The Reviewer is responsible for rating safeguard over-watch. He or she may comment only v<br>disagreement with the Rater and/or Senior Rater. | vhen in    |      |
|                         | The Reviewer will.                                                                                                    |            |      |
|                         | o Ensure the proper rating officials complete the report.                                                                                     |            |      |
|                         | <ul> <li>Ensure evaluations are clear, consistent, and just, in accordance with known facts.</li> </ul>                                       |            |      |
|                         | o Ensure bullet comments support the appropriate rating.                                                                                      |            |      |
|                         | Concur                                                                                                    |            |      |
|                         | Non-Concur                                                                                                    |            |      |
|                         |                                                                                                    |            |      |
|                         | View Form                                                                                                    | I          | Page |

| <    |  |
|------|--|
| C.A. |  |

 $\sim$ 

### Click **Next**

| ど https://my            | /forms.us.army.mil/wps/PA_1_0_FL/SessionCheckServlet?UserID=darrome.m.morris&action=oe - Microsoft Internet Explorer                                                                                                    | - 7 🎽               |
|-------------------------|----------------------------------------------------------------------------------------------------|---------------------|
| 🗃 🔛 📾                   |                                                                                                    |                     |
|                         | RATED SOLDIER: MORRIS, DARROME M.                                                                                                    |                     |
| U.S.ARMY                | NCO EVALUATION REPORT Link<br>DA FORM 2166-8                                                                                                    | to AR 623-3         |
|                         | Admin/Auth Data Rater Actions Senior Rater Actions Reviewer Actions Rated Soldier Enclosures                                                                                                    |                     |
| Concur/<br>Non-concur   | Reviewer's Signature                                                                                                    |                     |
| Reviewer's<br>Signature | This completes the Reviewer section of the NCOER. At this time the Reviewer may select VIEW FORM an                                                                                                    | d :                 |
|                         | o Review the DA Form 2166-8.                                                                                                    |                     |
|                         | <ul> <li>Electronically sign the form by selecting the signature button located in the Reviewer's Signature Block<br/>the report using your Common Access Card (CAC). All rating officials must sign this report in order for it<br/>submitted to HQDA for processing.</li> </ul>                      | and sign<br>to be   |
|                         | o Save the form in the AKO MyForms Portal or locally on your computer. If you are working on-line (con internet), you can save the DA Form 2166-8 to the AKO MyForms Portal by clicking "Save". If you are working on-line or off-line, you can save the DA Form 2166-8 locally by clicking "Save As". | nected to<br>orking |
|                         |                                                                                                    |                     |
|                         |                                                                                                    |                     |
|                         |                                                                                                    |                     |
|                         |                                                                                                    | Dage 2 of 2         |
|                         | View Politi                                                                                                    | Page 2 01 2         |
| <                       | 11                                                                                                    | >                   |
| ど Ready                 |                                                                                                    | Inknown Zone        |

### Click **Next**

| bittps://myforms.us.army.mil/wps/PA_1_0_FL/SessionCheckServlet?UserID=darrome.m.morris&action=oe - Microsoft Internet Explorer                                                                                                    | - 7 🔀  |
|----------------------------------------------------------------------------------------------------|--------|
|                                                                                                    |        |
| RATED SOLDIER: MORRIS, DARROME M.                                                                                                    |        |
| NCO EVALUATION REPORT<br>DA FORM 2166-8                                                                                                    | -3     |
| Admin/Auth Data Rater Actions Senior Rater Actions Reviewer Actions Rated Soldier Enclosures                                                                                                    |        |
| Rated Soldier's Signature Rated Soldier's Signature                                                                                                    |        |
| The NCOER is completed and all Rating Officials have signed the form. Select VIEW FORM and electronically sign and secure the form by selecting the "Click to Approve" button located in the Rated Soldier's signature block. Changes may be made to this report after the Rated Soldier's signature; however, changes will cancel the Rated Soldier's signature. If changes are made the Rated Soldier will have to resign the report. Once you have signed the report, save the DA Form 2166-8 to the AKO MyForms portal by clicking SAVE while in the View Form and forward to the Senior Rater. The Senior Rater will forward the report to HQDA. View Form Page | 1 of 1 |
| Ready                                                                                                    | 2      |

#### Click *Next* or *View form*

| 🕘 https://myfo      | orms.us.army.mil/wps/PA_1_0_FL/SessionCheckServlet?UserID=darrome.m.morris&action=oe - Micro | soft Internet Explorer     | - 7 🛛       |
|---------------------|----------------------------------------------------------------------------------------------|----------------------------|-------------|
| 😂 日 🖳 ֎             |                                                                                              |                            |             |
|                     | RATED SOLDIER: MORRIS, DARROME M.                                                            |                            |             |
| U.S.ARMY            | NCO EVALUATION REPORT<br>DA FORM 2166-8                                                      | Link to                    | AR 623-3    |
|                     | Admin/Auth Data Rater Actions Senior Rater Actions Reviewer Actions Rated So                 | dier Enclosures            |             |
| Enclosure<br>Detail | Enclosures                                                                                   |                            |             |
|                     | To edit an enclosure click "Select". To add an enclosure to the NCOER as an addi             | tional page, click "Add Ei | nclosure".  |
|                     | Thirty Day Minimum Waiver for Rendering a Relief for Cause                                   | 🛛 🖾 Add Enclosure          | emove       |
|                     | Relief for Cause NCOER Directed by an Official Other Than Rater or Senior Rater              | 🛛 🗐 Add Enclosure 📃        | emove       |
|                     | Non-concurrence of the NCOER Select                                                          | 🛛 🖻 Add Enclosure 🔤 🦷      | lemove      |
|                     | Add External Add Delete View Extract                                                         |                            |             |
|                     | View Form   Previc ts Next                                                                   |                            | Page 1 of 1 |
| <                   |                                                                                              |                            |             |
| 😂 Ready             |                                                                                              | 🔒 Unkna                    | own Zone    |

#### Select Next

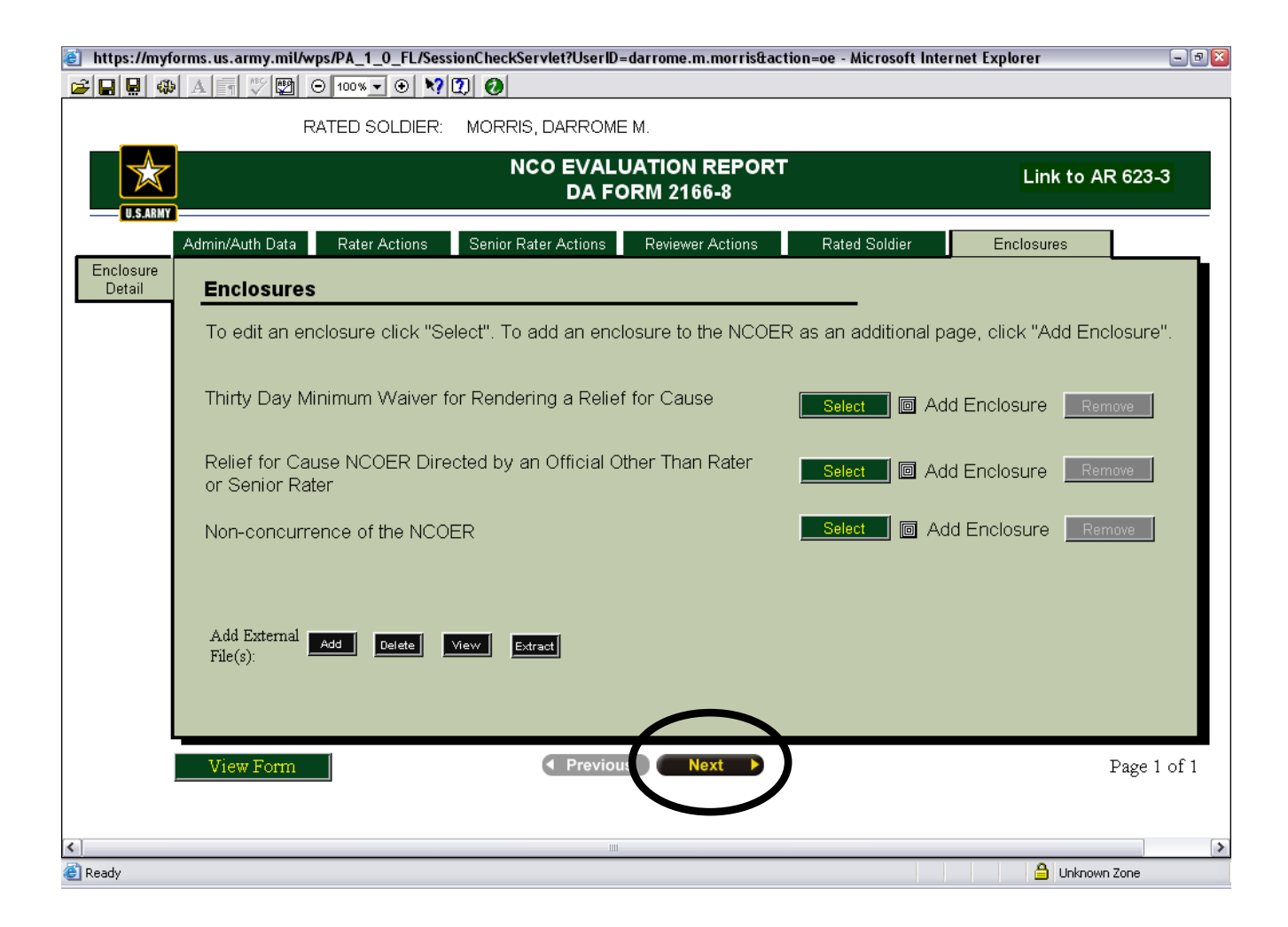

### Review and make changes or corrections accordingly

| $\sim$                                                                                                    |                                                                                                    |
|----------------------------------------------------------------------------------------------------|----------------------------------------------------------------------------------------------------|
| 🗧 https://myforms.us.army.mil/wps/PA_1_0_FL/SessionCheckServlet?UserlD=darrome.m.morris&action=oe - Microsoft Internet Explorer                                                                                                    | 👔 👔 https://myforms.us.army.mil/wps/PA_1_0_FL/SessionCheckServlet?UserID=darrome.m.morris&action=oe - Microsoft Internet Explorer                                            |
|                                                                                                    |                                                                                                    |
| Edit Component<br>Component<br>Compon | U.S. ARMY<br>Forms Content Menagements<br>Save Save AS PRINT EMAIL WIZARD & PREVIOUS                                                                                         |
| + COR EVALUATION REPORT FOR OFFICIAL USE ONLY (FOUD)<br>SEE PRIVACY ACT STATEMENT +<br>N AR 623-3 (the proponent agency is DCS, G-1. IN AR 623-3)                                                                                                    | RATED NCO'S NAME (Last, First, Middle initial)         SSN         THRU DATE           +         MORRIS, DARROME M.         31         20081015         +                    |
| PART I - ADMINISTRATIVE DATA                                                                                                    | PART IV (Rater) - VALUES/NCO RESPONSIBILITIES Builte comments are marked or. "EXCELLENCE" or "INEEDS IMPROVEMENT."                                                           |
| a. NAME (Lost, First, Middle Initial)                                                                                                    | b. COMPETENCE o promoted to SSG during the rating period                                                                                                    |
| MORRIS, DARROME M1231 S3G ▼ ( ) 20070901 42A20                                                                                                    | o Duty protectency, MUS competency<br>o Technical Attictal, knowledge, skills, and                                                                                           |
| 11. ONIT ORG. STATION 21P CODE OR APO, MADOR COMMAND 1.2. STATUS CODE 9. RESOUN FOR SOBIISSION                                                                                                    | abilities o received a coin from the Battation Commander for exceptional work on NCOEks                                                                                      |
| b period covered in PATEN INDEX TIMES AND STORE OF THE AND ADDRESS MUCH CALL PROFILE                                                                                                    | o Seeking self-improvement, always learning<br>a Accompletion tacks to the fullest cancelly<br>o commended of exceptional of military knowledge and bearing during promotion |
| FROM THRU MONTHS RATED ENCL (GOVOR.mil) CODE CODE                                                                                                    | committed to excellence to excellence to board                                                                                                    |
| VEAR MOWTHDAY VEAR MOWTHDAY 20071016 20081015 12 0 darrome m morris@us army.mil WSM/TT1 5C V                                                                                                    | EXCELLENCE SUCCESS MEEDS IMPROVEMENT<br>(Exceeds std) (Meets std) (Some) (Much) o currently attending Grantham University in general studies                                 |
| PART II - AUTHENTICATION                                                                                                    | c. PHYSICAL FITNESS & MILITARY BEARING APFT PASS ▼ 20071013 HEIGHTWEIGHT 68/ 201 YES ▼                                                                                       |
| a. NAME OF RATER (Last, First, Middle Initial) SSN SIGNATURE DATE (YYYYMMDD)                                                                                                    | o Mental and physical toughness                                                                                                    |
| BURRELL, DIRAL 9100 000 000 000 000 000 000 000 000 00                                                                                                    | o Endurance and stamina to go the distance o Displaying confidence and entrusiasmi,                                                                                          |
| SFC ▼ 63X4O 0322 CS CO MAINT MOTOR SERVICE ANT dural burneli@us army mi                                                                                                    | looks like a Soldier o demonstrated exemplary character and professionalism which motivates his Soldiers                                                                     |
| b. NAME OF SENIOR RATER (Last, First, Middle Initia) SSN SIGNATURE DATE (YYYYMMDD)                                                                                                    | to score 270+ on APFT                                                                                                    |
| DANBERRY, MICHAEL J. 580 /                                                                                                    | EXCELLENCE SUCCESS MEEDS IMPROVEMENT<br>(Exceeds std) (Meets std) (Some) (Much) o upholds the Army values and truly demonstrated the NCO creed in his actions                |
| RANK PMOSC/BRANCH ORGANIZATION DUTY ASSIGNMENT SENIOR RATER S AKO EMAIL ADDRESS ( GOV. or. mil)                                                                                                    |                                                                                                    |
| C NAME OF REVENUE (LAS FUR MINIGE IDIA) SSN SIGNATURE DATE (AS FUR MINIGE IDIA)                                                                                                    | d. LEADERSHIP o his leadership and team's dedication on updating and tracking NCOERs ect.                                                                                    |
| KOY, PUNNARIN 3306 /···                                                                                                    | o Mission first                                                                                                    |
| RANK PMOSC/BRANCH ORGANIZATION DUTY ASSIGNMENT REVIEWER'S AKO EMAIL ADDRESS (.gov. or. mil)                                                                                                    | o Instilling the spirit to achieve and win                                                                                                    |
| CPT ▼ OD 0322 CS CO MAINT COMMANDER punnarin koy@us army.mil                                                                                                    | 0 Setting the example, Be, Know, Do                                                                                                    |
| d. CONCUR WITH RATER AND SENIOR RATER EVALUATIONS NONCONCUR WITH RATER AND/OR SENIOR RATER EVAL (See attached commenta)                                                                                                    | EXCELLENCE SUCCESS NEEDS IMPROVEMENT                                                                                                    |
| RATED NCC: 1 undestand my signature does not constitute agreement or disagreement with the evaluations of SIGNATURE     DATE (YYYYMMDD)                                                                                                    | (Exceeds std) (Meets std) (Some) (Much)                                                                                                    |
| Ready     Annovem Zone     Annovem Zone     Annov                                                                                                    | 🔞 Ready 🔷 Unknown Zone                                                                                                    |

Front page

#### Back page

When completed click the X to exit

# Sign NCOER with CAC by signing in appropriate block (Rater, Senior rater, Reviewer, Soldier)

| inttps://myforms.us.army.mil/wps/PA_1_0_FL/DownloadForm                                                                                                    | Servlet?field.formid=                                                                                                    | 94%203%20ICM8%2                                                                                           | Oicmn - Microsoft                                                              | Internet Explorer                                                           |                                                     | - 7 🔀 |
|----------------------------------------------------------------------------------------------------|----------------------------------------------------------------------------------------------------|----------------------------------------------------------------------------------------------------|--------------------------------------------------------------------------------|-----------------------------------------------------------------------------|-----------------------------------------------------|-------|
| 😂 🖬 🖶 🦇 🗚 🕤  🕎 \Theta 100% 🔽 🏵 💙 🕅 🤣                                                                                                    |                                                                                                    |                                                                                                    |                                                                                |                                                                             |                                                     |       |
| US ARMY SAVE AS PRINT                                                                                                    | EMAIL US                                                                                                    | ARMY<br>Content Manet                                                                                     | EXT >>                                                                         | Edit Compone<br>This<br>repor<br>HQD<br>20080                               | ent<br>evaluation<br>tt is due at<br>IA on:<br>D112 |       |
| 20061016 20071015 12                                                                                                    | 0 darrome.m.r                                                                                                    | norris@us.army.m                                                                                          | ul WSM7T1                                                                      | 5C 🔻                                                                        | ▼                                                   | ^     |
| P                                                                                                    | ART II - AUTHENTICA                                                                                                    | TION                                                                                                    |                                                                                |                                                                             |                                                     |       |
| a. NAME OF RATER (Last, First, Middle Initial)<br>BURRELL, DYRAL                                                                                                    | SSN<br>000-00-0000                                                                                                    | SIGNATURE                                                                                                 | -                                                                              | DATE <i>(YYYYMMDD</i> )                                                     |                                                     |       |
| RANK PMOSC/BRANCH ORGANIZATION<br>SFC V 63X4O 0322 CS CO MAINT                                                                                                    | N DU<br>MO                                                                                                    | TY ASSIGNMENT<br>TOR SERGEANT                                                                             | RATER'S AKO EMA<br>dyral.burrell@u                                             | NLADDRESS <i>(.gov.</i><br>Is.army.mil                                      | or .mil)                                            |       |
| b. NAME OF SENIOR RATER (Last, First, Middle Initial)<br>DANBERRY, MICHAEL J.                                                                                                    | SSN<br>000-00-0000                                                                                                    | SIGNATURE<br>DANBERRY.MICHAEL.                                                                            | KOHDNNY.1137320                                                                | DATE <i>(YYYY<b>MMDD</b>)</i><br>20080911                                   |                                                     |       |
| RANK         PMOSC/BRANCH         ORGANIZATION           CW2         ▼         915A / OD         0322 CS CO MAINT                                                                                                    |                                                                                                    | TY ASSIGNMENT<br>AUTO MINT WO                                                                             | senior rater s av<br>michael.j.danbe                                           | ю email address (.;<br>rry@us.army.mi                                       | gov. or .mil)<br>1                                  | Ξ     |
| c. NAME OF REVIEWER (Last, First, Middle Initial)<br>KOY, PUNNARIN                                                                                                    | SSN<br>000-00-0000                                                                                                    | SIGNATURE                                                                                                 | -                                                                              | DATE (YYYYMMDD)                                                             |                                                     |       |
| RANK         PMOSC/BRANCH         ORGANIZATIO           CPT         OD         0322 CS CO MAINT                                                                                                    | N DU<br>COI                                                                                                    | TY ASSIGNMENT<br>MMANDER                                                                                  | REVIEWER'S AKO<br>punnarin.koy@                                                | EMAIL ADDRESS (<br>15. army.mil                                             | gov. or .mil)                                       |       |
| d. CONCUR WITH RATER AND SENIOR RATER EVALUATIONS                                                                                                    |                                                                                                    | R WITH RATER AND/OF                                                                                       | R SENIOR RATER EV                                                              | /AL (See attached co                                                        | omments)                                            |       |
| P. RATED NCO: I understand my signature does not constitute agreement or disag<br>the rater and senior rater. I further understand my signature verifies that the admini<br>officials in Part II, the duty description to include the courseling dates in Part III, an<br>entries in Part IVo are correct. I have seen the completed report. I am aware of the | reement with the evaluation<br>strative data in Part I, the ra<br>Id the APFT and height/we<br>appeals process of AR 673-        | s of SICHATURE                                                                                            | ¢                                                                              |                                                                             | MMDD)                                               |       |
| PART                                                                                                    | III - DUTY DESCRIPT                                                                                                    | (Rater)                                                                                                   |                                                                                |                                                                             |                                                     |       |
| a. PRINCIPAL DUTY TITLE<br>Human Resources Sergeant                                                                                                    |                                                                                                    | b. DUTHMEEC<br>42A2O                                                                                      |                                                                                |                                                                             |                                                     |       |
| c. DAILY DUTIES AND SCOPE ( <i>To include, as appropriate, people, equ</i><br>Responsibilities include unit level personnel administrativ<br>maintaining and reviewing personnel records. Managemen<br>development of 3 Soldiers in the accomplishment of their<br>maintaining and updating NCOER and OER rating schemes                                       | <i>ipment, facilities and do</i> ,<br>ve support to includ<br>t of company admin<br>duties; preparing, u<br>s; responsibility of | <i>liars)</i><br>e actions on indivi-<br>n section, responsi<br>updating and coord<br>unit files for prom | dual Soldier's re<br>ble for the super<br>inating requests<br>otions and decor | ecords; organizin<br>vision, training a<br>for NCOERs and<br>ration/awards. | g,<br>nd<br>l OERs,                                 |       |
| ê                                                                                                    |                                                                                                    |                                                                                                    |                                                                                | 🔒 Un                                                                        | known Zone                                          |       |

### Click **OK**

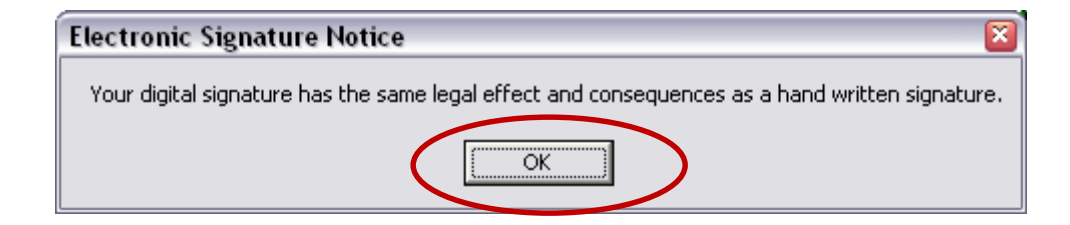

### Click Sign

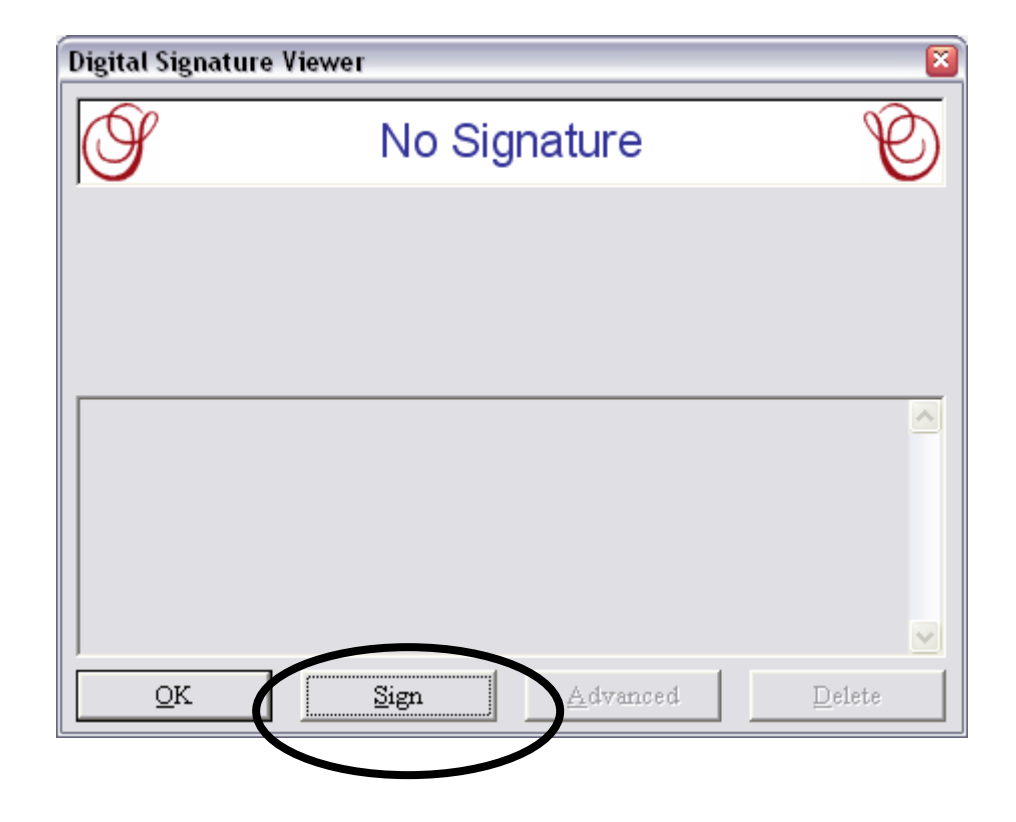

#### Click your name with 'DOD-CA' option (NOT the EMAIL CA)

| Approvelt - Certificate Selection |                 |  |  |  |  |  |  |
|-----------------------------------|-----------------|--|--|--|--|--|--|
|                                   |                 |  |  |  |  |  |  |
| MORRIS.DARROME.MAURICE.10         | DOD CA-15       |  |  |  |  |  |  |
| MORRIS.DARROME.MAURICE.10         | DOD EMAIL CA-15 |  |  |  |  |  |  |
| Use this certificate as default   | <u>D</u> etails |  |  |  |  |  |  |
| Sign <u>u</u> sing                | OK Cancel       |  |  |  |  |  |  |

Click OK

# When the **ActivClient** login appears type in your 4 to 6 digit Personal Identification Number (PIN) and press **OK**

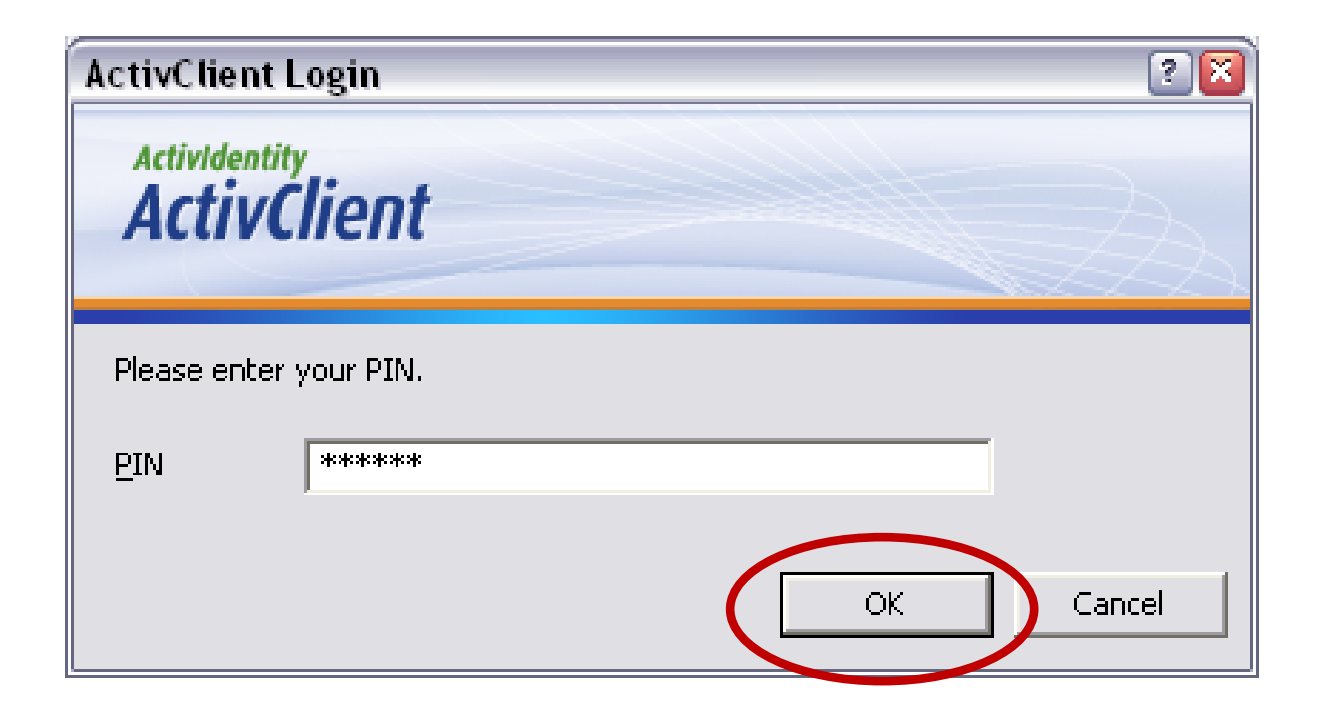

### When <u>Approvelt</u> comes up click **Sign**

| 🔇 Approvelt - Ap  | pproval Information 🔹 👔           |
|-------------------|-----------------------------------|
| Signer Identity — |                                   |
| Name:             | MURRIS.DARRUME.MAURICE.1044125390 |
| Signature:        | MORRIS.DARROME.MAURICE.1044125990 |
|                   | Sign Cancel                       |

# Click OK

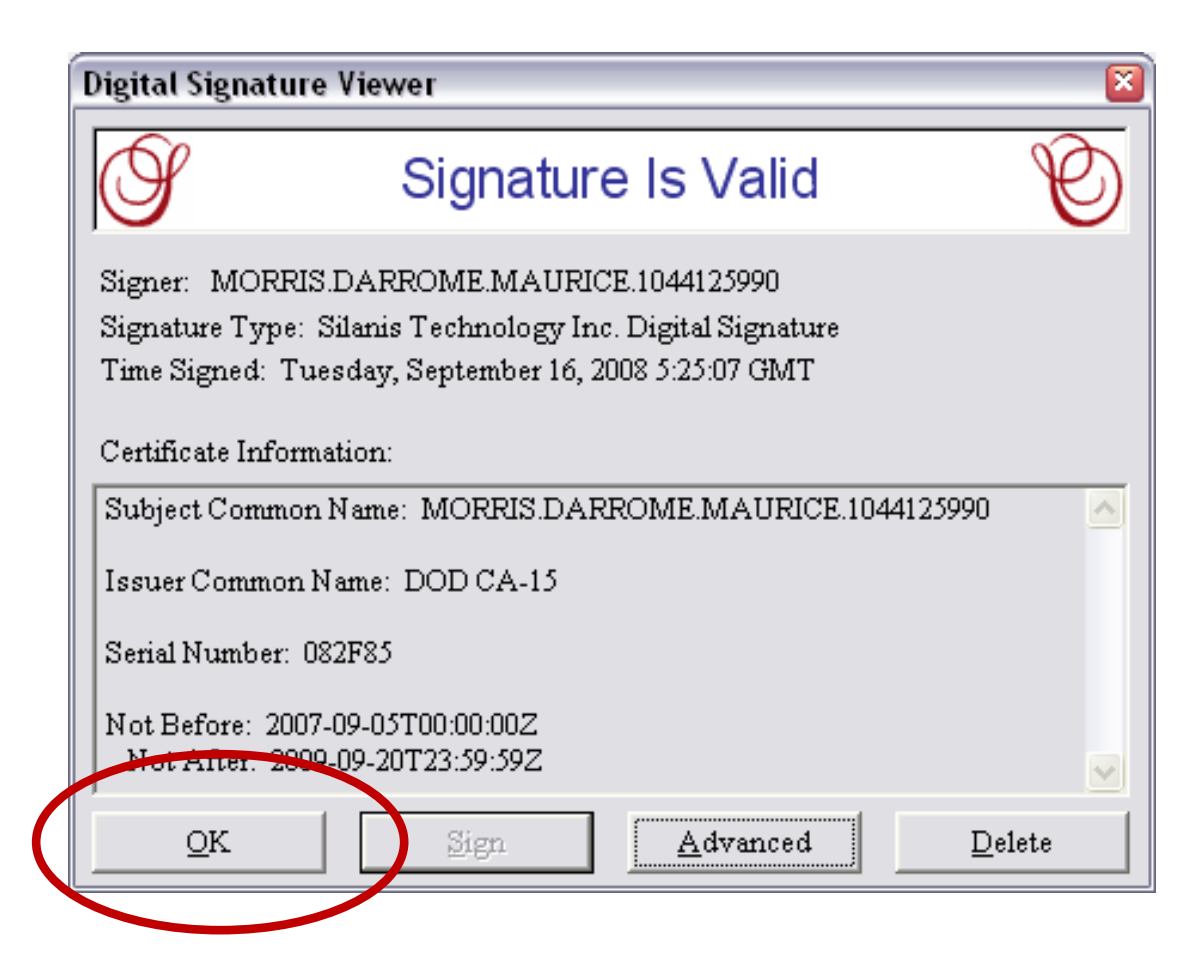

# Save by clicking the **SAVE** button in the upper left corner

| https://myforms.us.army.mil/wps/PA_1_0_FL/DownloadFc                                                                                                    | ormServlet?field.formid=94%2            | 203%20ICM8%20icmn -     | Microsoft Internet | t Explorer                                                      | - 7            | ×                  |
|----------------------------------------------------------------------------------------------------|-----------------------------------------|-------------------------|--------------------|-----------------------------------------------------------------|----------------|--------------------|
| 🖆 🔜 🚇 🔺 👘 🕎 🕎 🖂 100% 🚽 🏵 📢 🖸 🤣                                                                                                    |                                         |                         |                    |                                                                 |                |                    |
| US. ARMY SAVE SIVE AS PRINT                                                                                                    | U.S. A<br>Forms Com<br>Email            | RMY<br>tentManageme     | Edit               | Component<br>This evalu<br>report is dr<br>HQDA on:<br>20080112 | ation<br>ue at |                    |
| 20061016 20051015 12                                                                                                    | 0 darrome.m.morri                       | is@us.army.mil          | WSM7T1 5           |                                                                 | <b>T</b>       |                    |
|                                                                                                    | PART II - AUTHENTICATION                |                         |                    |                                                                 |                |                    |
| a. NAME OF RATER (Last, First, Middle Initial)                                                                                                    | SSN SIGN                                | NATURE                  | DATE (Y            | YYYMMDD)                                                        |                |                    |
|                                                                                                    |                                         |                         |                    | EQC (day or m                                                   | (0             |                    |
| SFC STAND 0322 CS CO MAINT                                                                                                    | MOTOR                                   | SERGEANT dvral 1        | ourrell@us errou   | mil                                                             |                |                    |
| b. NAME OF SENIOR RATER (Last, First, Middle Initial)                                                                                                    | SSN SIGN                                | NATURE                  | DATE (Y            | YYYMMDD)                                                        |                |                    |
| DANBERRY, MICHAEL J.                                                                                                    | 000-00-0000                             | NBERRY MICHAEL JOHNNY.1 | 1373200 200809     | 11                                                              |                | ***                |
| RANK PMOSC/BRANCH ORGANIZA                                                                                                    | FION DUTY ASS                           | SIGNMENT SENIOR         | RATER S AKO EMAIL  | ODRESS (.gov. c                                                 | ir.mi)         | ^NOte: dates       |
| CW2 ▼ 915A/OD 0322 CS CO MAINT                                                                                                    | SR AUTO                                 | O MINT WO  micha        | el.j.danberry@us   | army.mil                                                        |                | on the signatures  |
| c. NAME OF REVIEWER (Last, First, Middle Initial)                                                                                                    | SSN SIGN                                | NATURE                  | DATE (Y            | YYY <b>MMDD</b> )                                               |                | automatically fill |
| RANK PMOSC/BRANCH ORGANIZ/                                                                                                    | TION DUTY ASS                           | SIGNMENT REVIEW         | VER'S AKO EMAIL AI | DRESS (.gov. o                                                  | r.mill         | and cannot be      |
| CPT 🔻 OD 0322 CS CO MAINT                                                                                                    | COMMA                                   | NDER punna              | rin.koy@us.army    | mil                                                             |                | and cannot be      |
|                                                                                                    |                                         | H RATER AND/OR SENIO    | R RATER EVAL (See  | attached comme                                                  | nts)           | deleted of         |
| BATED NCO: Lunderstand my signature does not constitute agreement or d                                                                                                    | isagreement with the evaluations of S   |                         | · .                |                                                                 |                | changed            |
| the rater and senior rater. I further understand my signature verifies that the ad<br>officials in Part II, the duty description to include the counseling dates in Part II | ninistrative data in Part I, the rating |                         |                    |                                                                 |                |                    |
| entries in Part IVc are correct. I have seen the completed report. I am aware o                                                                                             | f the appeals process of AR 623-3.      | MORRIS.DARROME.MAU      | RICE 10441259      | 0080916                                                         |                |                    |
|                                                                                                    | RT III - DUTY DESCRIPTION (             | Rater)                  |                    |                                                                 |                |                    |
| a. PRINCIPAL DUTY TITLE<br>Human Resources Serveant                                                                                                    | 0.                                      | 2A2O                    |                    |                                                                 |                |                    |
| c. DAILY DUTIES AND SCOPE (To include, as appropriate, people, (                                                                                                    | equipment, facilities and dollars)      | <u>5120</u>             |                    |                                                                 | -              |                    |
| Responsibilities include unit level personnel administr                                                                                                    | ative support to include act            | ions on individual Sc   | ldier's records;   | organizing,                                                     |                |                    |
| maintaining and reviewing personnel records. Managen                                                                                                    | ent of company admin sec                | tion, responsible for   | the supervision,   | training and                                                    |                |                    |
| development of 3 Soldiers in the accomplishment of th                                                                                                    | eir duties; preparing, updat            | ing and coordinating    | requests for NC    | OERs and OE                                                     | Rs,            |                    |
| maintaining and updating NCOER and OER rating scher                                                                                                    | nes; responsibility of unit f           | tiles for promotions    | and decoration/a   | wards.                                                          |                |                    |
| L                                                                                                    |                                         |                         |                    |                                                                 |                | ~                  |
|                                                                                                    |                                         |                         |                    | 🔒 Unknowr                                                       | n Zone         |                    |

#### Select Continue

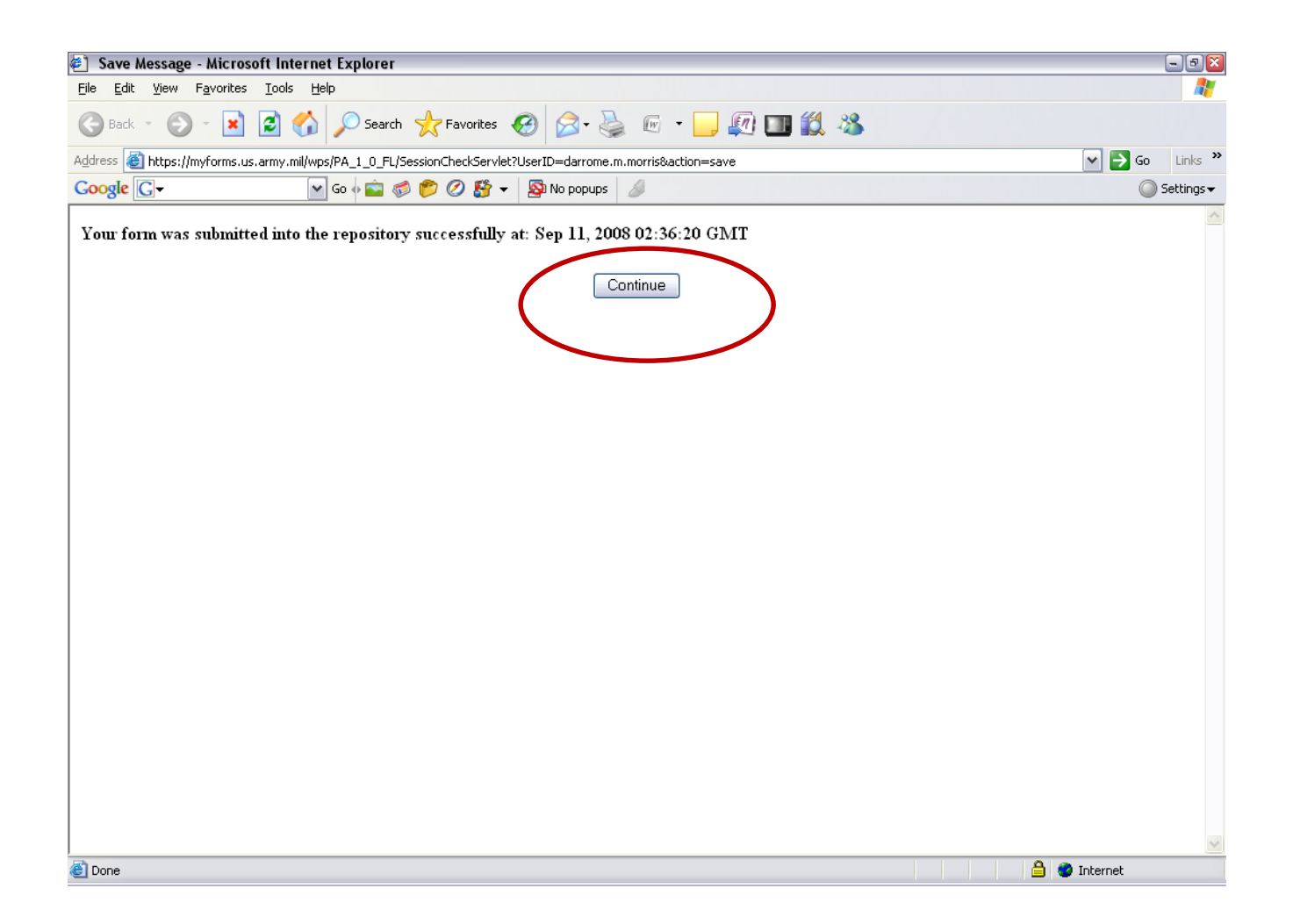

#### Click Yes to save your changes

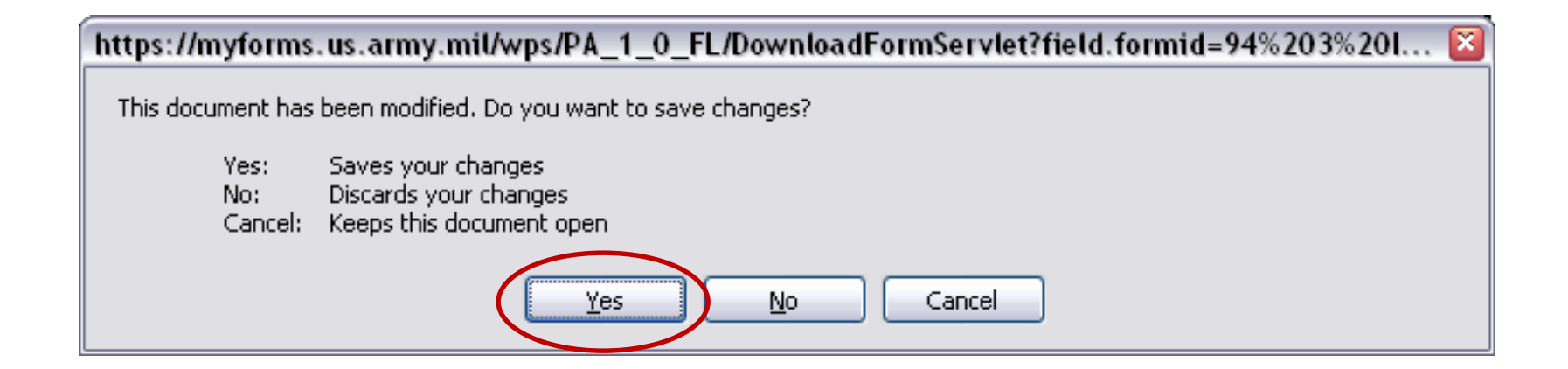
### Click <u>Y</u>es

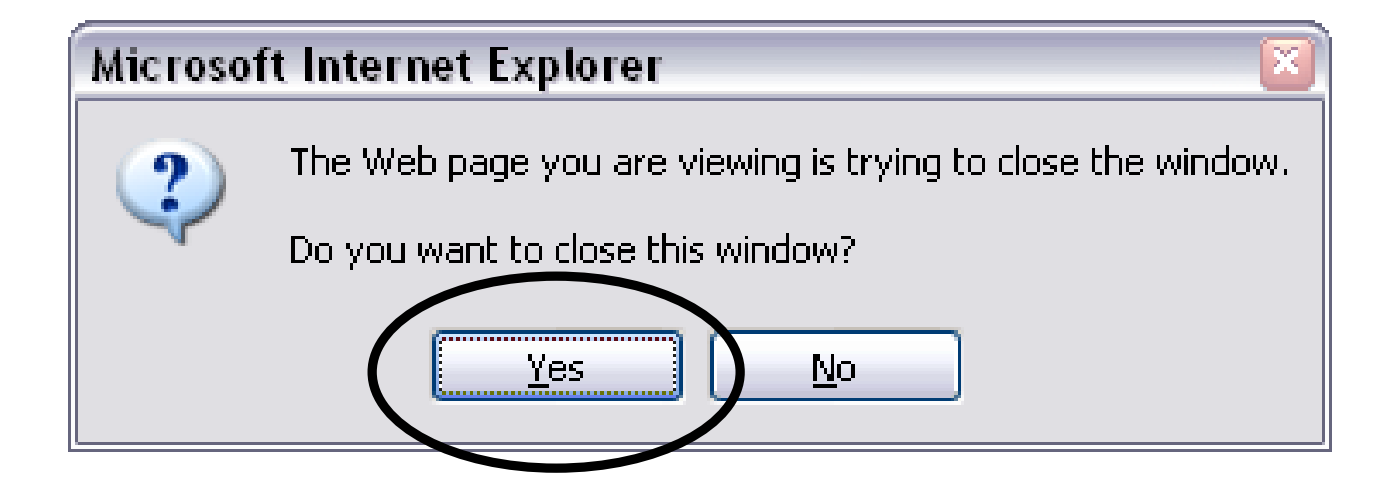

### Click the **X** to close out

|                                                                        | DS/PA_1_0_FL/Session(F<br>0 100% ▼          | eckServlet/U          | JserID=darrom                 | e.m.morristaction=                 | oe - Mic         | rosoft In                      | ternet E                     | xplorer                   |                                                      | فالحا |
|------------------------------------------------------------------------|---------------------------------------------|-----------------------|-------------------------------|------------------------------------|------------------|--------------------------------|------------------------------|---------------------------|------------------------------------------------------|-------|
|                                                                        |                                             |                       | mo                            |                                    |                  |                                | 🗌 Edi                        | it Compo                  | nent                                                 |       |
| US. ARMY                                                               |                                             | EMAIL                 | U.S. (<br>Forms (             | ARMY<br>Ontent Manag<br>Mizard     |                  | <b>10</b><br>=xt >>            |                              | Th<br>reg<br>HQ<br>200    | is evaluation<br>oort is due at<br>2DA on:<br>280112 |       |
| + For use                                                              | NCO EVALUATI<br>of this form, see AR 623-3; | ON REPOR              | <b>RT</b><br>agency is DCS, I | G-1.                               |                  | FOR OF.<br>SEE PR.<br>IN AR 6: | FICIAL L<br>IVACY A<br>23-3. | ISE ONLY (<br>CT STATEN   | TFOUO)<br>MENT +                                     |       |
|                                                                        |                                             | PART I - AD           | MINISTRATIV                   | DATA                               |                  |                                |                              |                           |                                                      |       |
| a. NAME ( <i>Last, First, Middle Initial</i> )<br>MORRIS, DARROME MAUR | ICE                                         | b. SS                 | 5N<br>1231                    | c. RANK<br>SSG ▼ (                 | )                | d. DATE 0<br>200709            | F RANK<br>201                | e. PMOS<br>42A3C          | BC                                                   |       |
| f.1. UNIT ORG.<br>0322 CS CO MAINT, ARDEN                              | STATION ZIP COD<br>HILLS, MN 55126-:        | E OR APO,<br>5862 891 | MAJOR COMMAN<br>TH RRC        | ND f.2. STATUS C<br>TPU            | ODE              | g. REASC<br>02                 | N FOR 8<br>Annual            | UBMISSIO                  | N                                                    |       |
| h. PERIOD COVERED<br>FROM THRU<br>YEAR MONTH DAY YEAR MONTH DAY        | i. RATED j. NON-<br>MONTHS RATED<br>CODES   | k. NO. OF<br>ENCL     | I. RATED NCO                  | 'S EMAIL ADDRESS<br>(.gov or .mil) |                  | m. UIC                         |                              | n. CMD<br>CODE            | 0. PSB<br>CODE                                       |       |
| 20061016 20071015                                                      | 12                                          | 0                     | darrome.m.m                   | orris@us.army.m                    | uil I            | WSM7T                          | 1                            | 5C 🗗                      | <b>•</b> •                                           |       |
| L. C. C. C. C. C. C. C. C. C. C. C. C. C.                              | •                                           | PART II -             | AUTHENTICAT                   | TION                               |                  |                                |                              |                           |                                                      |       |
| . NAME OF RATER <i>(Last, First, Middle</i><br>BURRELL, DYRAL          | e (nitial)                                  | SSN                   |                               | SIGNATURE                          | -                |                                | DATE (                       | (ҮҮҮҮММД.                 | D)                                                   |       |
| RANK PMOSC/BRANCH<br>SFC V 63X4O                                       | ORGANIZ<br>0322 CS CO MAINT                 | ZATION                | DUT<br>MOT                    | Y ASSIGNMENT<br>OR SERGEANT        | RATER<br>dyral.t | SAKOEM                         | iAIL ADD<br>Jus. arm         | RESS <i>(.go</i><br>y.mil | v. or .mil)                                          |       |
| ). NAME OF SENIOR RATER <i>(Last, Fir</i><br>DANBERRY, MICHAEL J.      | st, Middle Initial)                         | SSN                   | ₿580                          | SIGNATURE                          | -                |                                | DATE (                       | YYYY <b>MMD</b> I         | D)                                                   |       |
| RANK PMOSC/BRANCH<br>CW2 915A/OD                                       | ORGANIZ<br>0322 CS CO MAINT                 | ZATION                | DUT<br>SR A                   | Y ASSIGNMENT<br>UTO MINT WO        | senior<br>micha  | el.j.danb                      | iko emai<br>erry@1           | LADDRESS<br>JS. army.n    | <i>(.gov. or .mil</i> )<br>nil                       |       |
| ). NAME OF REVIEWER <i>(Last, First, Mi</i><br>KOY, PUNNARIN           | iddle Initial)                              | SSN<br>L              | 3306                          | SIGNATURE                          | -                |                                | DATE (                       | YYYYMMD.                  | D)                                                   |       |
| RANK PMOSC/BRANCH<br>CPT OD                                            | ORGAN<br>0322 CS CO MAINT                   | IZATION               |                               | Y ASSIGNMENT<br>IMANDER            | REVIE\<br>punnai | ver's ako<br>rin koy@          | ) EMAIL.<br>)us.arm          | ADDRESS<br>19.mil         | (.gov. or .mil)                                      |       |
| . CONCUR WITH RATER AND                                                | SENIOR RATER EVALUATI                       | ONS                   | NONCONCUR                     | WITH RATER AND/OF                  | R SENIOF         | R RATER E                      | EVAL (Se                     | e attached                | comments)                                            |       |
| B. RATED NCO: I understand my signature -                              | does not constitute agreement o             | r disagreement w      | ith the evaluations           | of I SIGNATURE                     |                  |                                |                              | DATE (YY)                 | (YMMDD)                                              |       |

The updates have been saved in the repository (a file or folder that stores forms in the MyForms database), the next step is to route to the Senior Rater for bullet comments and signature.

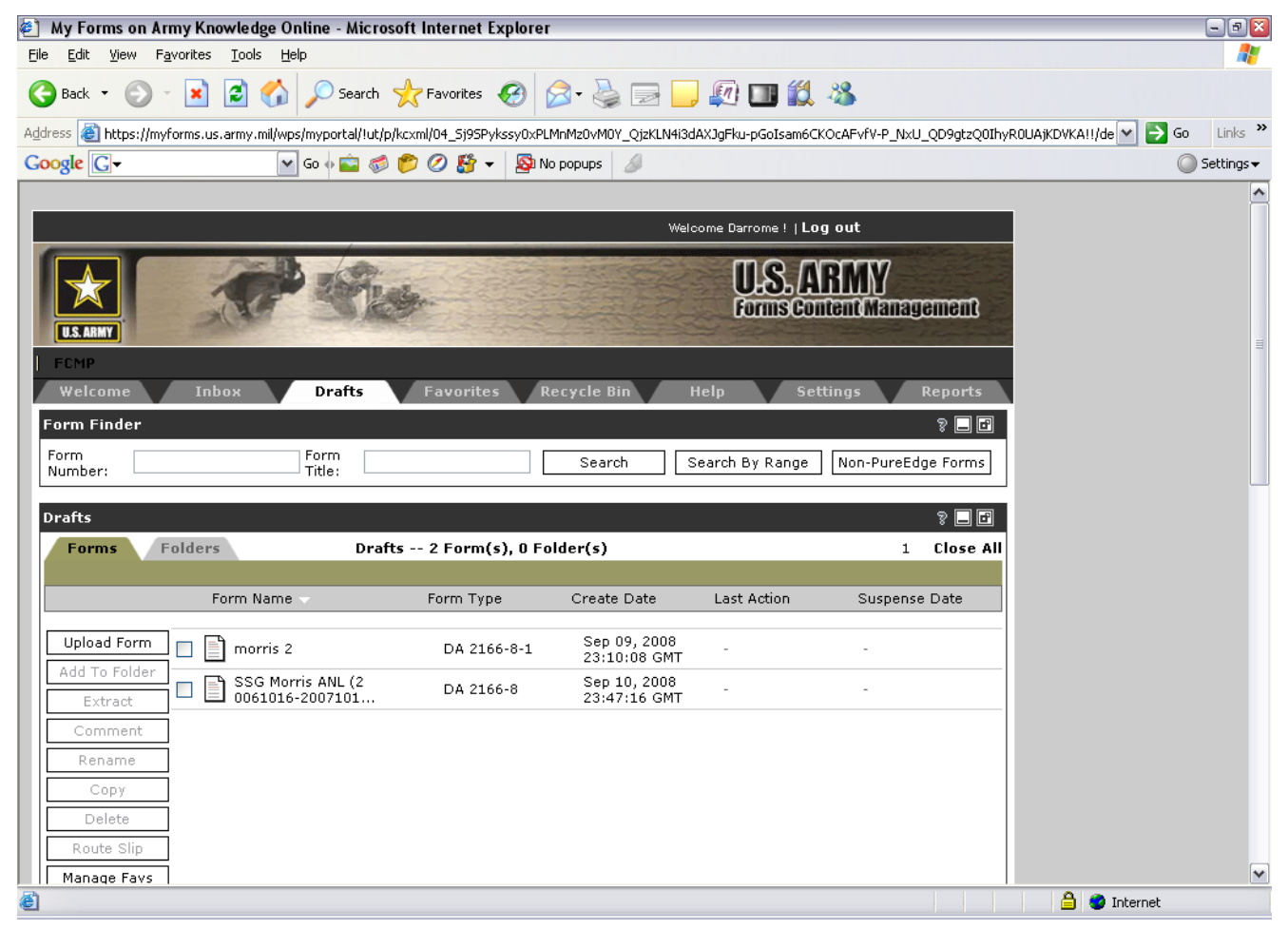

Now this NCOER is ready to be routed

## Please take a short break

 We will be covering Routing the form via MyForms next

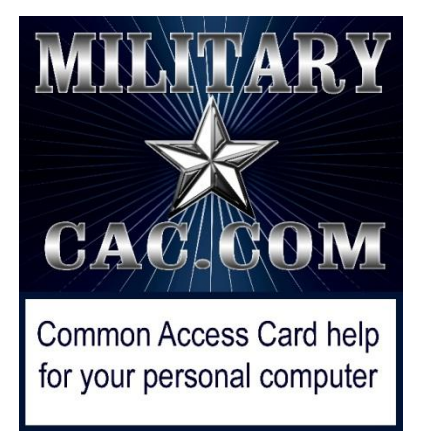

# Routing a form through MYFORMS

### Created by: SSG Darrome M. Morris

Presented by: CW3 Michael J. Danberry

Last Revision: 20 September 2010

## Two Documents should be in the drafts: the <u>original</u> renamed counseling form (**2166-8-1**) and the <u>renamed</u>

|                                                  | <u> </u>                             | <b>ICOLI</b>         |                              | 50/                |                  |              |                      |            |
|--------------------------------------------------|--------------------------------------|----------------------|------------------------------|--------------------|------------------|--------------|----------------------|------------|
| 🐔 My Forms on Army H                             | Knowledge Online - Microso           | oft Internet Explore |                              |                    |                  |              |                      | - 7 🔀      |
| <u>File E</u> dit <u>V</u> iew F <u>a</u> vorite | es <u>T</u> ools <u>H</u> elp        |                      |                              |                    |                  |              |                      |            |
| 🌀 Back 🔹 🕥 🕤 🚺                                   | 👔 🛃 🏠 🔎 Search 🦄                     | 🕂 Favorites          | 🔊 - 🎍 🖃 🦕                    | 🔊 💷 🛍              | 25               |              |                      |            |
| Address 🕘 https://myforms                        | .us.army.mil/wps/myportal/!ut/p/l    |                      | MnMz0vM0Y_QjzKLN4i3d         | APJgFku-pGoIsam6Ck | (OcAFfj_zcVH1v_Q | D9gtzQ0IhyR0 | UAE1oM8A!!/de 💌 🛃 Go | Links »    |
| Google G-                                        | 🖌 Go 🗄 💼 🧔 I                         | 📂 🧭 👫 👻 🔊            | o popups 🥢 🖉                 |                    |                  |              | 0                    | Settings 🗸 |
| Welcome 1                                        | Inbox Drafts                         | Favorites R          | ecycle Bin F                 | lelp Set           | tings R          | eports       |                      | ^          |
| Form Finder                                      |                                      |                      |                              |                    |                  | 8 🗖 🗗        |                      |            |
| Form                                             | Form                                 |                      | Search                       | earch By Range     | Non-PureEdge     | Eorms        |                      | _          |
| Number:                                          | Title:                               |                      |                              |                    | Non'r droedge    |              |                      |            |
| Drafts                                           |                                      |                      |                              |                    |                  | 8 🗖 🖻        |                      |            |
| Forms Folde                                      | ers Drafts                           | s 2 Form(s), 0 Fo    | lder(s)                      |                    | 1                | Close All    |                      |            |
|                                                  |                                      |                      |                              |                    |                  |              |                      |            |
|                                                  | Form Name 🗸                          | Form Type            | Create Date                  | Last Action        | Suspense [       | Date         |                      | ∃          |
| Lipland Form                                     |                                      |                      | Sep 09 2008                  |                    |                  |              |                      |            |
|                                                  | morris 2                             | DA 2166-8-1          | 23:10:08 GM1                 | -                  | -                |              |                      |            |
| Extract                                          | SSG Morris ANL (2<br>0061016-2007101 | DA 2166-8            | Sep 10, 2008<br>23:47:16 0MT | -                  | -                |              |                      |            |
| Comment                                          |                                      |                      |                              |                    |                  |              |                      |            |
| Dename                                           |                                      |                      |                              |                    |                  |              |                      |            |
| Copy                                             |                                      |                      |                              |                    |                  |              |                      |            |
| Delete                                           |                                      |                      |                              |                    |                  |              |                      |            |
| Route Slip                                       |                                      |                      |                              |                    |                  |              |                      |            |
| Mapage Fays                                      |                                      |                      |                              |                    |                  |              |                      |            |
| Sp. Tasks                                        |                                      |                      |                              |                    |                  |              |                      |            |
|                                                  |                                      |                      |                              |                    |                  |              |                      |            |
|                                                  |                                      |                      |                              |                    |                  |              |                      |            |
|                                                  |                                      |                      |                              |                    |                  |              |                      |            |
|                                                  |                                      |                      |                              |                    |                  |              |                      |            |
|                                                  |                                      |                      |                              |                    |                  |              |                      | ~          |
| Done                                             |                                      |                      |                              |                    |                  |              | 🔒 🔮 Internet         |            |
|                                                  |                                      |                      |                              |                    |                  |              |                      |            |

### Check the box next to SSG Morris ANL(20061016-20071015) and select Route Slip

| 🕙 My Forms on Army Knowledge Online - Micro                                  | soft Internet Explore     | r                            |                    |                             |                        | - 2 🛛                 |
|------------------------------------------------------------------------------|---------------------------|------------------------------|--------------------|-----------------------------|------------------------|-----------------------|
| <u>File E</u> dit <u>V</u> iew F <u>a</u> vorites <u>T</u> ools <u>H</u> elp |                           |                              |                    |                             |                        | - 1                   |
| 🚱 Back 🝷 🕥 👻 📓 🚮 🔎 Search                                                    | 쑦 Favorites 🤣             | 🖉 - 🎍 🗖 🗖                    | , 🔊 💷 🛍            | 28                          |                        |                       |
| Address 🚳 https://myforms.us.army.mil/wps/myportal/!ut/                      | o/kcxml/04_Sj9SPykssy0xPl | MnMz0vM0Y_QjzKLN4i3          | dAPJgFku-pGoIsam6C | KOcAFfj_zcVH1v_QD9gtzQ0IhyR | :0UAE1oM8A!!/de 💌 🛃 Go | Links »               |
| Google 💽 🗸 💌 🐨 🍏                                                             | ه 😰 🖉 🖉 🍅                 | lo popups 🦪                  |                    |                             | 0                      | Settings <del>v</del> |
| Welcome Inbox Drafts                                                         | Favorites I               | Recycle Bin                  | Help Se            | ttings Reports              |                        | ^                     |
| Form Finder                                                                  |                           |                              |                    | ş 🗖 🗗                       |                        |                       |
| Form Form Title:                                                             |                           | Search                       | Search By Range    | Non-PureEdge Forms          |                        |                       |
| Drafts                                                                       |                           |                              |                    | ş 🗖 🖪                       |                        |                       |
| Forms Folders Drat                                                           | its 2 Form(s), 0 F        | older(s)                     |                    | 1 Close All                 |                        |                       |
| Form Name 🗸                                                                  | Form Type                 | Create Date                  | Last Action        | Suspense Date               |                        | 3                     |
| Upload Form morris 2                                                         | DA 2166-8-1               | Sep 09, 2008<br>23:10:08 GMT | -                  | -                           |                        |                       |
| Add To Folder                                                                | DA 2166-8                 | Sep 10, 2008<br>23:47:16 GMT |                    | -                           |                        |                       |
| Comment                                                                      |                           |                              |                    |                             |                        |                       |
| Сору                                                                         |                           |                              |                    |                             |                        |                       |
| Belete                                                                       |                           |                              |                    |                             |                        |                       |
| Route Slip                                                                   |                           |                              |                    |                             |                        |                       |
| Sp. Tasks                                                                    |                           |                              |                    |                             |                        |                       |
|                                                                              |                           |                              |                    |                             |                        |                       |
|                                                                              |                           |                              |                    |                             |                        |                       |
|                                                                              |                           |                              |                    |                             |                        |                       |
|                                                                              |                           |                              |                    |                             |                        | ~                     |
| <u></u>                                                                      |                           |                              |                    |                             | 🔒 🥥 Internet           |                       |

# In Search Users type in Last Name: and First Name: of the individual who the form needs to be routed to.

| My Forms on Army Knowledge Online - Microsoft Internet Ex<br>Else Ether Knowledge Online - Microsoft Internet Ex | plorer                            |                                        | - 8                          |
|----------------------------------------------------------------------------------------------------|-----------------------------------|----------------------------------------|------------------------------|
|                                                                                                    |                                   |                                        |                              |
| G Back • 🕑 • 본 😰 🎧 🔎 Search 🌟 Favorites 🤇                                                                        | 🛛 🖾 😓 🔁 🔁 🔛                       | i 🛄 🔝 🦄                                |                              |
| Address a https://myforms.us.army.mil/wps/myportal/!ut/p/kcxml/04_5)9SPyks                                       | ssy0xPLMnMz0vM0Y_QjzKLN4i3dAPJgFk | xu-pGoIsam6CKOcAFfj_zcVH1v_QD9gtzQ0Ihy | ROUAE1oM8A!!/de 🗙 🄁 Go Links |
|                                                                                                    | 🔊 No popups 🥖                     |                                        | Settings                     |
| Welcome Inbox Drafts Favorites                                                                                   | Recycle Bin Help                  | Settings Reports                       |                              |
| Form Finder                                                                                                    |                                   | 2 🗖                                    |                              |
| Form                                                                                                    | County County                     | Du Danan Man DunaEdan Farma            |                              |
| Number:                                                                                                    | Search                            | By Range Non-Purecuge Forms            |                              |
| Drafts                                                                                                    |                                   | 2 🗖 🗗                                  |                              |
| ROUTE                                                                                                    |                                   | •                                      |                              |
| SSG Morris ANL (20061016-20071015)2                                                                              |                                   |                                        |                              |
|                                                                                                    |                                   |                                        |                              |
| Search Users Last Name:                                                                                          | First Nam :                       | Search                                 |                              |
|                                                                                                    | Add ac original Last Na           | ume First Name Bank                    |                              |
| Please select a user                                                                                             | Add to info                       |                                        |                              |
| No Date 💙 1 💙 2008 💙 hr 💙 min 💙 email 💙                                                                          | Add to e-mail                     |                                        |                              |
| Please enter comments here.                                                                                      | Remove                            |                                        |                              |
| ×                                                                                                    | ROUTE                             |                                        |                              |
|                                                                                                    | Clear All                         |                                        |                              |
| email 💌                                                                                                    | Back                              |                                        |                              |
| Email Copy                                                                                                    | View Favs                         |                                        |                              |
| Please enter text for the email here.                                                                            |                                   |                                        |                              |
|                                                                                                    |                                   |                                        |                              |
|                                                                                                    |                                   |                                        |                              |
|                                                                                                    |                                   |                                        |                              |
|                                                                                                    |                                   |                                        |                              |
|                                                                                                    |                                   |                                        |                              |
| E Done                                                                                                    |                                   |                                        | 📋 🥑 Internet                 |

Click Search

Similar names may appear; Choose correct selection by checking the *right* name in the box. Click <u>Add as original</u> when sending for bullet comments and signatures. Use <u>Add as info</u> for anyone to view, they will <u>not</u> have access to make any changes or corrections, this is <u>view only</u> with this option

| 🕘 My Forms on Army Knowledge Online - Microsoft Internet Exp                | olorer                                 |                              | - 7 🛛                               |
|-----------------------------------------------------------------------------|----------------------------------------|------------------------------|-------------------------------------|
| Eile Edit View Favorites Iools Help                                         |                                        |                              |                                     |
| 🔇 Back 🔹 🕥 - 💌 😰 🏠 🔎 Search 🤺 Favorites 🎸                                   | ð 🔗 - 头 🖂 🗾 🖉 💷                        | <b>11</b> - 12               |                                     |
| Address 🕘 https://myforms.us.army.mil/wps/myportal/!ut/p/kcxml/04_Sj9SPykss | ;y0xPLMnMz0vM0Y_QjzKLN4i3dAXJgFku-pGoI | sam6CKOcAFvfV-P_NxU_QD9gtzQ0 | (hyROUAjKDVKA!!/de 💌 🋃 Go 🛛 Links 🌺 |
| Google 🕞 - 🛛 🐨 🐨 🌮 🖉 🚰 -                                                    | 👰 No popups 🥼                          |                              | 🔘 Settings <del>v</del>             |
| Welcome Inbox Drafts Favorites Rec                                          | ycle Bin 🔰 Help 🔰 A2TS                 | Settings Reports             | <b>^</b>                            |
| Form Finder                                                                 |                                        | ? 🗖 🗗                        |                                     |
| Form Form Title:                                                            | Search Search By Ra                    | ange Non-PureEdge Forms      |                                     |
| Inbox                                                                       |                                        | 2 🗖 🖬                        |                                     |
| ROUTE                                                                       |                                        | • 5 6                        |                                     |
| SSG Morris ANL (20061016-20071015)2                                         |                                        |                              |                                     |
|                                                                             |                                        |                              |                                     |
| Search Users Last Name: danberry                                            | First Name: michael                    | Search                       |                                     |
|                                                                             |                                        |                              |                                     |
| Original                                                                    | Add as original Last Name              | First Name Rank              |                                     |
| Please select a user                                                        | Add to i fo Danberry                   | Michael SGM                  | _                                   |
| Please enter comments here                                                  | Add to e-bail Danberry                 | Michael<br>Michaeli CW2      | - /                                 |
|                                                                             | Remove                                 | Michaelj, CW2                |                                     |
| ×                                                                           | ROUTE                                  |                              |                                     |
| Info Copy                                                                   | Clear All                              |                              |                                     |
| email 💌                                                                     | Back                                   |                              |                                     |
| Email Copy                                                                  | View Favs                              |                              |                                     |
| Please enter text for the email here.                                       |                                        |                              |                                     |
|                                                                             |                                        |                              |                                     |
|                                                                             |                                        |                              |                                     |
|                                                                             |                                        |                              |                                     |
|                                                                             |                                        |                              |                                     |
|                                                                             |                                        |                              |                                     |
|                                                                             |                                        |                              |                                     |
| (e)                                                                         |                                        |                              | 📋 🥝 Internet                        |

# Select the correct name out of the given choices and click *Add as original*

| 🕘 My Forms on Army Knowledge Online - Microsoft Internet Explore                | er                 |                       |                    |             |                       | - 7 🔀                 |
|---------------------------------------------------------------------------------|--------------------|-----------------------|--------------------|-------------|-----------------------|-----------------------|
| Eile Edit View Favorites Tools Help                                             |                    |                       |                    |             |                       | - <u> </u>            |
| 🔇 Back 🝷 🕥 - 🖹 💈 🏠 🔎 Search 👷 Favorites 🤗                                       | 🔗 - 🍓 🖃            | 📙 👰 💷 🞁               | - 86               |             |                       |                       |
| Address 🕘 https://myforms.us.army.mil/wps/myportal/!ut/p/kcxml/04_Sj9SPykssy0xl | PLMnMz0vM0Y_QjzKLI | N4i3dAPJgFku-pGoIsam6 | CKOcAFfj_zcVH1v_QD | 9gtzQ0IhyR0 | IUAE1oM8A!!/de 💌 🛃 Go | Links »               |
| Google C - ∽ 60 🖗 🚔 🧔 🌮 🖉 🖉 - 👰                                                 | No popups 🛛 🖉      |                       |                    |             | 0                     | Settings <del>v</del> |
| Welcome Inbox Drafts Favorites                                                  | Recycle Bin        | Help S                | ettinas Rei        | ports       |                       | ^                     |
| Form Finder                                                                     |                    |                       |                    |             |                       |                       |
| Form                                                                            |                    |                       |                    |             |                       |                       |
| Number: Title:                                                                  | Search             | Search By Range       | Non-PureEdge       | forms       |                       |                       |
| Drafts                                                                          |                    |                       | 9                  |             |                       |                       |
|                                                                                 |                    |                       | 8                  |             |                       |                       |
| SSG Morris ANI (20061016-20071015)2                                             |                    |                       |                    |             |                       |                       |
|                                                                                 |                    |                       |                    |             |                       | =                     |
| Search Users Last Name: danberry                                                | First Name: mich   | ael                   | Search             |             |                       |                       |
|                                                                                 |                    |                       |                    |             |                       |                       |
| Original                                                                        | Add as original    | Last Name             | First Name         | Rank        |                       |                       |
| Please select a user                                                            | Add to info        | Danberry              | Michael            | SGM         | 4                     |                       |
|                                                                                 | Add to e-mail      | Dasharry              | Michael            |             |                       |                       |
|                                                                                 | Remove             | Danberr               | Michaelj.          |             |                       |                       |
|                                                                                 | ROUTE              | $\smile$              |                    |             |                       |                       |
| Info Copy                                                                       | Clear All          |                       |                    |             |                       |                       |
| email 🗸                                                                         | Back               |                       |                    |             |                       |                       |
| Email Copy                                                                      | View Favs          |                       |                    |             |                       |                       |
| Please enter text for the email here.                                           |                    |                       |                    |             |                       |                       |
|                                                                                 |                    |                       |                    |             |                       |                       |
|                                                                                 |                    |                       |                    |             |                       |                       |
|                                                                                 |                    |                       |                    |             |                       |                       |
|                                                                                 |                    |                       |                    |             |                       | _                     |
|                                                                                 |                    |                       |                    |             |                       | ~                     |
| E Done                                                                          |                    |                       |                    |             | 📋 🥝 Internet          |                       |

### A box will appear on the left side under the word <u>Original</u> by the selected name. Click the box to insert a check mark

| 🕘 My Forms on Army Knowledge Online - Microsoft Internet Expl                | lorer                 |                      |                   |               |                       | - = 🔀      |
|------------------------------------------------------------------------------|-----------------------|----------------------|-------------------|---------------|-----------------------|------------|
| <u>File E</u> dit <u>V</u> iew F <u>a</u> vorites <u>I</u> ools <u>H</u> elp |                       |                      |                   |               |                       |            |
| 🔇 Back 🔹 🕥 - 🖹 💈 🏠 🔎 Search 🤺 Favorites 🍕                                    | ی 😓 😒 🕲               | 📙 👰 🛄 🛍              | - 28              |               |                       |            |
| Address 🗃 https://myforms.us.army.mil/wps/myportal/!ut/p/kcxml/04_Sj9SPykssy | y0×PLMnMz0∨M0Y_QjzKLN | 4i3dAXJgFku-pGoIsam6 | CKOcAFvfV-P_N×U_( | QD9gtzQ0IhyR0 | )UAjKDVKA!!/de 💌 🛃 Go | Links »    |
| Google 💽 - 🛛 🖌 🖌 🖌 🖌                                                         | 🔊 No popups 🛛 🖉       |                      |                   |               | 0                     | Settings 🔻 |
| Welcome Inbox Drafts Favorites Recy                                          | cle Bin Help          | A2TS                 | Settings 7        | Reports       |                       | ^          |
| Form Finder                                                                  |                       |                      |                   | ? 🗕 🗗         |                       |            |
| Form Form Title:                                                             | Search                | Search By Range      | Non-PureEdge      | e Forms       |                       |            |
| Inhox                                                                        |                       |                      |                   | 2 🗆 🖻         |                       |            |
| ROUTE                                                                        |                       |                      |                   |               |                       |            |
| SSG Morris ANL (20061016-20071015)2                                          |                       |                      |                   |               |                       |            |
|                                                                              |                       |                      |                   |               |                       |            |
| Carchiours Last Name: danberry                                               | First Name: micha     | ael                  | Search            | 1             |                       | ≡          |
| Original                                                                     | Add as original       | Last Name            | First Name        | Bank          |                       |            |
| Michael j. Danberry                                                          | Add to info           | Danberry             | Michael           | SGM           |                       |            |
| No Date 💌 1 💛 2008 🔍 hr 💌 min 🔍 email 💌                                      | Add to e-mail         | Danberry             | Michael           |               |                       |            |
| alease enter comments here.                                                  | Remove                | 🗸 Danberry           | Michael j.        | CW2           |                       |            |
|                                                                              | ROUTE                 |                      |                   |               |                       |            |
| Info Copy                                                                    | Clear All             |                      |                   |               |                       |            |
| email 💟                                                                      | Back                  |                      |                   |               |                       |            |
| Email Copy                                                                   | View Favs             |                      |                   |               |                       |            |
| Please enter text for the email here.                                        |                       |                      |                   |               |                       |            |
|                                                                              |                       |                      |                   |               |                       |            |
|                                                                              |                       |                      |                   |               |                       |            |
|                                                                              |                       |                      |                   |               |                       |            |
| ē                                                                            |                       |                      |                   |               | 🔒 🥥 Internet          |            |

There are several different options under the drop-down menus: **No date**- set a suspense date for completion with the Month, day, Year, hour, and minute. (optional)

**Email**-<u>Yes</u>, or <u>no</u> if you want to send a message with the routed form for further instructions or comments. (optional)

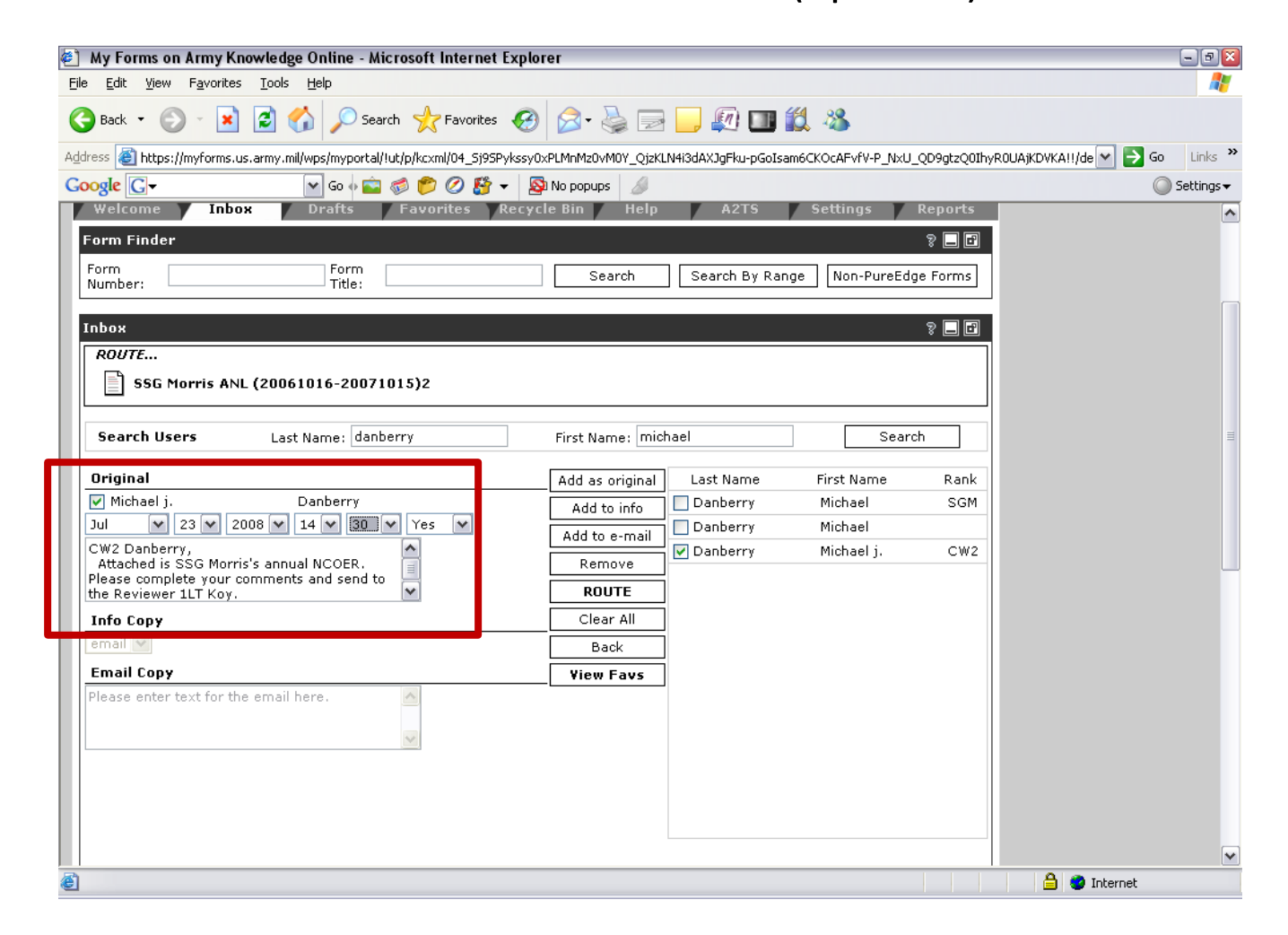

### Click the ROUTE button

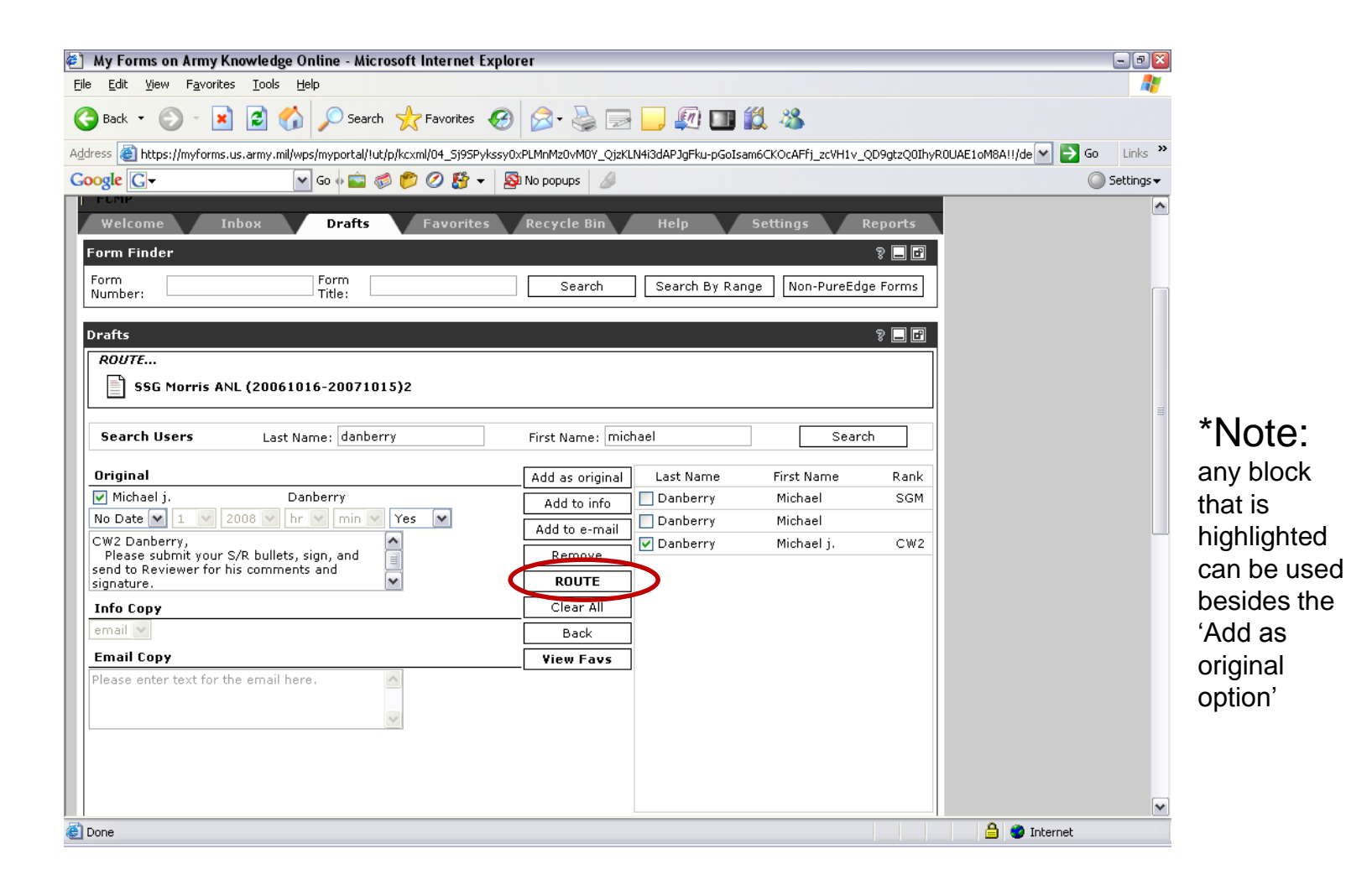

## A notification that the NCOER has been routed

### to the name selected will appear

| 🕘 My Forms on Army Knowledge Online - Microsoft Internet Explorer                                                                            | - • 🛛                              |
|----------------------------------------------------------------------------------------------------|------------------------------------|
| <u>File Edit View Favorites Iools Help</u>                                                                                                   | A*                                 |
| 🚱 Back 🝷 🕥 🔺 📓 🏠 🔎 Search 🤺 Favorites 🤣 🔗 - 🌺 📄 🛄 🕼 🏙 🎇 🦓                                                                                    |                                    |
| Address 🕘 https://myforms.us.army.mil/wps/myportal/!ut/p/kcxml/04_5j95Pykssy0xPLMnMz0vM0Y_QjzKLN4i3dAPJgFku-pGoIsam6CKOcAFfj_zcVH1v_QD9gtzQ0 | hyROUAE1oM8A!!/de 💌 🄁 Go 🛛 Links 🎽 |
| Coogle 🖸 🗸 🕜 Go 🖗 💼 🧔 🌮 🖉 🎬 🔻 🔊 No popups 🥔                                                                                                  | 🔘 Settings 🗸                       |
| Welcome Inbox <b>Drafts</b> Favorites Recycle Bin Help Settings Reports                                                                      | ~                                  |
| Form Finder 🔋 🗖 🖻                                                                                                    |                                    |
| Form Form Title: Search Search By Range Non-PureEdge Forms                                                                                   |                                    |
| Drafts 🔋 🗌 🖻                                                                                                    |                                    |
| ROUTE                                                                                                    |                                    |
| SSG Morris ANL (20061016-20071015)2                                                                                                    |                                    |
|                                                                                                    |                                    |
| The form SSG Morris ANL (20061016-20071015)2 has been routed to michael.j.danberry. No Suspense Date was set.                                |                                    |
|                                                                                                    |                                    |
|                                                                                                    |                                    |
|                                                                                                    |                                    |
|                                                                                                    |                                    |
|                                                                                                    |                                    |
|                                                                                                    |                                    |
|                                                                                                    |                                    |
|                                                                                                    |                                    |
| Done                                                                                                    | 🕒 🔮 Internet                       |

#### Click Continue

#### Tracking will be recorded in your **inbox** at the top (as the last form received). It will tell you if the NCOER has been viewed by recipient. Also tracks when and who has possession

| ly Forms on               | Army Knowle                                                                                                    | dge Online - Microsof                                                                                                    | ft Internet Explore                                                                                                    | r                                                                                                    |                                                                                                    |                                                                                                    |                                                                                                    | - 8 🛛                                                                                                    |
|---------------------------|----------------------------------------------------------------------------------------------------|----------------------------------------------------------------------------------------------------|----------------------------------------------------------------------------------------------------|----------------------------------------------------------------------------------------------------|----------------------------------------------------------------------------------------------------|----------------------------------------------------------------------------------------------------|----------------------------------------------------------------------------------------------------|----------------------------------------------------------------------------------------------------|
| <u>E</u> dit <u>V</u> iew | F <u>a</u> vorites <u>T</u> oo                                                                                                   | ols <u>H</u> elp                                                                                                    |                                                                                                    |                                                                                                    |                                                                                                    |                                                                                                    |                                                                                                    | an 1997 - 1997 - 1997 - 1997 - 1997 - 1997 - 1997 - 1997 - 1997 - 1997 - 1997 - 1997 - 1997 - 1997 - 1997 - 19                                                                                                    |
| Back 🝷 🜔                  | ) - 💌 💈                                                                                                    | 🏠 🔎 Search 🤞                                                                                                    | Favorites 🥝                                                                                                    | 🔗 · 🍓 🖃 🧾                                                                                                    | 🔊 💷 🛍 4                                                                                                    | 8                                                                                                    |                                                                                                    |                                                                                                    |
| ss 🕘 https:/              | /myforms.us.army                                                                                                    | /.mil/wps/myportal/!ut/p/kc                                                                                                    | xml/04_Sj9SPykssy0xP                                                                                                    | PLMnMz0vM0Y_QjzKLN4i3dA                                                                                                    | fJgFku-pGoIsam6CKOo                                                                                                    | AFfj_zcVH1v_QD9gtz                                                                                   | QOIhyRC                                                                                                    | DUAVJIUwA!!/delt 💌 🛃 Go 👘 Links 🌺                                                                                                    |
| gle G-                    |                                                                                                    | 💌 Go 🗄 💼 🧔 🦸                                                                                                    | 🖻 🖉 🍯 🗸                                                                                                    | No popups 🥖                                                                                                    |                                                                                                    |                                                                                                    |                                                                                                    | 🔘 Settings 🗸                                                                                                    |
|                           |                                                                                                    |                                                                                                    |                                                                                                    |                                                                                                    |                                                                                                    |                                                                                                    |                                                                                                    | ^                                                                                                    |
| acking                    |                                                                                                    |                                                                                                    |                                                                                                    |                                                                                                    |                                                                                                    | হ 🗖                                                                                                  | F                                                                                                    |                                                                                                    |
| Forms                     | Folders                                                                                                    | Tracking -                                                                                                    | - 32 Form(s), 0 F                                                                                                    | older(s)                                                                                                    |                                                                                                    | Clos                                                                                                 | e All                                                                                                    |                                                                                                    |
|                           |                                                                                                    | -                                                                                                    |                                                                                                    |                                                                                                    |                                                                                                    |                                                                                                    |                                                                                                    |                                                                                                    |
|                           | Form                                                                                                    | Name                                                                                                    | Form Type                                                                                                    | Current Owner                                                                                                    | Date Received 👻                                                                                                    | Date Viewed                                                                                          |                                                                                                    | you may double clici                                                                                                    |
| Recall                    | SS                                                                                                    | G Morris ANL (2<br>61016-2007101                                                                                                    | DA 2166-8                                                                                                    | michael.j.danberry                                                                                                    | Sep 11, 2008<br>22:34:08 GMT                                                                                                    | Not yet<br>viewed.                                                                                   | ^                                                                                                    | the form name and view                                                                                                    |
| History<br>Comment        |                                                                                                    | GT Moog ANL (200<br>1901-20080831)                                                                                                    | DA 2166-8                                                                                                    | perry.d.miller                                                                                                    | Sep 10, 2008<br>18:36:37 GMT                                                                                                    | Not yet<br>viewed.                                                                                   |                                                                                                    |                                                                                                    |
| Delete                    |                                                                                                    | GT Harrison COR<br>0070823-20080                                                                                                    | DA 2166-8                                                                                                    | samuel.watson1                                                                                                    | Sep 10, 2008<br>18:19:23 GMT                                                                                                    | Sep 11, 2008<br>13:10:08 GMT                                                                         | ≡                                                                                                    |                                                                                                    |
| Print All                 |                                                                                                    | 6T Svacina ANL (<br>1070801-200807                                                                                                    | DA 2166-8                                                                                                    | david.graf                                                                                                    | Sep 10, 2008<br>17:27:07 GMT                                                                                                    | Not yet<br>viewed.                                                                                   |                                                                                                    |                                                                                                    |
|                           | 🗖 📄 sa                                                                                                    | GT Aguirre G. AN<br>20070801-200                                                                                                    | DA 2166-8                                                                                                    | darrome.m.morris                                                                                                    | Sep 10, 2008<br>17:06:34 GMT                                                                                                    | Sep 10, 2008<br>19:58:28 GMT                                                                         |                                                                                                    |                                                                                                    |
|                           | <b>SG</b> 10                                                                                                    | GT Max ANL (2007<br>118-20081017)                                                                                                    | DA 2166-8                                                                                                    | samuel.watson1                                                                                                    | Sep 09, 2008<br>20:16:12 GMT                                                                                                    | Not yet<br>viewed.                                                                                   |                                                                                                    |                                                                                                    |
|                           | 🗖 📄 so                                                                                                    | GT Sikorski ANL<br>0070901-20080                                                                                                    | DA 2166-8                                                                                                    | joseph.schraut                                                                                                    | Sep 09, 2008<br>14:37:20 GMT                                                                                                    | Sep 10, 2008<br>11:52:24 GMT                                                                         |                                                                                                    |                                                                                                    |
|                           | 🗖 📄 ss<br>00                                                                                                    | G Twedt ANL 2(2)<br>70901-2008083                                                                                                    | DA 2166-8                                                                                                    | perry.d.miller                                                                                                    | Sep 08, 2008<br>18:19:38 GMT                                                                                                    | Sep 09, 2008<br>12:26:18 GMT                                                                         |                                                                                                    |                                                                                                    |
|                           | 🗖 📄 so<br>70                                                                                                    | GT Sims 1st (200<br>801-20080731)                                                                                                    | DA 2166-8                                                                                                    | samuel.watson1                                                                                                    | Sep 08, 2008<br>17:18:22 GMT                                                                                                    | Sep 09, 2008<br>14:22:19 GMT                                                                         |                                                                                                    |                                                                                                    |
|                           | 🗖 📄 🖪                                                                                                    | NILEY, RICHARD T<br>SGT_20080831                                                                                                    | DA 2166-8                                                                                                    | samuel.watson1                                                                                                    | Sep 05, 2008<br>20:24:43 GMT                                                                                                    | Sep 09, 2008<br>14:23:43 GMT                                                                         |                                                                                                    | E                                                                                                    |
|                           |                                                                                                    | GT Vilchis Lopez<br>NL (20070913                                                                                                    | DA 2166-8                                                                                                    | john.murphy6                                                                                                    | Sep 05, 2008<br>20:05:36 GMT                                                                                                    | Not yet<br>viewed.                                                                                   |                                                                                                    |                                                                                                    |
|                           | 🗆 🗋 SG                                                                                                    | GT Baltazar ANL<br>0070901-20080                                                                                                    | DA 2166-8                                                                                                    | joe.wenisch                                                                                                    | Sep 05, 2008<br>19:52:19 GMT                                                                                                    | Not yet<br>viewed.                                                                                   | ~                                                                                                    |                                                                                                    |
|                           | Iy Forms or<br>Edit View<br>Back • ©<br>ss @ https:/<br>gle © •<br>acking<br>Recall<br>History<br>Comment<br>Delete<br>Print All | Ly Forms on Army Knowle   Edit View Favorites Iod   Back ▼ > > > > > > > > > > > > > > > > > > > > > > > > > > > > > > > > > > > > > > > > > > > > > > > > > > > > > > > > > > > > > > > > > > > > > > > > > > > > > > > > > > > > > > > > > > > > > > > > > > > > > > > > > > > > > > > | Image: Sign of the second second | Image: Solution of the second second sec | ky Forms on Army Knowledge Online - Microsoft Internet Explorer   Edit View Favorites Iools Help   Back ▼ O + R Pavorites Iools Help   Back ▼ O + R Pavorites Iools Help   Se Inttps://myforms.us.army.mil/wps/myportal/!ut/p/kcxml/04_5i95Pykssy0xPLMnMz0vM0Y_OjzkLN4i3dA   Se Phttps://myforms.us.army.mil/wps/myportal/!ut/p/kcxml/04_5i95Pykssy0xPLMnMz0vM0Y_OjzkLN4i3dA   Se Phttps://myforms.us.army.mil/wps/myportal/!ut/p/kcxml/04_5i95Pykssy0xPLMnMz0vM0Y_OjzkLN4i3dA   Se Poters Tracking 32 Form(s), 0 Folder(s)   acking   Forms Soft Morris ANL (2   Oof 1016-2007101 DA 2166-8   Michael.j.idanberr   History   SGT Moog ANL (200<br>Comment   SGT Morris ANL (2   Print All   SGT Morris ANL (200<br>Comment   SGT Morris ANL (200<br>Comment   SGT Marrison COR<br>(20070801-200807   DA 2166-8 samuel.watson1   SGT Aguirre G. AN<br>L (20070801-200807   DA 2166-8 samuel.watson1   SGT Max ANL (2007<br>1018-200810.17) DA 2166-8 perry.d.miller   SGT Sikorski ANL<br>(20070901-200803 DA 2166-8 perry.d.miller   SGT Sikorski ANL<br>(20070901-200803 DA 2166-8 samuel.watson1   SGT Sikorski ANL<br>(20070 | Index on Army Knowledge Online - Microsoft Internet Explorer   Edit Yjew Favorites Jools Help   Back | Ly Forms on Army Knowledge Online - Microsoft Internet Explorer   Edit View Favorites Jools Help   Back - O - N O Search → Favorites O O Search → Favorites O O Search → Favorites O O Search → Favorites O O Search → Favorites O O Search → Favorites O O Search → Favorites O Search → Favorites O Search → O Search → Favorites O Search → Favorites O Search | Ly Forms on Army Knowledge Online - Microsoft Internet Explorer   Edit Yew Favorites Tools telp   Back O Image: Second Second |

¥

8

You should receive a notice in AKO email that the form has been routed back into your **Inbox** for review after the S/R, Reviewer has signed and routed. Repeat process until the NCOER is completed and signed by all involved with <u>the last signature is always the rated soldier</u>. **ROUTE** to S-1 for processing to PERMS.

| 🕙 My Forms on Army Knowledge Online - Microsoft Internet Explorer                                                                                                    | - 8 🛛                           |
|----------------------------------------------------------------------------------------------------|---------------------------------|
| <u>File Edit View Favorites Iools Help</u>                                                                                                    |                                 |
| 🚱 Back 🝷 🔊 🕤 📓 🐔 🔎 Search 🤺 Favorites 🚱 🔗 - 🌺 🚍 🛄 🌆 🎇 🦓                                                                                                    |                                 |
| Address 🕘 https://myforms.us.army.mil/wps/myportal/!ut/p/kcxml/04_5j95Pykssy0xPLMnMz0vM0Y_QjzKLN4i3dAXJgFku-pGoIsam6CKOcAFvfV-P_NxU_QD9gtzQ0IhyR0                                                                                                    | IUAjKDVKA!!/de 💌 🄁 Go 🛛 Links 🌺 |
| Google 🖸 🗸 🔽 🐨 Go 🗄 🚔 🍏 🌮 🖉 🏭 No popups 🥖                                                                                                    | 🔘 Settings 🗸                    |
| Welcome Inbox Drafts Favorites Recycle Bin Help Settings Reports                                                                                                    | •                               |
| Form Finder 🔋 🖬                                                                                                    |                                 |
| Form Form Title: Search Search By Range Non-PureEdge Forms                                                                                                    |                                 |
|                                                                                                    |                                 |
| Inbox                                                                                                    |                                 |
| Forms Folders Inbox 3 Form(s), 0 Folder(s) 1 Close All                                                                                                    |                                 |
| Form Name - Form Type Routed User Action Date Suspense Date                                                                                                    | _                               |
| Add To Folder                                                                                                    | 3                               |
| History   Image: Control of the second second se |                                 |
| Comment SGT Aguirre G. AN DA 2166-8 michael.i.danberry Sep 10, 2008 Sep 13, 2008                                                                                                    |                                 |
| Copy SSG Morris ANL (2<br>Copy 0061016-2007101 DA 2166-8 michael.j.danberry Sep 11, 2008 No suspense<br>23:22:32 GMT date set                                                                                                    |                                 |
| Delete                                                                                                    |                                 |
| Route Slip                                                                                                    |                                 |
| Manage Favs                                                                                                    |                                 |
| Sp. Tasks                                                                                                    |                                 |
|                                                                                                    |                                 |
|                                                                                                    |                                 |
|                                                                                                    |                                 |
|                                                                                                    |                                 |
|                                                                                                    | ~                               |
|                                                                                                    | 🔒 🤮 Internet                    |

#### \*Key Notes

When you get the NCOER for signature as a rated individual you must have the software and a CAC reader. All involved must have a CAC and reader to use this process through MYFORMS.

Sign NCOER with your CAC and press the Save button at the top of the form

Counselings are quarterly and always should be done through MYFORMS that will upload into an NCOER when the THRU date for the period comes near.

The Rated NCO has to be the <u>LAST</u> to sign the NCOER. The signatures should either read as the order is on the NCOER or signatures will have the same date.

Once the NCOER has been created then the creator is the owner of the form and when it is routed it will post owned by whomever created it and who has in possession of it. Only the creator can delete it from the system.

Only the higher chain of command is allowed to send NCOERs to HQDA. If anyone else does remember......your name is on it and can be tracked.

Congratulations: If you have followed along from the beginning, you should have created a counseling form, an NCOER, routed between users and digitally signed the forms.

For help or instructions on installation and troubleshooting your CAC reader and software visit: https://MilitaryCAC.com

Another presentation by: Michael J. Danberry <u>chief@militarycac.com</u> <u>https://MilitaryCAC.com</u> Further questions: <u>https://militarycac.com/questions.htm</u>